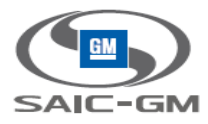

# 上汽通用汽车供应商门户网站项目 (SGMSP)

User Guide 用户手册

上汽通用汽车有限公司

© 2014 上汽通用汽车有限公司 未经授权,不得以任何形式使用本文档所包括的任何部分

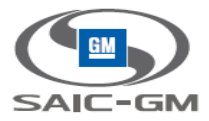

# SGM IT <上汽通用汽车供应商门户网站项目(SGMSP)>

# 工作产品名称: < User Guide 用户手册>

| Current Version:   | <v 1.0=""></v> |          |               |       |
|--------------------|----------------|----------|---------------|-------|
| Owner:             | <曹昌晔>          |          |               |       |
| Date Created:      | 2016-10-04     |          |               |       |
| Date Last Updated: | 2016-10-04     |          |               |       |
| Last Updated By:   | < <i>马文慧</i> > |          |               |       |
| Author:            | <赵志云,杨         | 杨筱琴,蔡雪云> |               |       |
| Reviewed By:       | <name></name>  | Date:    | <name></name> | Date: |
|                    | <name></name>  | Date:    | <name></name> | Date: |
|                    |                |          |               |       |
|                    |                |          |               |       |
|                    |                |          |               |       |
| Approved By:       | <name></name>  | Date:    | <name></name> | Date: |
|                    | <name></name>  | Date:    | <name></name> | Date: |
|                    |                |          |               |       |
|                    |                |          |               |       |
|                    |                |          |               |       |

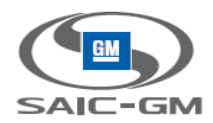

# 文档控制

| 文档名称 | User Guide 用户手册       |
|------|-----------------------|
| 文档代码 | SGMSP-User Guide 用户手册 |
| 文档描述 | User Guide 用户手册       |

# 版本信息

| 版本号 | 修订日       | 修订者 | 审核者 | 描述 |
|-----|-----------|-----|-----|----|
| 0.1 | 2016-10-4 | 赵志云 | 马文慧 | 初稿 |
|     |           |     |     |    |
|     |           |     |     |    |
|     |           |     |     |    |
|     |           |     |     |    |

#### 备注:

- 1、文档代码是标识文档类型的分类代码,主要用于文档的分类,查询和归档。其编码规则请参阅相关文档。
- 2、文档描述主要用于文档的快速的分类和查询,使用关键字的方式体现文档的主要内容,需要体现主要功能, 系统所属的业务部门,使用部门等关键信息。
- 3、版本信息中项目过程文档 1.0 版本以前不需要每次审核发布,可以统一批次审批发布。
- 4、版本信息中项目文档 1.0 版本正式发布后,每个版本发布需要审核者签字确认。

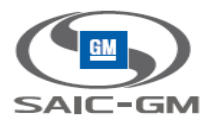

# Table Of Contents 目 录

| 1. | S   | ummary   | / 简介                                       | 6  |
|----|-----|----------|--------------------------------------------|----|
|    | 1.1 | Purp     | oose 目的                                    | 6  |
|    | 1.2 | Scop     | <b>be</b> 范围                               | 6  |
|    | 1.3 | Defi     | nitions, Acronyms and Abbreviations 术语及缩略语 | 6  |
|    | 1.4 | Refe     | rences 参考资料                                | 6  |
| 2. | Sy  | ystem D  | Describe 系统描述                              | 6  |
|    | 2.1 | Syst     | em Function Introduction 系统功能简介            | 6  |
|    | 2.2 | Syst     | em Operating Environment系统运行环境             | 7  |
| 3. | In  | structio | ons 使用说明                                   | 8  |
|    | 3.1 | 门户       | 前端模块使用说明                                   | 8  |
|    |     | 3.1.1    | 访问门户网站                                     |    |
|    |     | 3.1.2    | 查看新闻                                       |    |
|    |     | 3.1.3    | 查看供应商注册流程9                                 |    |
|    |     | 3.1.4    | 登录门户网站 10                                  |    |
|    |     | 3.1.5    | 搜索站内新闻                                     |    |
|    |     | 3.1.6    | 查看公告概要                                     |    |
|    |     | 3.1.7    | 查看公告14                                     |    |
|    |     | 3.1.8    | 搜索站内公告15                                   |    |
|    |     | 3.1.9    | 访问 SGM 应用程序 16                             |    |
|    |     | 3.1.10   | 账号管理16                                     |    |
|    |     | 3.1.11   | 退出门户网站18                                   |    |
|    | 3.2 | 供应       | 商登记模块使用说明                                  | 19 |
|    |     | 3.2.1    | 登录19                                       |    |
|    |     | 3.2.2    | 注册                                         |    |
|    |     | 3.2.3    | 首页24                                       |    |
|    |     | 3.2.4    | 生产供应商信息维护                                  |    |
|    |     | 3.2.5    | 一般供应商信息维护                                  |    |
|    | 3.3 | ĬŢŀ      | 后端账号及应用权限管理模块使用说明                          | 37 |
|    |     | 3.3.1    | 供应商组织注册                                    |    |
|    |     | 3.3.2    | 供应商组织申请 Portal 服务包 39                      |    |

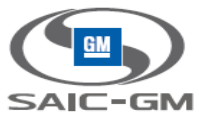

| 3.3.3  | 供应商组织申请 EP /财务/售后子服务包 | 42 |
|--------|-----------------------|----|
| 3.3.4  | 供应商组织查看服务包状态          | 44 |
| 3.3.5  | 供应商用户注册               | 45 |
| 3.3.6  | 供应商用户申请 Portal 服务包    | 50 |
| 3.3.7  | 供应商用户申请 EP 子服务包       | 53 |
| 3.3.8  | 供应商用户申请财务 ROL 子服务包    |    |
| 3.3.9  | 供应商用户申请售后 DOE 子服务包    |    |
| 3.3.10 | 供应商用户修改服务包角色          | 63 |
| 3.3.11 | 供应商账户信息更新             | 64 |
| 3.3.12 | 供应商用户单点登录 EP          | 65 |

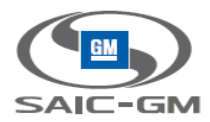

# 1. Summary 简介

# 1.1 Purpose 目的

本文提供了上汽通用汽车供应商如何操作使用供应商门户网站的具体步骤。

## 1.2 Scope 范围

本文档主要适用于为供应商用户提供系统使用说明。

## 1.3 Definitions, Acronyms and Abbreviations 术语及缩略语

Portal: SGM Supplier Portal 上汽通用汽车供应商门户网站 EP: SGM E-Procurement 电子采购系统

## 1.4 References 参考资料

N/A

# 2. System Describe 系统描述

# 2.1 System Function Introduction 系统功能简介

供应商注册

- 1. 支持供应商登陆系统进行信息维护;
- 2. 供应商在注册模块提交准入信息后,采购部在 EP 进行审批;
- 3. 供应商可以登陆供应商注册模块查看审批进度及审批结果;
- 4. 潜在供应商和正式供应商可以通过供应商注册模块进行信息修改,采购部在 EP 进行审批;

5. 当采购部在 EP 中将供应商置为正式供应商后,注册模块接到相应反馈后,将供应商主数据同步至 MDM;

6. 当供应商成为正式供应商后,供应商管理员可以在 Portal 上进行公司注册,并为公司申请 Supplier

- Portal,以及相应应用系统的访问权限,由 SGM 审批后授予/拒绝;
- 7. 供应商普通用户可以申请 Supplier Portal 及相应应用系统的访问权限,由供应商管理员及 SGM 审批后 授予/拒绝。

单点登录

- 1. 系统支持 Portal 与各应用系统的联邦认证,本期实现 Portal 与 EP 的集成;
- 2. 系统支持 Portal 与 LDAP 的供应商账户信息同步与更新。

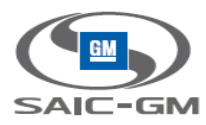

站内公告

- 1. SGM 业务人员可以在线创建公告,编辑公告信息,并通过 Portal 发布给相应的供应商/供应商组;
- 2. 供应商可以登陆 Portal 查看公告;
- 3. SGM 业务人员可以查看相应公告的已读报表。

内容管理

1. SGM 业务人员可以在 Portal 上发布政策&制度&新闻;

2. 所有用户(注册用户/非注册用户)都可以查看发布的信息; 搜索引擎

- 1. 公告搜索: 可以对已发布的站内公告进行搜索;
- 2. 内容搜索: 可以对已发布的政策&制度&新闻进行搜索;

## 2.2 System Operating Environment 系统运行环境

操作系统: Windows

浏览器: IE11+, FIREFOX, CHOME

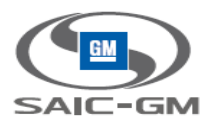

# 3. Instructions 使用说明

3.1 门户前端模块使用说明

## 3.1.1 访问门户网站

1. 访问 SGM Portal 门户网站,在浏览器地址栏输入 SGM Portal 门户网站 URL https://sgmsupply.portal.covisint.com/

#### 2. SGM Portal 门户网站显示

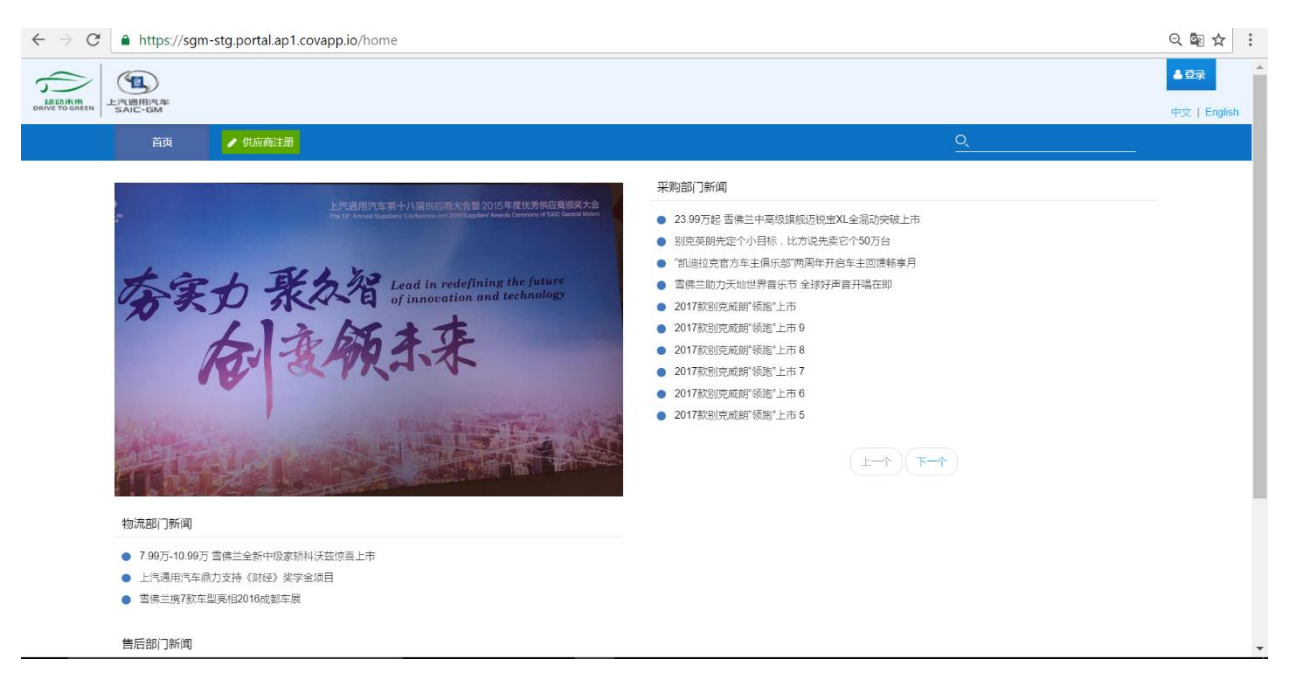

## 3.1.2 查看新闻

- 1. 访问 SGM Portal 门户网站
- 2. 各部门新闻在 SGM Portal 门户网站首页

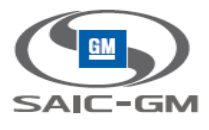

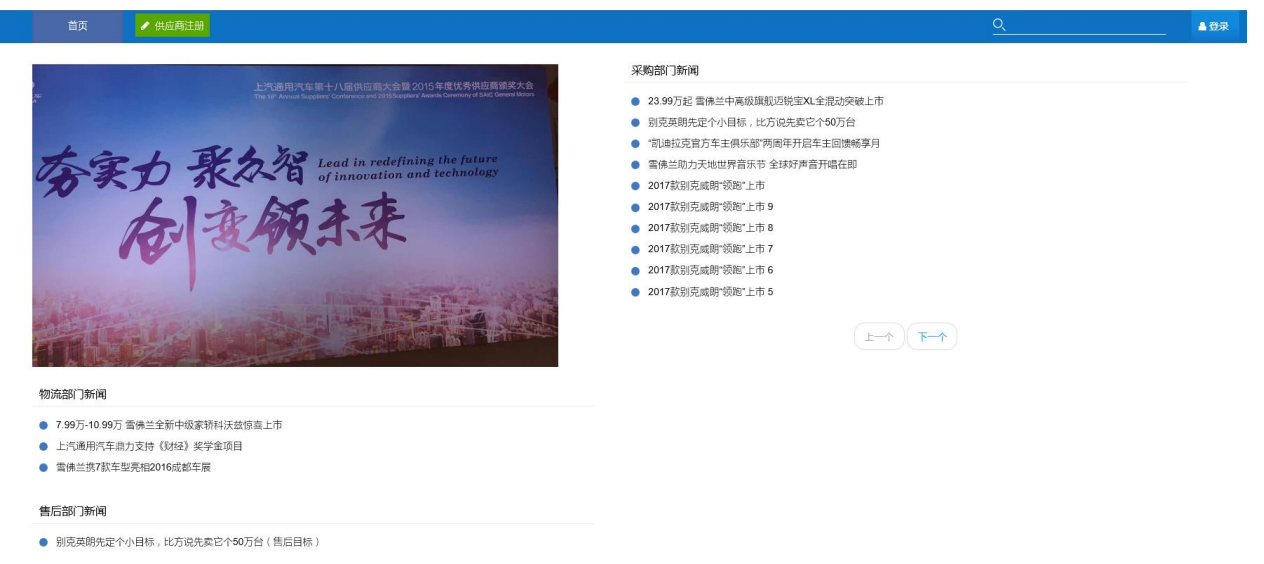

#### 财务部门新闻

- 上海迪士尼度假区与上汽通用汽车揭晓"创界:雪佛兰数字挑战"
- 3. 选择某新闻,点击新闻标题,新闻显示

| 首页 / 供応商注册                                                                         | Q ▲ 登录                                                                                       |
|------------------------------------------------------------------------------------|----------------------------------------------------------------------------------------------|
| 上記語月75第十八语供加度大会至2015年意代券登信電源大会<br>では、加加市地域の中心の中の日本の中の日本の中の日本の中の日本の中の日本の中の日本の中の日本の中 | 4項股辺関連XL全限効果被上市<br>比方現先度它个50万台<br>部所局年升昌年主題酸感享良<br>市<br>市<br>市<br>市<br>市<br>市<br>市<br>市<br>市 |
| EAGARATE<br>DRIVE TO MARKEN                                                        |                                                                                              |
| 首页 / 供应商法册                                                                         | <u>Q</u>                                                                                     |
|                                                                                    |                                                                                              |

○23.99万起雪佛兰中高级旗舰迈锐宝XL全混动突破上市 (2016/89/98] 今天,上气费用汽车集集兰温度宣布,中海规模影响于迎轮3X全型动正扩上市,并和两款车型,集价分别为全型动程集26.99万元,全型动程率服23.99万元,即已经可接受预定,边股324,全型动车型接载费用汽车新一行年V全观动系统,重业界领先的混合动力科技,智能安全科权以及人性化都适相投于体,以出色的综合性指提供Evress和气化等殊单位。同时,雪集兰品牌为记收至XL全混动车主提供多项等原题务,包括3年或10万公里整车原展,电磁系统电控系统与电池等体心部将4年至100-2012年

| 车型            | 官方指导价(万元) |
|---------------|-----------|
| 迈锐宝 XL 全混动税尊版 | 26.99     |
| 迈锐宝 XL 全混动锐尚版 | 23.99     |

绿色环保的全混动科技开启EVness电气化驾乘体验

作为上汽通用汽车/绿边未来"战略下的墨得产品,迈说宝XL全混动是雪佛兰先进科技的最佳代表,它汇集了通用汽车最新一代新能源徐心技术,秉承智能电气化、高效、节能、环保的开发理念,将节油环保、蠕控乐趣和安全舒适完美融合,达到业内全混

## 3.1.3 查看供应商注册流程

- 1. 访问 SGM Portal 门户网站
- 2. 点击供应商注册页面标签
- 3. 供应商注册流程页面显示

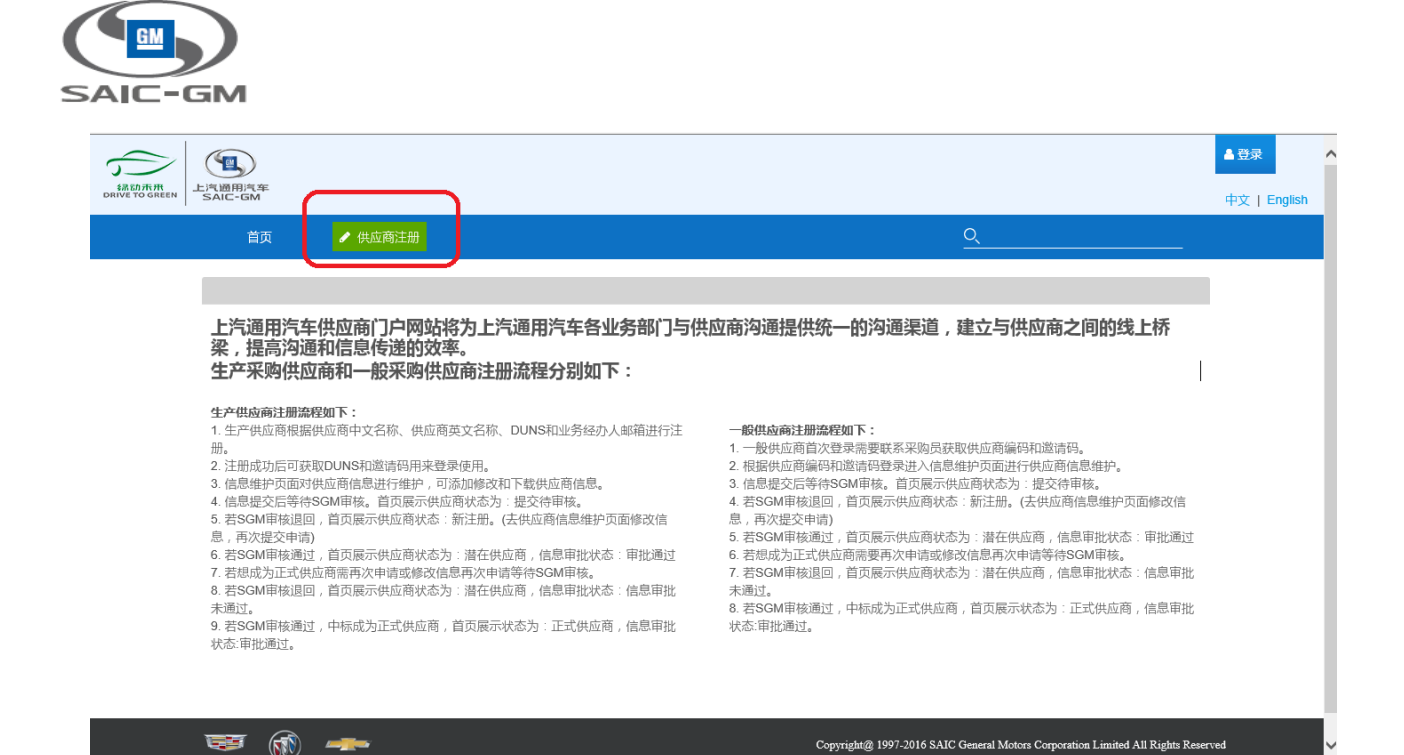

## 3.1.4 登录门户网站

- 1. 访问 SGM Portal 门户网站
- 2. 点击页面右上角登录按钮

| 新动赤州<br>BRIVE TO GREEN | )<br>同年<br>GM |                                                                                                    |                                 | ▲登录<br>中文   English |
|------------------------|---------------|----------------------------------------------------------------------------------------------------|---------------------------------|---------------------|
|                        | 首页            | ✔ 供应商注册                                                                                                    | <u>Q</u>                        | _                   |
|                        |               |                                                                                                    | 采购部门新闻                          |                     |
| <b>本</b>               |               | 上兴通用汽车第十八届供亚额大会警2015年度优秀供应商等关关会<br>The till Artual Supplans' Conference and 2015Gupplans' Awards Commenty of SAIC: Convert Notices | ● 33 00万秒 零进长中草沿路前行战中YI 个语子诊断下并 |                     |

3. 登录页面显示,输入用户名和密码,点击登录(Continue)

| REEN 上汽通用汽车<br>SAIC-GM                                 |                                          |                                                                                    |        |                    |  |
|--------------------------------------------------------|------------------------------------------|------------------------------------------------------------------------------------|--------|--------------------|--|
| 首页                                                     | 🖌 供应商注册                                  |                                                                                    |        | <u>q</u>           |  |
| re<br>T                                                | 上汽週用汽车第十<br>The tP Artual Sector C       | 八届铁运蜀大会复2015年度优秀铁运营编奖大会<br>Commence 2025 applier Austic Commung d Latz, Canad Mach | 采购部门新闻 | (結約)万松中マ 今回25分は トオ |  |
|                                                        |                                          |                                                                                    |        |                    |  |
| <b>%</b> CO                                            | visinť                                   |                                                                                    |        |                    |  |
| Dne login for all of y                                 | visint<br>your solution nee              | eds                                                                                |        |                    |  |
| Dne login for all of y                                 | visint <sup>®</sup><br>your solution nee | eds                                                                                |        |                    |  |
| Dne login for all of y                                 | visint <sup>®</sup><br>your solution nee | eds .                                                                              |        |                    |  |
| Clicking on Sign On Indicate<br>Use and Privacy Policy | visint <sup>®</sup><br>your solution nee | eds                                                                                |        |                    |  |

4. 用户登录成功, SGM Portal 门户网站显示, 用户名在右上角显示, 公告、我的应用、账号管理页面标签显示

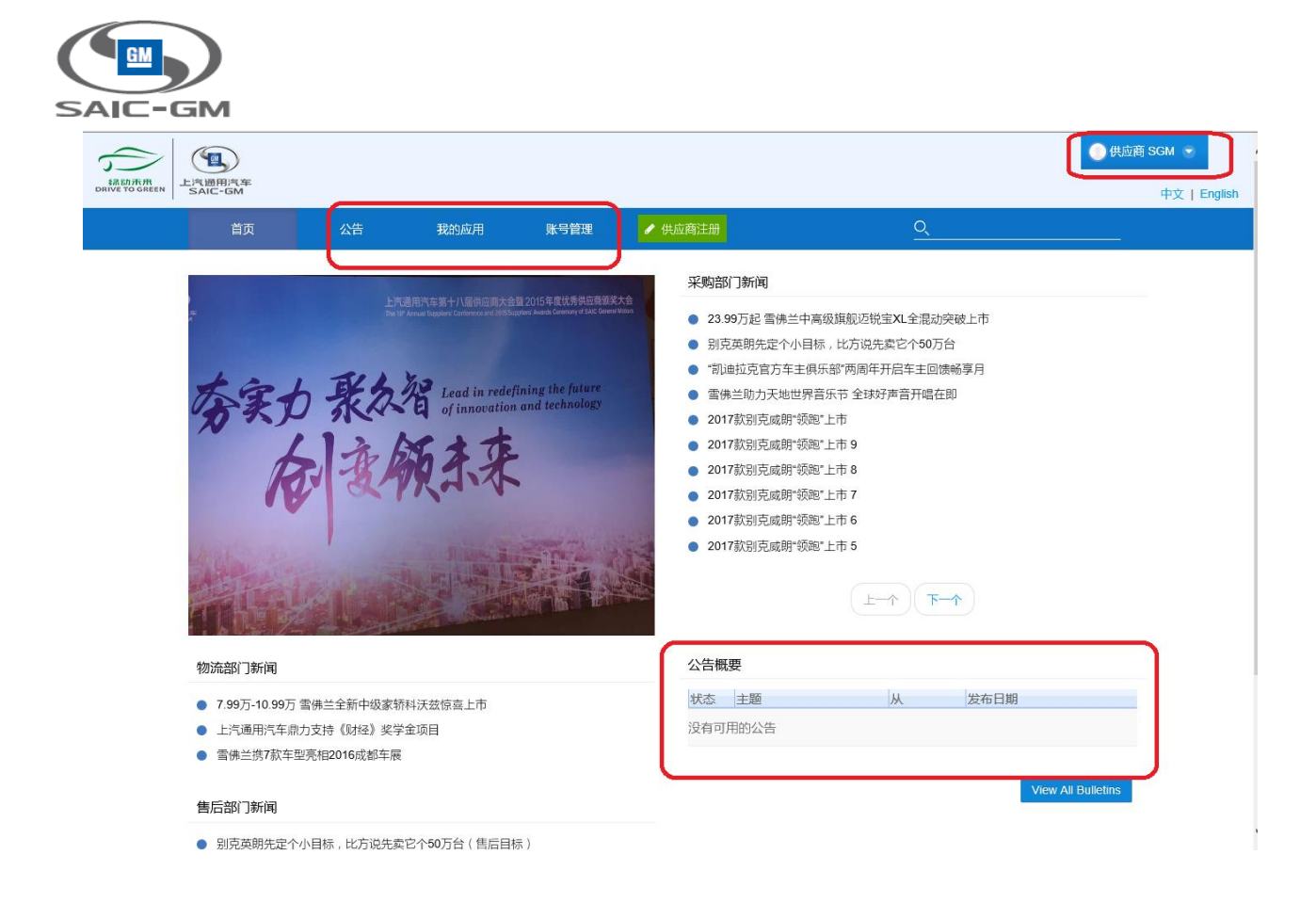

## 3.1.5 搜索站内新闻

- 1. 业务人员访问 SGM Portal 门户网站,并登陆门户网站
- 2. 在页面搜索出输入搜索条件

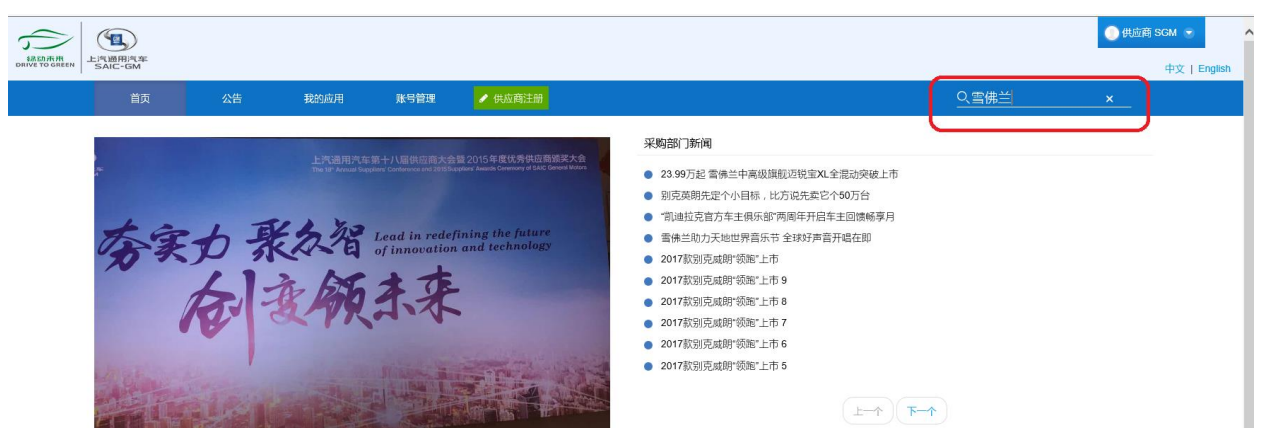

3. 点击搜索小按钮或直接按键盘 Enter 键,满足条件的新闻在搜索页面显示

| ( | GM                     |                   |    |           |           |                       |             |          |              |
|---|------------------------|-------------------|----|-----------|-----------|-----------------------|-------------|----------|--------------|
| S |                        | -GM               |    |           |           |                       |             |          |              |
|   | $\widehat{\mathbf{x}}$ |                   |    |           |           |                       |             | 供应商 SG   | GM 💌         |
|   | 翻訪赤飛<br>DRIVE TO GREEN | 上汽通用汽车<br>SAIC-GM |    |           |           |                       |             |          | 中文   Englist |
|   |                        | 首页                | 公告 | 我的应用      | 账号管理      | ✔ 供应商注册               | <u>へ雪佛兰</u> |          |              |
|   |                        | 搜索                |    |           |           |                       | (           | ▶ 返回完整页面 |              |
|   |                        | 雪佛兰               | 0, | ×         |           |                       |             |          |              |
|   |                        |                   |    |           |           |                       |             |          |              |
|   |                        | <b>Q</b> 一切       |    |           |           |                       |             |          |              |
|   |                        | 📓 网页内容文章 👩        |    | ◎ 雪佛兰助:   | 力天地世界電    | 青乐节 全球好声音开唱在即         |             | 网页内容文章   |              |
|   |                        | ◎ 任何时间            |    | ▶上海迪士/    | 尼度假区与」    | 上汽通用汽车揭晓"创界:雪佛兰数字挑战"  |             | 网页内容文章   |              |
|   |                        | 过去的一个小时 🕕         |    | 。7.99万-10 | ).99万 雪佛主 | <b>兰全新中级家轿科沃兹惊喜上市</b> |             | 网页内容文章   |              |
|   |                        | 过去的24个小时 🕕        |    | 。23.99万起  | 2 雪佛兰中高   | 级旗舰迈锐宝XL全混动突破上市       |             | 网页内容文章   |              |
|   |                        | 上周 (5)            |    | ▶ 上汽通用消   | 汽车鼎力支持    | 寺 <b>《</b> 财经》奖学金项目   |             | 网页内容文章   |              |
|   |                        | 上个月 👩             |    | BPCL New  | s2        |                       |             | 网页内容文章   |              |
|   |                        | 去年 👩              |    |           |           |                       |             |          |              |
|   |                        | 自定义范围             |    | 显示1-6。    |           |                       | ← 第一 上一     | 1 ( 夏多 ) |              |

4. 选择需要查看的新闻,点击新闻标题,新闻内容显示

| EN 上汽通用汽车<br>SAIC-GM             |                                          |                                             |                                  |                                                                                                    | O fti                                                                      | 拉商 SGM 😨 |
|----------------------------------|------------------------------------------|---------------------------------------------|----------------------------------|----------------------------------------------------------------------------------------------------|----------------------------------------------------------------------------|----------|
| 首页                               | 公告                                       | 我的应用                                        | 账号管理                             | ✔ 供应商注册                                                                                                    | <u>Q</u>                                                                   | +×14     |
|                                  |                                          |                                             |                                  |                                                                                                    |                                                                            |          |
| ○ 雪佛兰<br>(2016年)                 | <b>助力天地世</b>                             | 界音乐节 全                                      | · 球好声音                           | 开唱在即<br>雪佛兰品牌宣布,將混名赞助2016天地世界宣乐节,让车迷和乐迷身临其境,欣赏刻                                                                                   | 顶级艺术家的表演,感受世界音乐(World Music)的独特魅力。                                         |          |
| 音乐是无M<br>望与大家共享t                 | 调得的语言,世界音乐<br>世界音乐(World Mus             | (World Music)作为近<br>ic)的杰作与精神,通过            | i来兴起的音乐流测<br>i世界音乐(World         | E,将民族音乐与流行编曲精妙结合,拥有打破古典与现代的种有风格,表达了自由、B<br>Music)的奇妙魅力将雪佛兰"梦·创未来"的品牌主张传达给更多追求自由、饱含创造力                                             | 宠广、多元的精神。这些特点与雪佛兰的品牌气质不谋而合,雪佛兰希<br>湘行动力的人群。                                |          |
| 1922年,<br>Chevrolet》、<br>《夜空中最亮的 | 雪佛兰首次将收音机招<br>1972年著名摇滚歌手!<br>5星》、《老男孩》等 | 警载在汽车中,从此把音<br>唐·马科林创作的《Amer<br>·都有雪佛兰在背后默默 | 乐的美妙与驾驶的<br>ican Pie》都是经财<br>支持。 | 乐趣完美融合起来。在音乐史上,雪佛兰是最为重要的汽车品牌,曾经近700次出现在<br>电中的经典。美国最大音乐网络电台Pandora还专门制作过"Top 100 Chevy Song List"。                                | 美国的流行音乐中,1950年的《See The U.S.A. in Your<br>进入中国以来,雪佛兰也与音乐结缘,不少深受喜爱的音乐作品,如   |          |
| 本次雪佛書的图瓦喉歌大川                     | 《天地世界音乐节将于<br>服乐团阿拉什(Alas                | 9月24日至10月9日在上<br>h),印度总统奖获得者                | 海、武汉、重庆、<br>1、西塔琴演奏家創            | 佛山、韩国济州岛五大城市举办,以"一带一路"为主题,邀请来自世界21个国家和地区<br>迎扬(Purbayan),6顶格莱美获得者,来自安达卢西亚的"弗拉明戈公主"有里亚门德<br>但是东口港中的第一点"在中午来会,来自安达卢西亚的"弗拉明戈公主"有里亚门德 | K的艺术家和团体,共计献上64场风格各异的世界音乐演出。享誉世界<br>I兹(Mirian Mendez ),土耳其黑海著名女歌手艾珊努尔·科丽瓦尔 |          |
|                                  |                                          |                                             |                                  |                                                                                                    |                                                                            |          |

## 3.1.6 查看公告概要

- 1. 供应商访问 SGM Portal 门户网站,并登陆门户网站
- 2. 在门户网站首页,公告概要部分,供应商可以查看到 SGM 发布的最新五条未读取的公告概要。

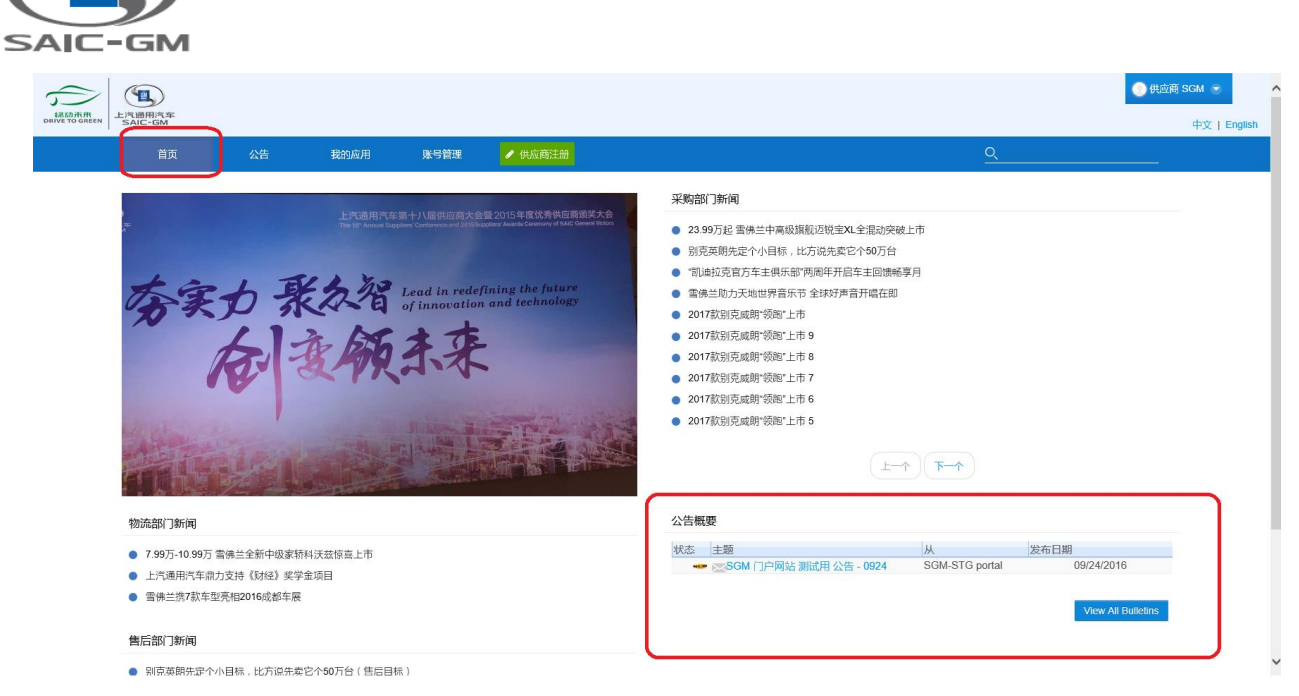

- 3. 在公告概要处,选中要查看的公告、点击公告主题
- 4. 公告详细信息显示

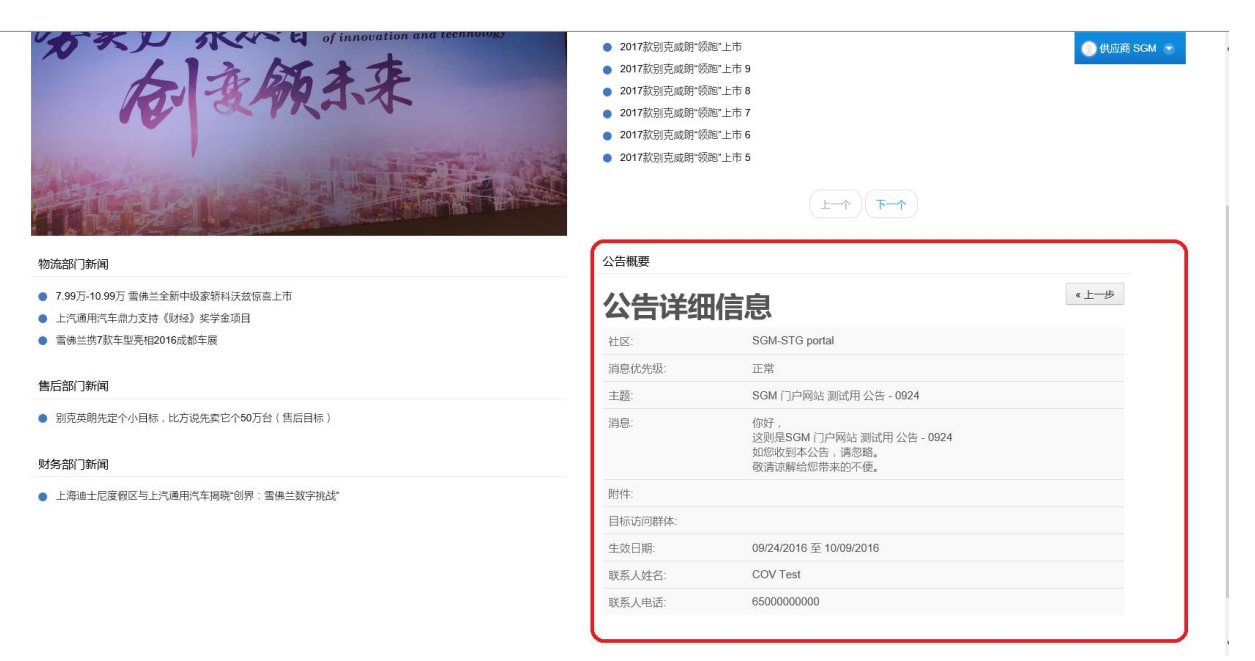

## 3.1.7 查看公告

- 1. 供应商访问 SGM Portal 门户网站,并登陆门户网站
- 2. 点击公告页面标签,公告页面显示。

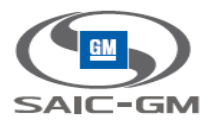

|                     |                              |                |            | 供应商 SGM 💿      |
|---------------------|------------------------------|----------------|------------|----------------|
| 首页 公告               | 我的应用 账号管理 🖌 供应商注册            |                | <u>Q</u>   | Ψ <u></u>      |
| 公吉                  |                              |                |            |                |
| 查看                  |                              |                |            |                |
| 查看公告                |                              |                |            |                |
| 当前公告                |                              |                | 搜索: 搜索     | \$6 <u>7</u> 1 |
| <i>正在查看</i> 1-2 / 2 |                              | «上一页 页         | 1 下一页 » 20 | ✔ 毎页           |
| ID 状态               | 主题                           | ж              | 发布日期       |                |
| 5003100             | 📚 SGM 门户网站 测试用 公告 - 0924     | SGM-STG portal | 09/24/2016 |                |
| 5003101             | 🔀 SGM 门户网站 测试用 公告 - 0924 - 1 | SGM-STG portal | 09/24/2016 |                |
| 显示已存档公告             |                              |                |            |                |
|                     |                              |                |            |                |
|                     |                              |                |            |                |
|                     |                              |                |            |                |
|                     |                              |                |            |                |

沪ICP备14050342号 🛛 🙆 沪公网安备 31010502000110

3. 选中要查看的公告,点击公告 ID 或主题,公告详细信息显示

| 新西市市市<br>DRIVE TO GREEN | 上汽通用汽车<br>SAIC-GM |    |      |                                    |                                        |         |                                         | 供应商 So                              | GM 😴<br>中文   English |
|-------------------------|-------------------|----|------|------------------------------------|----------------------------------------|---------|-----------------------------------------|-------------------------------------|----------------------|
|                         | 首页                | 公告 | 我的应用 | 账号管理                               | ✔ 供应商注册                                |         | <u>Q</u>                                |                                     |                      |
|                         | 公告                |    |      |                                    |                                        |         |                                         |                                     |                      |
|                         | 查看                |    |      |                                    |                                        |         |                                         |                                     |                      |
|                         |                   |    |      |                                    |                                        |         |                                         |                                     |                      |
|                         | 查看公告              |    |      |                                    |                                        |         |                                         |                                     |                      |
|                         | 公告详细              | 暗息 |      |                                    |                                        |         |                                         | «上—歩                                |                      |
|                         | 社区:               |    |      | SGM-STG po                         | rtal                                   |         |                                         |                                     |                      |
|                         | 消息优先级:            |    |      | 正常                                 |                                        |         |                                         |                                     |                      |
|                         | 主题:               |    |      | SGM 门户网站                           | 占测试用 公告 - 0924                         |         |                                         |                                     |                      |
|                         | 消息:               |    |      | 你好,<br>这则是SGM(<br>如您收到本公<br>敬请谅解给您 | 〕户网站 测试用 公告 - 0924<br>告,请忽略。<br>带来的不便。 |         |                                         |                                     |                      |
|                         | 附件:               |    |      |                                    |                                        |         |                                         |                                     |                      |
|                         | 目标访问群体:           |    |      |                                    |                                        |         |                                         |                                     |                      |
|                         | 生效日期:             |    |      | 09/24/2016                         | 10/09/2016                             |         |                                         |                                     |                      |
|                         | 联系人姓名:            |    |      | COV Test                           |                                        |         |                                         |                                     |                      |
|                         | 联系人电话:            |    |      | 6500000000                         |                                        |         |                                         |                                     |                      |
|                         |                   |    |      |                                    |                                        |         |                                         |                                     |                      |
|                         | 📟 🚳 ·             |    |      |                                    |                                        | Сорутід | int@ 1997-2016 SAIC General Motors Corp | oration Limited All Rights Reserved | d                    |
|                         |                   |    |      |                                    |                                        |         | 沪ICP备1405                               | i0342号 🧕 沪公网安备 3                    | 1010502000110号       |

## 3.1.8 搜索站内公告

- 1. 供应商访问 SGM Portal 门户网站,并登陆门户网站
- 2. 点击公告页面标签,公告页面显示。
- 3. 在站内公告搜索出输入搜索条件,点击转到按钮
- 4. 符合条件的公告在页面显示

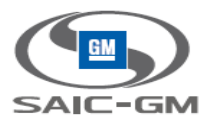

|                                                                                                    |                              |      |          |             |                    |                |                 | ① 供应商 SGM |
|----------------------------------------------------------------------------------------------------|------------------------------|------|----------|-------------|--------------------|----------------|-----------------|-----------|
| 百页       公告       現分回用       現号目型       伊信商活動         百酒                                                                                                    | 訪示冊<br>ETO GREEN SAIC-GM     |      |          |             |                    |                |                 | 中文        |
| 法語         重載公告         単節公告         正在書書 1 / 1         正在書書 1 / 1         ・上一页 1 下一次 20 ● 00 ● 00 ● 00 ● 00 ● 00 ● 00 ● 00                                                                                                    | 首页                           |      | 我的应用     | 账号管理        |                    |                |                 |           |
| 登着         登着公告         当前公告         正な音看 1 / 1         たな音看 1 / 1         生活商公告中技法で024 - 1*(bldR)         「         10       秋本       主選         100       秋本       主選       人本         2003/01       ※< SGM 门户网站 副活用 公告 - 0924 - 1                                                                                                    | 公告                           |      |          |             |                    |                |                 |           |
| 登書公告       現金 0024-1       現金 0024-1       現金 0024-1       現金 0024-1       現金 0024-1       現金 0024-1       現金 0024-1       現金 0024-1       現金 0024-1       現金 0024-1       現金 0024-1       現金 0024-1       現金 0024-1       現金 0024-1       日本 0024-01       日本 0024-01       日本 0024-01       日本 0024-01       日本 0024-01       日本 0024-016       日本 0024-016 | 查看                           |      |          |             |                    |                |                 |           |
| ま業公告       当前公告          正在言書 1 / 1       正在言書 1 / 1                                                                                                    |                              |      |          |             |                    |                |                 |           |
| 当前公告                                                                                                    | 查看公告                         |      |          |             |                    |                |                 |           |
| 正在書看 1 / 1 ・・・・・・・・・・・・・・・・・・・・・・・・・・・・・・・・                                                                                                    | 当前公告                         |      |          |             |                    |                | 搜索 0924 -1      | 時間        |
| 在造航公告中授家*0924 -1*的结果。       D     状态     主题     从     发布日期       5003101     ・・・・・・・・・・・・・・・・・・・・・・・・・・・・・・・・・・・・                                                                                                    | 正在香酒 1 / 1                   |      |          |             |                    |                | 上一页页:1 下一页 x 20 | ▼ 毎页      |
| D         枕         注意         人         发布日期           5003101         ・         ・         SGM ① PG站 刻磁用公告 - 0024 - 1         SGM STG portal         09/24/2016                                                                                                    | and the same pay is a second |      |          |             | 在当前公告中搜索"0924 -1"的 | 3结果。           |                 |           |
| 5003101 🥶 🖂 SGM 门户网站 测试用 公告 - 0924 - 1 SGM-STG portal 09/24/2016                                                                                                    | ID                           | 状态   | 主题       |             |                    | ж              | 发布日期            |           |
|                                                                                                    | 5003101                      | NEW  | 🖂 SGM 门户 | 网站 测试用 公告 - | 0924 - 1           | SGM-STG portal | 09/24/2016      |           |
|                                                                                                    | 显示已存档公                       | 告上一步 |          |             |                    |                |                 |           |
|                                                                                                    |                              |      |          |             |                    |                |                 |           |
|                                                                                                    |                              |      |          |             |                    |                |                 |           |

## 3.1.9 访问 SGM 应用程序

- 1. 供应商访问 SGM Portal 门户网站,并登陆门户网站
- 2. 点击我的应用标签,当前供应商所有的应用程序在我的应用下拉列表显示。

| DRIVETO GREEN<br>LEVENTRE<br>LEVENTRE |                                         |                                                                                                    | ● 供距离 SGM 💿<br>中文   English                                                                                                    |
|---------------------------------------|-----------------------------------------|----------------------------------------------------------------------------------------------------|----------------------------------------------------------------------------------------------------|
| 首页 公告                                 | 我的应用                                    | 「 得管理 🥒 供应商注册                                                                                                    | <u>Q</u>                                                                                                    |
| 夯实力子                                  | E-Procurement<br>DOE<br>Supplier Portal | B(田田 大会国 2015年間代表9日田朝紀大会<br>and an and Statistical Mana Connected Ward States<br>and in redefining the future<br>innovation and technology | <ul> <li>采約部门新闻</li> <li>23.99万起 雪噪兰中离级旗舰设度重加全面动突吸上市</li> <li>别克英明先是个小目标,比方说先集它个50万台</li> <li>"回地坦克克方车主唱乐部"两周年升后车主回顾畅享月</li> <li>雪佛兰向力天地世界音乐节全球好声音开唱在即</li> <li>2017款到克威斯·颂鸣"上市</li> </ul> |

3. 在下拉列表中选中应用并点击应用程序名称,相应的应用程序页面显示。

## 3.1.10 账号管理

- 1. 供应商访问 SGM Portal 门户网站,并登陆门户网站
- 2. 点击账号管理标签,编辑我的文件、更改密码、管理工具、我的管理员在账号管理下拉列表显示。

| REIDHAR<br>DRIVE TO GOREN<br>LICIAMINATE<br>SALC-GM |                                                           | ● 供应表 SEM ● ◆                                                                                                    |
|-----------------------------------------------------|-----------------------------------------------------------|----------------------------------------------------------------------------------------------------|
| 首页 公告 我的应用                                          | <b>账号管理</b> 🗾 🧳 🖞 应商注册                                    | <u>Q</u>                                                                                                    |
| 「一日日日日日日日日日日日日日日日日日日日日日日日日日日日日日日日日日日日日              | <ul> <li>         ·····························</li></ul> | 采約部门新闻           2399万起 雪佛兰牛環級頻販送税率X1全億功決破上市           別売返期先定个小目标,比万境先素它く50万台           司は近克官方主員供託町房周年开起车主回馈略奪月           雪佛兰加万地世界音乐节全球が声音开磁在即           2017款別完成即 领面"上市           2017款別完成即 领面"上市 9 |

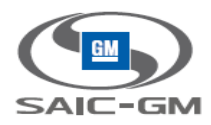

3. 点击编辑我的文件,供应商个人编辑页面显示,供应商可以在本页面更改姓名、职位、地址、邮箱等信息

| 请保持当前用户资料不变。带有星号(*)标记的字段为必填字段 | 2。请在完成时点击保存修改按钮。                |                      |
|-------------------------------|---------------------------------|----------------------|
| 用户信息                          |                                 |                      |
|                               | * 必填字段                          |                      |
| 用户名:                          | P2C45V                          |                      |
| 公司:                           | 上海德科电子仪表有限公司                    | 1                    |
| 前缀:                           |                                 | (先生;夫人;女士;小姐)<br>    |
| *名:                           | 供应商                             |                      |
| 中间名:                          |                                 |                      |
| *姓:                           | SGM                             |                      |
| *职称/职位:                       | Manager                         |                      |
| * <del>地</del> 址:             | 上海市崇明县长江大街218号,办事               |                      |
| 地址2:                          |                                 |                      |
| 地址3:                          |                                 |                      |
| *城市/地区:                       | No City                         |                      |
| *州/省:                         | Shanghai                        |                      |
| *邮政编码:                        | 202178                          |                      |
| *国家:                          | China                           | ✓                    |
| *电话号码:                        | +86 -543677890                  | Ex:+86 130-1234-5678 |
| *移动电话号码:                      | +86 -112233                     | Ex:+86 130-1234-5678 |
| 传真号码:                         |                                 |                      |
| *电子邮箱地址:                      | irene.yang@covisint.com         |                      |
| *时区:                          | (GMT+07:00) Bangkok, Hanoi, Jak | carta 🗸              |
| *语言首选项:                       | 简体中文 🗸                          |                      |
| *身份号码:                        | 420300196812220000              | 0                    |
|                               |                                 |                      |
|                               | 设置验证问题                          |                      |
|                               | 我们将提问此类验证问题以验证                  | 正您的身份并允许您在线重置您的密码。   |
|                               | 记住,答案区分大小写。                     |                      |
|                               | ,                               |                      |
|                               | □取消屏蔽安全性答案                      |                      |
| *验证问题1:                       | 您在哪个城市或城镇开始您的第一                 | 治工作? ✓               |
| ·· SENCELLENCE                | •••                             |                      |
| *验证问题答案1:                     | 注:要重置已忘记的密码,您                   |                      |
| *验证问题2:                       | 您申请但未进入的大学名是什么?                 | ×                    |

4. 点击更改密码,修改密码页面显示,供应商可以在此修改登录 SGM Portal 的登录密码

| 修改 | 攻密码       |             |        |  |   |       |    |  |
|----|-----------|-------------|--------|--|---|-------|----|--|
|    |           |             |        |  |   |       |    |  |
|    | 请键入一个新密码。 |             |        |  |   |       |    |  |
|    | 修改密码      |             |        |  |   |       |    |  |
|    |           | *当前家码•      | * 必填字段 |  |   |       |    |  |
|    |           | *新密码:       | 1      |  |   |       |    |  |
|    |           | *请重新键入新密码。: |        |  |   |       |    |  |
|    |           |             |        |  | 括 | 交密码修改 | 取消 |  |
|    |           |             |        |  |   |       |    |  |

5. 点击管理工具,供应商可以查看了解如何在科伟迅云平台使用、管理用户账号的相关信息。

| SAIC-GM |
|---------|

#### 科纬迅云平台账户:供应商 SGM

| HERDER BROWN BERNE                                                                             |                          |                                           |                                                      |                          |       |
|------------------------------------------------------------------------------------------------|--------------------------|-------------------------------------------|------------------------------------------------------|--------------------------|-------|
|                                                                                                |                          |                                           |                                                      |                          |       |
| 常见管理员操作                                                                                        |                          |                                           |                                                      |                          |       |
| 快速访问Covisint云身份访问接口中最常见的管理任务。                                                                  |                          |                                           |                                                      |                          |       |
| 組织                                                                                             | 报告                       |                                           | 审计报表                                                 | ±-                       | 一个次   |
| ,查看本组织服务程序包                                                                                    | »安全管理员报表                 |                                           | ,季度性用户审计                                             | 以前未进行季度性审计               |       |
| ·查看本组织用户                                                                                       | ,用户统计                    |                                           | ,用户授权年度审计                                            | 以前未进行年度审计                |       |
| 为本组织请求服务程序包                                                                                    | ,各服务包用户统计                |                                           |                                                      |                          |       |
| 未决请求: 0 total                                                                                  |                          |                                           |                                                      |                          |       |
| 我的用户                                                                                           |                          | 我的组织                                      |                                                      |                          |       |
| 0:新用户                                                                                          |                          | 0:新组织                                     |                                                      |                          |       |
| 0.服务                                                                                           |                          | 0.服务程序包                                   |                                                      |                          |       |
| 0:站点代码                                                                                         |                          | 0:站点代码                                    |                                                      |                          |       |
| 0:归属位置代码                                                                                       |                          |                                           |                                                      |                          |       |
|                                                                                                |                          |                                           |                                                      |                          |       |
| 已被锁定的我的组织账户: 0 total                                                                           |                          |                                           |                                                      | 显示全                      | :部    |
| [当前无锁定账户.]                                                                                     |                          |                                           |                                                      |                          |       |
| 公司内被锁定账户: 0 total                                                                              |                          |                                           |                                                      | 显示全                      | :88   |
| [当前无不活跃的用户程序包授权。]                                                                              |                          |                                           |                                                      |                          |       |
| 常见问答                                                                                           |                          |                                           |                                                      | 显示全                      | :#F   |
| Q. 我应该如何创建新用户? A. 您可以通过点击用户选项卡中的邀请用户链接来邀请新用户进行注册。然后,用户就会收到一时电子邮件                               | 登请函,该邮件提供了转到自主注册网站的向导和链络 | 衰。一旦用户注册完成,您就会收到一封电子邮件通知。之后               | ,您可以审核该用户。                                           |                          |       |
| Q. 我邀请了用户,但是该用户却未收到邀请函。 A. 一些邮件系统可能会禁止邀请邮件、对此,有一个简单的应急措施:将邀请函文本复制、粘贴到一封邮件中                     | 中,然后发送给用户。他们仍然可以使用该链接进行; | 主册,                                       |                                                      |                          |       |
| <ul> <li>3. 我应该如何终止用户?</li> <li>A. 您可以通过点击用户配置文件中的"暂停用户"按钮未暂停责组织中的任何用户,如果用户以后不需要访问则</li> </ul> | 纬迅,您就可以通过点击用户配置文件中的"永久移动 | \$用户"按钮来永久移除已被暂停的用户,若要批量暂停和或制             | 8段用户,请使用管理菜单中的审计用户功能。                                |                          |       |
| Q. 我能够重新激活一个已经被未久移就的用户吗? A. 不,已经被永久移除的用户不能被再次激活。用户哲要重新获得访问权,则需要重新注册。                           |                          |                                           |                                                      |                          |       |
|                                                                                                |                          | 上一次登录日期: 2016.09.24 11:56 AM ICT2016 © Co | visint Corporation. All Rights Reserved. 沪ICP番140503 | 342号 😃 沪公网安备 31010502000 | 0110号 |

6. 点击我的管理员,可以查看到当前供应商组织的管理员信息。

| 岩 covisi               | nť                              | _                |                  |                              |               | 联系供们 退出<br><b>欢迎, 供应商 SGM</b> |
|------------------------|---------------------------------|------------------|------------------|------------------------------|---------------|-------------------------------|
| 主页 我的应用程序 我的           | 资料・ 我的组织・ 搜索・ 管理・ 打             | {表・              |                  |                              |               |                               |
| 查看 的管理员 📑 🐂 🛸 🛫        | All Contraction and Contraction |                  |                  |                              |               |                               |
| 查看到                    | 84                              | 查看服务程序包          | 查看类结构            |                              | 查看用户          | 管理员                           |
|                        |                                 |                  |                  |                              |               |                               |
| ,编辑组织资料<br>,邀请我的组织中的用F | 4                               | › 查看i<br>· 邀请打   | 有求历史<br>我的组织中的部门 |                              | › 查看未决请求      |                               |
|                        |                                 |                  |                  |                              |               |                               |
| 该页面显示出了贵组织中拥有智         | 6理权限的全部用户。若要查看管理员角色类型描述         | 送,请点击角色旁边的 @ 链接。 |                  |                              |               |                               |
| 安全管理员 🙆                |                                 |                  |                  |                              |               |                               |
| #8/88                  | ID                              | 肥稼/肥位            | 电活号码             | 电子邮油速                        | 16            |                               |
| 供应商 SGM                | P2C45V                          | Manager          | 543677890        | irene.yang                   | @covisint.com |                               |
|                        |                                 |                  |                  |                              |               |                               |
| 组织服务管理员 🕜              |                                 |                  |                  |                              |               |                               |
| 程序包                    | 姓名/名称                           | ID               | 职称职位             | 电话号码                         | 电子邮箱地址        |                               |
|                        |                                 |                  |                  |                              |               |                               |
| 用户账户管理员 📀              |                                 |                  |                  |                              |               |                               |
| 姓名/名称                  | ID                              | 职称职位             | 电话号码             |                              | 电子邮箱地址        |                               |
|                        |                                 |                  |                  |                              |               |                               |
| 服を管理品の                 |                                 |                  |                  |                              |               |                               |
| <b>林</b> 名/名祭          | ID                              | 职称即位             | 电送号码             |                              | 由子維強能計        |                               |
|                        |                                 | and the second   | -014 -019        |                              | o a new forth |                               |
|                        |                                 |                  |                  |                              |               |                               |
|                        |                                 |                  | L 4783           | Em. 2016 00 24 11/56 AM ICT. |               |                               |

## 3.1.11 退出门户网站

- 1. 供应商访问 SGM Portal 门户网站,并登陆门户网站
- 2. 点击右上角供应商名,退出选项显示

| ARED ###<br>DRIVE TO GREEN | LI气通用汽车<br>SAIC-GM |    |                               |           |                                                                      |                                                       | 供应商 SGM<br>の<br>退出<br>nglish |
|----------------------------|--------------------|----|-------------------------------|-----------|----------------------------------------------------------------------|-------------------------------------------------------|------------------------------|
|                            | 首页                 | 公告 | 我的应用                          | 账号管理      | ✔ 供应商注册                                                              | <u>o,</u>                                             |                              |
|                            |                    |    | 上汽通用汽车<br>The lift Annual Sur | 第十八届供应商大会 | 暨2015年度优秀供应商领奖大会<br>patient Awards Coversiony of BAIC General Motors | 采购部门新闻                                                |                              |
|                            |                    |    |                               |           |                                                                      | 23.99万起 雪病生叶系数测理记程率处全活起决定上市<br>到克英鹏先定个小目标,比方记先至它个50万台 |                              |

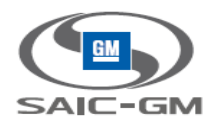

3. 点击退出,用户退出 SGM Portal 门户网站

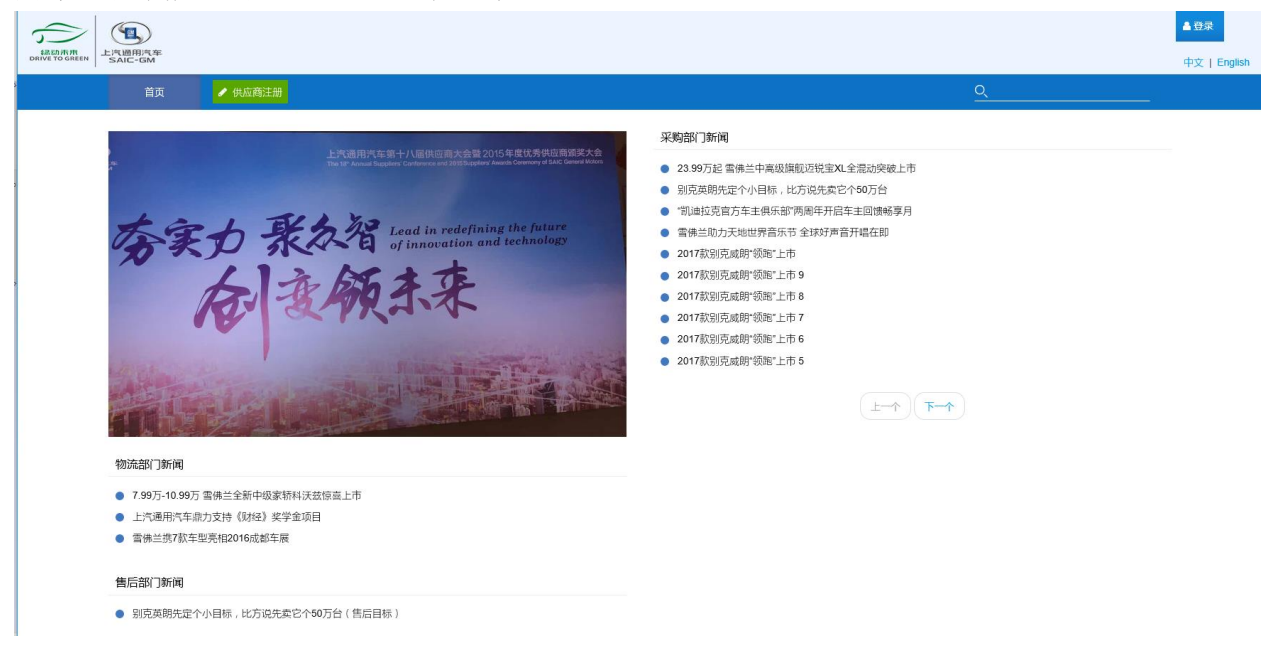

# 3.2 供应商登记模块使用说明

## 3.2.1 登录

输入邓白氏和邀请码(或输入供应商名称和邀请码)点击登录按钮

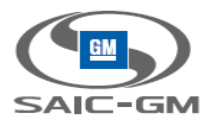

| 邓白氏码/供应商名<br>DUNS Code/Name | 称<br>e DUNS/Name                                                                                                    | ? |
|-----------------------------|----------------------------------------------------------------------------------------------------|---|
| 邀请码<br>Invitation Code      | •••••                                                                                                    | ? |
|                             | 登录/Login 注册/Register                                                                                                    |   |
| Note:                       | 生产采购供应商首次登陆,请点击 <u>注册</u> 按钮登记信息。<br>For PP Supplier, please <mark>Register</mark> button first.<br>一般采购供应商首次登陆,请联系采购员获取供应商编号。<br>For GP Supplier, please contact buyer to get the Supplier Code. |   |

注: 生产供应商首次登录, 需要先注册登记信息

一般采购供应商首次登录, 需联系采购员获取供应商编码和邀请码。

3.2.2 注册

# 3.2.2.1 生产供应商注册

1. 点击\_\_\_\_\_\_按钮,弹出"新供应商注册"页面如下:

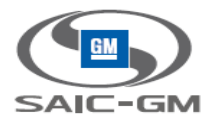

| 新供应商注册/Supplier Reg                                                                             | gister                        |
|-------------------------------------------------------------------------------------------------|-------------------------------|
| 供应商中文名<br>Chinese Name<br>供应商英文名<br>English Name<br>邓白氏编码<br>DUNS<br>业务经办人电子邮箱<br>Email Address |                               |
| 验证码<br>Verify Code                                                                              | 了人之父<br>注册/Register 取消/Cancel |

2. 根据要求输入信息后点击 注册/Register 按钮(若取消注册点击 取消/Cancel 按钮即可)。

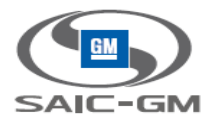

| 供应商中文名<br>Chinese Name<br>供应商英文名<br>English Name<br>別自氏編码<br>DUNS<br>が第自た編码<br>Email Address<br>验证码<br>Verify Code                                                                                                    | 新供应商注册/Supplier Register   |                    |  |  |
|----------------------------------------------------------------------------------------------------|----------------------------|--------------------|--|--|
| <ul> <li>供应商中文名<br/>Chinese Name</li> <li>北京金利表面材料应用科技股份有限公司</li> <li>供应商英文名<br/>English Name</li> <li>が自氏端码<br/>DVNS</li> <li>5560012660</li> <li>がいる</li> <li>がなりくのの</li> <li>がはいの(126.com)</li> <li>でaixueyun@126.com</li> <li>近びここの</li> <li>近びここの</li> <li>近びここの</li> <li>丁ビュこの</li> <li>丁ビュこの</li> <li>丁ビュこの</li> <li>丁ビュこの</li> <li>丁ビュこの</li> <li>丁ビュこの</li> <li>丁ビュニー</li> <li>丁ビュニー</li> <li>ブレビュニー</li> <li>丁ビュニー</li> <li>丁ビュニー</li> <li>ブレニー</li> <li>ブレニー</li> <li>ブレュニー</li> <li>ブレニー</li> <li>ブレニー&lt;</li></ul> |                            |                    |  |  |
| 供应商英文名<br>English Namebjjinlibiao邓白氏编码<br>DUNS6560012660WS经办人电子邮箱<br>Email Addresscaixueyun@126.com验证码<br>Verify CodeImage: Com mathematication of the second second                                                                                                    | 供应商中文名<br>Chinese Name     | 北京金利表面材料应用科技股份有限公司 |  |  |
| 第自氏編码<br>DUNS 6560012660 並発经办人电子邮箱 Email Address Si证码 Verify Code ITK2R ITK2R ITK2R IIIIIIIIIIIIIIIIIIIIIIIIIIIIIIIIII                                                                                                    | 供应商英文名<br>English Name     | bjjinlibiao        |  |  |
| 业务经办人电子邮箱<br>Email Address<br>验证码<br>Verify Code TK2R<br>注册/Register 取消/Cancel                                                                                                    | 邓白氏编码<br>DUNS              | 6560012660         |  |  |
| Seliefa<br>Verify Code<br>工K2R<br>工K2R<br>工K2R                                                                                                    | 业务经办人电子邮箱<br>Email Address | caixueyun@126.com  |  |  |
| 注册/Register 取消/Cancel                                                                                                    | 验证码<br>Verify Code         | TH2& TK2R          |  |  |
|                                                                                                    |                            | 注册/Register        |  |  |

#### 3. 弹出注册成功提示信息

|                                                   | B                                                      |   |
|---------------------------------------------------|--------------------------------------------------------|---|
| 注册成功提示                                            |                                                        | 8 |
| 供应商信息已保<br>您可以使用下列<br><b>Duns:</b><br><b>邀请码:</b> | 存/提交<br>信息进行供应商信息查询/更新:<br>6560012660<br>00C2CEBC      |   |
| Data saved<br>You can use fo<br><b>Duns:</b>      | llowing information to login the system:<br>6560012660 |   |
| Invitation c                                      | ode: 00C2CEBC                                          |   |

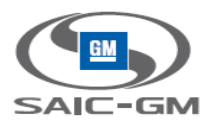

# 点击 💌 按钮,进入供应商信息维护页面

|                                                             | 首页/Homepage 【门 信息维护/Profile |                                                   |                   |
|-------------------------------------------------------------|-----------------------------|---------------------------------------------------|-------------------|
| 信息维护/Profile                                                |                             |                                                   |                   |
| 修改/Edit 提交/Submit 下载/                                       | Download                    |                                                   |                   |
| * 必填/Must                                                   |                             |                                                   |                   |
| 供应商类型<br>Supplier Type                                      | 生产采购供应商 / PP                | 采购员Email <sup>*</sup><br>Buyer Email <sup>*</sup> |                   |
| 工商注册信息/General Information                                  |                             |                                                   |                   |
| 邓白氏编码<br>DUNS                                               | 6560012660                  |                                                   |                   |
| 制造供应商DUNS <sup>*</sup><br>Manufacturer Duns <sup>*</sup>    |                             |                                                   | +添加/Add           |
| 供应商中文名 <sup>*</sup><br>Chinese Name <sup>*</sup>            | 北京金利表面材料应用科技股份有限公司          | 供应商英文名 <sup>*</sup><br>English Name <sup>*</sup>  | bjjinlibiao       |
| 国家*<br>Country*                                             | 请选择/Select V                | 注册省份<br>Registration Province                     |                   |
| 经营地址:省份*<br>Address: Province <sup>*</sup>                  |                             | 城市*<br>City <sup>*</sup>                          |                   |
| 详细地址*<br>Detailed Address*                                  |                             | 邮编*<br>Post Code <sup>*</sup>                     |                   |
| 业务经办人/Customer Service Information                          |                             |                                                   |                   |
| 业务经办人姓名 <sup>*</sup><br>Default Contact Person <sup>*</sup> |                             | 业务经办人职务 <sup>*</sup><br>Title <sup>*</sup>        |                   |
| 业务经办人固定电话<br>Telephone No.                                  |                             | 业务经办人手机*<br>Cell Phone*                           |                   |
| 业务经办人传真 <sup>*</sup><br>Fax <sup>*</sup>                    |                             | 业务经办人电子邮箱*<br>Email Address <sup>*</sup>          | caixueyun@126.com |

#### 注:供应商注册成功后发邮件到业务经办人邮箱,具体内容如下:

#### 供应商注册成功

#### supplier-register@saic-gm.com

收件人: JQDev Email Test Account 1

#### 您好!

您的供应商注册已经完成,请记住DUNS:4444111122,邀请码:1FC2C5AE作为您的登录凭证。

#### Dear Supplier:

Your register have been complete, please remember DUNS:4444111122, Supplier Code:1FC2C5AE as your login credentials.

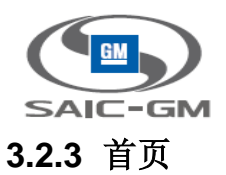

进入首页,展示供应商信息状态、信息审批状态以及展示供应商审批进度。

供应商操作列表下可查看供应商信息变更历史。

|                                                         | (信息推护/Profile) 👔 信息推护/Profile    |              |                  |
|---------------------------------------------------------|----------------------------------|--------------|------------------|
| 首页/Homepage                                             |                                  |              |                  |
| 供应商状态/Supplier Status: 正元<br>信息审批状态/Profile Approval St | t供函商/Official Supplier<br>atus : |              |                  |
| 操作/Operation                                            | 畲注/Comment                       | 操作人/Operator | 日期/Date          |
| 信息修改审核通过/Profile Updat                                  | e Approved                       | SGM          | 2016-08-15 02:00 |
| 提交信息修改/Profile Update Ap                                | oplication 🕕                     | 供应商/Supplier | 2016-08-15 02:00 |
| 提交信息修改/Profile Update Ap                                | oplication 🕕                     | 供应商/Supplier | 2016-08-15 01:59 |
| 中标成为正式供应商/Officially b                                  | ecome SGM Supplier               | SGM(EP)      | 2016-08-10 05:19 |
| 信息修改审核通过/Profile Updat                                  | te Approved                      | SGM          | 2016-08-10 11:34 |
| 提交信息修改/Profile Update Ap                                | oplication 🕕                     | 供应商/Supplier | 2016-08-10 11:32 |
| 审批通过/Approved                                           |                                  | SGM          | 2016-08-10 10:31 |
| 提交供应商申请/Supplier Applic                                 | ation                            | 供应商/Supplier | 2016-08-10 10:30 |

## 3.2.4 生产供应商信息维护

对供应商信息进行添加、修改以及供应商信息下载的操作。

## 3.2.4.1 供应商信息维护

根据要求输入信息后点击"修改"或"提交"按钮。(注:这里"修改"按钮为保存的意思)

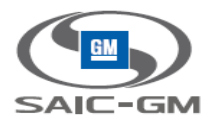

|                                                          | 首页/Homepage 〔〕 信息维护/Profile |                                                   |             |  |
|----------------------------------------------------------|-----------------------------|---------------------------------------------------|-------------|--|
| 信息维护/Profile                                             |                             |                                                   |             |  |
| 修改/Edit 提交/Submit 下载/                                    | Download                    |                                                   |             |  |
| * 必填/Must                                                |                             |                                                   |             |  |
| 供应商类型<br>Supplier Type                                   | 生产采购供应商 / PP                | 采购员Email <sup>*</sup><br>Buyer Email <sup>*</sup> |             |  |
| 工商注册信息/General Information                               |                             |                                                   |             |  |
| 邓白氏编码<br>DUNS                                            | 6560012660                  |                                                   |             |  |
| 制造供应商DUNS <sup>*</sup><br>Manufacturer Duns <sup>*</sup> |                             |                                                   | +添加/Add     |  |
| 供应商中文名 <sup>*</sup><br>Chinese Name <sup>*</sup>         | 北京金利表面材料应用科技股份有限公司          | 供应商英文名 <sup>*</sup><br>English Name <sup>*</sup>  | bjjinlibiao |  |
| 国家*<br>Country*                                          | 请选择/Select V                | 注册省份<br>Registration Province                     |             |  |
| 经营地址:省份*<br>Address: Province <sup>*</sup>               |                             | 城市*<br>City*                                      |             |  |
| 详细地址*<br>Detailed Address <sup>*</sup>                   |                             | 邮编*<br>Post Code <sup>*</sup>                     |             |  |
| 业务经办人/Customer Service Information                       |                             |                                                   |             |  |
| 业务经办人姓名*                                                 |                             | 业务经办人职务*                                          |             |  |
| Default Contact Person*<br>业务经办人固定电话                     |                             | Title <sup>*</sup><br>业务经办人手机 <sup>*</sup>        |             |  |
| Telephone No.<br>业务经办人传真 <sup>*</sup>                    |                             | Cell Phone <sup>*</sup><br>业务经办人电子邮箱 <sup>*</sup> |             |  |

注:财务信息处,海外供应商不填写电票账户,国内电票账户为选填,一个币种只能有一组银行信息

注: 信息提交后 SGM 审核供应商信息, 若审批拒绝, 业务经办人邮箱会收到拒绝信息

| 供应商申请被退回                                                           |  |
|--------------------------------------------------------------------|--|
| ▲ supplier-register@saic-gm.com<br>收件人: JQDev Email Test Account 1 |  |
| 您好!<br>您的申请已经被退回。                                                  |  |
| Dear Supplier:                                                     |  |

Your application have been returned.

首页展示供应商审核状态以及供应商审批进度。

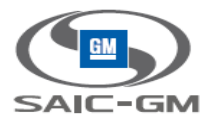

|                                                                                 | (前) 首页/Homepage (信息维护/Profile |              |                  |
|---------------------------------------------------------------------------------|-------------------------------|--------------|------------------|
| 首页/Homepage                                                                     |                               |              |                  |
| 供应商状态/Supplier Status : <b>新注册/New Regi</b><br>信息审批状态/Profile Approval Status : | ter                           |              |                  |
| 操作/Operation                                                                    | 备注/Comment                    | 操作人/Operator | 日期/Date          |
| 审批退回/Rejected                                                                   |                               | SGM          | 2016-08-18 10:13 |
| 提交供应商申请/Supplier Application                                                    |                               | 供应商/Supplier | 2016-08-18 10:13 |

若审批通过,成为潜在供应商,业务经办人邮箱会收到通过信息

# 供应商申请被批准

# supplier-register@saic-gm.com

收件人: JQDev Email Test Account 1

您好!

您的申请已经被批准。

Dear Supplier:

Your application have been approval.

首页展示供应商审核状态以及供应商审批进度。

|                                                                      | 🏠 首页/Homepage 🏾 🌔 信息维护/Profile |              |                  |
|----------------------------------------------------------------------|--------------------------------|--------------|------------------|
| 首页/Homepage                                                          |                                |              |                  |
| 供应商状态/Supplier Status: <b>潜在供应</b><br>信息审批状态/Profile Approval Status | 商/Potential Supplier<br>:      |              |                  |
| 操作/Operation                                                         | 备注/Comment                     | 操作人/Operator | 日期/Date          |
| 审批通过/Approved                                                        |                                | SGM          | 2016-08-18 10:18 |
| 提交供应商申请/Supplier Application                                         |                                | 供应商/Supplier | 2016-08-18 10:18 |
|                                                                      |                                |              |                  |

## 3.2.4.2 供应商信息拒绝修改

若供应商信息申请被拒绝,需要在供应商信息维护页面重新修改信息,提交后可再次申请。

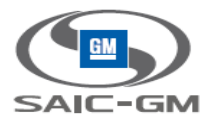

| 👔 首页/Homepage 👔 信息维护/Profile                                |               |                                                   |                               |  |
|-------------------------------------------------------------|---------------|---------------------------------------------------|-------------------------------|--|
| 信息维护/Profile                                                |               |                                                   |                               |  |
| 修改/Edit 提交/Submit 下载/                                       | Download      |                                                   |                               |  |
| * 必填/Must                                                   |               |                                                   |                               |  |
| 供应商类型<br>Supplier Type                                      | 生产采购供应商 / PP  | 采购员Email <sup>*</sup><br>Buyer Email <sup>*</sup> | Test005@hotmail.com           |  |
| 工商注册信息/General Information                                  |               |                                                   |                               |  |
| 邓白氏编码<br>DUNS                                               | 4444111122    |                                                   |                               |  |
| 制造供应商DUNS <sup>*</sup><br>Manufacturer Duns <sup>*</sup>    | 9898787000    |                                                   | +添加/Add                       |  |
| 供应商中文名 <sup>*</sup><br>Chinese Name <sup>*</sup>            | fgfdg         | 供应商英文名 <sup>*</sup><br>English Name <sup>*</sup>  | fdgfdg                        |  |
| 国家 <sup>*</sup><br>Country <sup>*</sup>                     | 安道尔/Andorra 🗸 | 注册省份<br>Registration Province                     | Andorra                       |  |
| 经营地址:省份 <sup>*</sup><br>Address: Province <sup>*</sup>      | Andorra       | 城市*<br>City*                                      | Andorra                       |  |
| 详细地址 <sup>*</sup><br>Detailed Address <sup>*</sup>          | Andorra       | 邮编*<br>Post Code*                                 | 434009                        |  |
| 业务经办人/Customer Service Information                          |               |                                                   |                               |  |
| 业务经办人姓名 <sup>*</sup><br>Default Contact Person <sup>*</sup> | 朱甜甜           | 业务经办人职务 <sup>★</sup><br>Title <sup>★</sup>        | 经理                            |  |
| 业务经办人固定电话<br>Telephone No.                                  | 0371-98787867 | 业务经办人手机 <sup>*</sup><br>Cell Phone <sup>*</sup>   | 13243400122                   |  |
| 业务经办人传真*                                                    | 13243400122   | 业务经办人电子邮箱*                                        | igdevtestmail1@shanghaigm.com |  |

# 3.2.4.3 供应商信息通过修改

供应商信息通过后可在供应商维护页面修改信息申请正式供应商成为,修改后点击"送审"按钮即可。

| 合 首页/Homepage 😥 信息维护/Profile                                |              |                                                   |                               |  |
|-------------------------------------------------------------|--------------|---------------------------------------------------|-------------------------------|--|
| 信息维护/Profile                                                |              |                                                   |                               |  |
| 修改/Edit 送审/Submit 下载/                                       | Download     |                                                   |                               |  |
| * 必填/Must                                                   |              |                                                   |                               |  |
| 供应商类型<br>Supplier Type                                      | 生产采购供应商 / PP | 采购员Email <sup>*</sup><br>Buyer Email <sup>*</sup> | fdsfa@126.com                 |  |
| 工商注册信息/General Information                                  |              |                                                   |                               |  |
| 郑白氏编码<br>DUNS                                               | 5678765600   |                                                   |                               |  |
| 制造供应商DUNS <sup>*</sup><br>Manufacturer Duns <sup>*</sup>    | 4444555555   |                                                   | +添加/Add                       |  |
| 供应商中文名 <sup>*</sup><br>Chinese Name <sup>*</sup>            | faskfj       | 供应商英文名 <sup>*</sup><br>English Name <sup>*</sup>  | ert                           |  |
| 国家 <sup>*</sup><br>Country <sup>*</sup>                     | 科威特/Kuwait V | 注册省份<br>Registration Province                     | 55                            |  |
| 经营地址:省份*<br>Address: Province <sup>*</sup>                  | 55           | 城市 <sup>*</sup><br>City <sup>*</sup>              | 55                            |  |
| 详细地址 <sup>*</sup><br>Detailed Address <sup>*</sup>          | 55           | 邮编 <sup>★</sup><br>Post Code <sup>★</sup>         | 55                            |  |
| 业务经办人/Customer Service Information                          |              |                                                   |                               |  |
| 业务经办人姓名 <sup>*</sup><br>Default Contact Person <sup>*</sup> | 55           | 业务经办人职务 <mark>*</mark><br>Title <sup>*</sup>      | 55                            |  |
| 业务经办人固定电话<br>Telephone No.                                  | 55           | 业务经办人手机 <sup>*</sup><br>Cell Phone <sup>*</sup>   | 55                            |  |
| 业务经办人传真*                                                    | 55           | 业务经办人电子邮箱*                                        | jqdevtestmail1@shanghaigm.com |  |

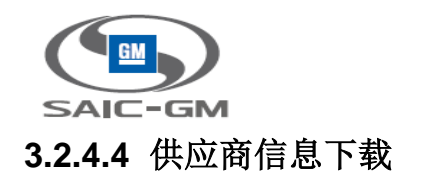

若下载供应商信息,在供应商维护页面点击"下载"按钮即可下载供应商信息。

|                                                          | 首页/Homepage   〔〔〕 信息维护/Profile |                                                   |                     |
|----------------------------------------------------------|--------------------------------|---------------------------------------------------|---------------------|
| 信息维护/Profile                                             |                                |                                                   |                     |
| 修改/Edit 送审/Submit 下载/                                    | Download                       |                                                   |                     |
| * 必填/Must                                                |                                |                                                   |                     |
| 供应商类型<br>Supplier Type                                   | 生产采购供应商 / PP                   | 采购员Email <sup>*</sup><br>Buyer Email <sup>*</sup> | Test005@hotmail.com |
| 工商注册信息/General Information                               |                                |                                                   |                     |
| 邓白氏编码<br>DUNS                                            | 4206482069                     |                                                   |                     |
| 制造供应商DUNS <sup>*</sup><br>Manufacturer Duns <sup>*</sup> | 1384401245                     |                                                   | +添加/Add             |
| 供应商中文名 <sup>*</sup><br>Chinese Name <sup>*</sup>         | 昆山金利表面材料应用科技股份有限公司             | 供应商英文名 <sup>*</sup><br>English Name <sup>*</sup>  | kunshanjinli        |
| 国家*<br>Country*                                          | 中国/China V                     | 注册省份<br>Registration Province                     | 江苏省 🗸               |
| 经营地址:省份*<br>Address: Province <sup>*</sup>               | 江苏省 🗸 🗸                        | 城市*<br>City <sup>*</sup>                          | 苏州市                 |
| 详细地址 <sup>*</sup><br>Detailed Address <sup>*</sup>       | 江苏昆山昆嘉路1098号                   | 邮编 <sup>*</sup><br>Post Code <sup>*</sup>         | 200045              |
| 业务经办人/Customer Service Information                       |                                |                                                   |                     |
| 业务经办人姓名*<br>Default Contact Person*                      | 王胡相                            | 业务经办人职务 <sup>*</sup><br>Title <sup>*</sup>        | 经理                  |
| 业务经办人固定电话<br>Telephone No.                               |                                | 业务经办人手机 <sup>*</sup><br>Cell Phone <sup>*</sup>   | 13816775688         |
| 业务经办人传真*                                                 | 13816775688                    | 业务经办人电子邮箱*                                        | Test005@hotmail.com |

下载的文件为 PDF 格式,如下图:

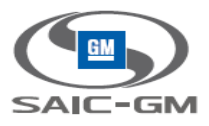

| 供应商类型<br>Supplier Type         | 生产采购供应商/PP             | 采购员Email<br>Buyer Email       | Test005@hotmail.com |  |  |
|--------------------------------|------------------------|-------------------------------|---------------------|--|--|
| 工商注册信息/General Information     |                        |                               |                     |  |  |
| 邓白氏编码<br>DUNS                  | 4206482069             |                               |                     |  |  |
| 制造供应商DUNS<br>Manufacturer Duns | 1384401245             |                               |                     |  |  |
| 供应商中文名<br>Chinese Name         | 昆山金利表面材料应用科技股份有限<br>公司 | 供应商英文名<br>English Name        | kunshanjinli        |  |  |
| 国家<br>Country                  | 中国/China               | 注册省份<br>Registration Province | 江苏省                 |  |  |
| 经营地址:省份<br>Address: Province   | 江苏省                    | 城市<br>City                    | 苏州市                 |  |  |
| 详细地址<br>Detailed Address       | 江苏昆山昆嘉路1098号           | 邮编<br>Post Code               | 200045              |  |  |

| 业务经办人/Customer Service Information |             |                            |                     |
|------------------------------------|-------------|----------------------------|---------------------|
| 业务经办人姓名<br>Default Contact Person  | 王甜甜         | 业务经办人职务<br>Title           | 经理                  |
| 业务经办人固定电话<br>Telephone No          |             | 业务经办人手机<br>Cell Phone      | 13816775688         |
| 业务经办人传真<br>Fax                     | 13816775688 | 业务经办人电子邮箱<br>Email Address | Test005@hotmail.com |

## 3.2.5 一般供应商信息维护

一般供应商信息维护,可对供应商信息添加,修改和下载的操作。

## 3.2.5.1 一般供应商信息维护

进入供应商信息维护页面,根据输入框要求输入供应商信息,如下图:

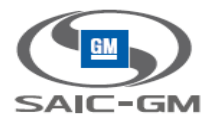

|                                                  | 首页/Homepage   〔〔〕 信息维护/Profile |                                                        |  |  |
|--------------------------------------------------|--------------------------------|--------------------------------------------------------|--|--|
| 信息维护/Profile                                     |                                |                                                        |  |  |
| 修改/Edit 下一步/Next 下载/I                            | 修改/Edit 下一步/Next 下载/Download   |                                                        |  |  |
| * 必填/Must                                        |                                |                                                        |  |  |
| 供应商类型<br>Supplier Type                           | 一般采购供应商/GP                     | 采购员Email <sup>★</sup><br>Buyer Email <sup>★</sup>      |  |  |
| 一级/二级供应裔<br>Tier1/Tier2                          | ─级/Tier1 ✓                     | 对应一级供应商<br>Corresponding Tier1 Supplier                |  |  |
| 工商注册信息/General Information                       |                                |                                                        |  |  |
| 供应商编号<br>Supplier Code                           | 0017015095                     |                                                        |  |  |
| 供应商中文名 <sup>*</sup><br>Chinese Name <sup>*</sup> | 蓝天国际股份有限公司                     | 供应商英文名 <sup>*</sup><br>English Name <sup>*</sup>       |  |  |
| 国家 <sup>★</sup><br>Country <sup>★</sup>          | 请选择/Select 🗸                   |                                                        |  |  |
| 注册地址:首份<br>Register Address:Province             |                                | 城市<br>City                                             |  |  |
| 详细地址<br>Detailed Address                         |                                |                                                        |  |  |
| 经营地址:首份*<br>Address:Province*                    |                                | 城市*<br>City <sup>*</sup>                               |  |  |
| 详细地址*<br>Detailed Address*                       |                                | 经营地址邮编 <sup>★</sup><br>Post Code <sup>★</sup>          |  |  |
| 注册日期(注册时间)*<br>Registration Date*                |                                | 注册资金 <sup>*</sup><br>Registration Capital <sup>*</sup> |  |  |
| 法人代表(企业法人)*<br>Legal Representative*             |                                | 营业执照注册号<br>Registration Number                         |  |  |

#### 2. 输入信息后点击"下一步"按钮,如图:

|                                                              | 首页/Homepage 【】 信息维护/Profile |                                                        |  |
|--------------------------------------------------------------|-----------------------------|--------------------------------------------------------|--|
| 信息维护/Profile                                                 |                             |                                                        |  |
| 修改/Edit 下一步/Next 下载/                                         | Download                    |                                                        |  |
| 一级/二级供应商<br>Tier1/Tier2                                      | 一级/Tier1 V                  | 对应一级供应商<br>Corresponding Tierl Supplier                |  |
| 工商注册信息/General Information                                   |                             |                                                        |  |
| 供应商编号<br>Supplier Code                                       | 0017015095                  |                                                        |  |
| 供应商中文名 <sup>*</sup><br>Chinese Name <sup>*</sup>             | 蓝天国际股份有限公司                  | 供应商英文名 <sup>*</sup><br>English Name <sup>*</sup>       |  |
| 国家 <sup>*</sup><br>Country <sup>*</sup>                      | 请选择/Select V                |                                                        |  |
| 注册地址:省份<br>Register Address:Province                         |                             | 城市<br>City                                             |  |
| 详细地址<br>Detailed Address                                     |                             |                                                        |  |
| 经营地址:省份*<br>Address:Province*                                |                             | 城市*<br>City*                                           |  |
| 详细地址 <sup>*</sup><br>Detailed Address <sup>*</sup>           |                             | 经营地址邮编 <sup>*</sup><br>Post Code <sup>*</sup>          |  |
| 注册日期(注册时间) <sup>*</sup><br>Registration Date <sup>*</sup>    |                             | 注册资金 <sup>*</sup><br>Registration Capital <sup>*</sup> |  |
| 法人代表(企业法人) <sup>*</sup><br>Legal Representative <sup>*</sup> |                             | 营业执照注册号<br>Registration Number                         |  |
| 企业性质(企业类型)<br>Company Property                               | 请选择/Select V                | 注册机关<br>Registration Agency                            |  |
| 企业关联类型*                                                      | 请选择/Select 🗸                |                                                        |  |

3.页面跳转到信息尽职调查页面,如下图:

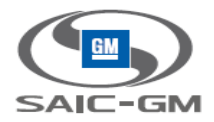

| 首页/Homep:                                  | age 🔃 信息维护/Profile                                                                                                    |
|--------------------------------------------|----------------------------------------------------------------------------------------------------|
| 信息维护/Profile                               |                                                                                                    |
| 提交申请/Submit Application 返回上步/Previous Step | )                                                                                                    |
| * 必填/Must                                  |                                                                                                    |
| 问卷附件/Attachment                            |                                                                                                    |
|                                            | 上传/Upload                                                                                                    |
| 道表人声明 Originator declaration               | 供应商选择流程应道守包括中國和美國反義敗現定在內的相关法律法规。不得为任何下述目的而通过供应商选择给任何政府相关人员提供好处/利益:<br>The Supplier Selection Procedure should be in compliance with relevant laws and regulations including Chinese and US anti-corruption regulations. No<br>benefit/advantage may be given via the Supplier Selection Procedure to any "Government -Affiliated" person for the purposes of<br>1. 影响取消相关人员的任何行为或法定:或<br>Influencing any act or decision of the Government-Affiliated person; or<br>2. 诱惑或取消相关人员的任何行为或法定:或<br>Inducing the Government-Affiliated person; or<br>3. 为SGM的任何美人员或任何为任何行为;或<br>Inducing the Government-Affiliated person to do or omit to do any act in violation of such person's official lawful duties; or<br>3. 为SGM的任何其他人民政策不正当利益,<br>Securing any improper benefit for SGM or any other person(s),<br>通过地路下拉框,填載人确认同意上述声明,并确认填写的任何值售均真实理确。<br>By ticking off the box below, the Originator confirms his/her consent to the certification above, and certifies that any information filled in is true and<br>accurate. |
| 填表人选项 Originator choice                    | び同意上述声明。<br>I agree to the certification above.<br>ガイ同意上述声明。<br>I disagree to the certification above.                                                                                                    |
| 道表人留注 Originator comments                  |                                                                                                    |

4. 选择信息, 附件上传点击"提交申请"按钮。

2. 选择信息后点击"提交申请",提交成功。

| Landow Landow Landow Landow Landow Landow Landow Landow Landow Landow Landow Landow Landow Landow Landow Landow | age 🔃 信息维护/Profile                                                                                                    |
|----------------------------------------------------------------------------------------------------|----------------------------------------------------------------------------------------------------|
| 信息维护/Profile                                                                                                    |                                                                                                    |
| 提交申请/Submit Application                                                                                         | )                                                                                                    |
| *必填/Must                                                                                                    |                                                                                                    |
| 问苍粥件/Attachment                                                                                                 |                                                                                                    |
|                                                                                                    | 上传/Upload                                                                                                    |
| 脑表人声明 Originator declaration                                                                                    | 供应喻选择流程应道守包括中国和美国反康规规定在内的相关法律法规,不得为任何下述目的而通过供应商选择给任何政府相关人员提供好处/利益:<br>The Supplier Selection Procedure should be in compliance with relevant laws and regulations including Chinese and US anti-corruption regulations. No<br>benefit/advantage may be given via the Supplier Selection Procedure to any "Government -Affiliated" person for the purposes of<br>1.影响政府相关人员的任何行为政法定;或<br>Influencing any act or decision of the Government-Affiliated person, or<br>2. 诱惑政政府相关人员就是可表做或不做任何行为;或<br>Inducing the Government-Affiliated person to do or omit to do any act in violation of such person's official lawful duties; or<br>3. 为SGMM延任何其他人政政不正当利益,<br>Securing any improper benefit for SGM or any other person(s).<br>通过地区下拉程,境果人确认同意上述声明,并确认填写的任何信息均真实推确。<br>By ticking off the box below, the Originator confirms his/her consent to the certification above, and certifies that any information filled in is true and<br>accurate. |
| 值表人选项 Originator choice                                                                                         | ○ 我同意上述声明。<br>I agree to the certification above. 3我不同意上述声明。<br>I disagree to the certification above.                                                                                                    |
| 婚表人智注 Originator comments                                                                                       |                                                                                                    |

注: 财务信息处,海外供应商不填写电票账户,国内电票账户为选填,一个币种只能有一组银行信息

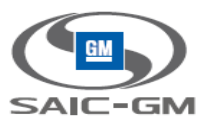

注: 信息提交后 SGM 审核供应商信息, 若审批拒绝, 业务经办人邮箱会收到拒绝信息

供应商申请被退回

▲ supplier-register@saic-gm.com

收件人: JQDev Email Test Account 1

您好!

您的申请已经被退回。

Dear Supplier:

Your application have been returned.

#### 首页展示供应商审核状态以及供应商审批进度。

|                                                                          | (信息维护/Profile |              |                  |
|--------------------------------------------------------------------------|---------------|--------------|------------------|
| 首页/Homepage                                                              |               |              |                  |
| 供应商状态/Supplier Status: <b>新注册/Nev</b><br>信息审批状态/Profile Approval Status: | v Register    |              |                  |
| 操作/Operation                                                             | 备注/Comment    | 提作人/Operator | 日期/Date          |
| 审批退回/Rejected                                                            |               | SGM          | 2016-08-18 10:13 |
| 提交供应商申请/Supplier Application                                             |               | 供应商/Supplier | 2016-08-18 10:13 |

若审批通过,成为潜在供应商,业务经办人邮箱会收到通过信息

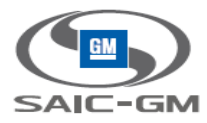

| 1        | 共应商申请被批准                                                                |
|----------|-------------------------------------------------------------------------|
| ⊿ s<br>⊮ | <b>Supplier-register@saic-gm.com</b><br>(件人: JQDev Email Test Account 1 |
| 尨        | 财!                                                                      |
| 悠        | 怒的申请已经被批准。                                                              |
| D        | Dear Supplier:                                                          |
| Y        | our application have been approval.                                     |
| 首页       | 展示供应商审核状态以及供应商审批进度。                                                     |

|                                                                    | 👔 首页/Homepage 攬 信息维护/Prof    | file         |                  |
|--------------------------------------------------------------------|------------------------------|--------------|------------------|
| 首页/Homepage                                                        |                              |              |                  |
| 供应商状态/Supplier Status: <b>潜在供</b><br>信息审批状态/Profile Approval Statu | 磁商/Potential Supplier<br>15: |              |                  |
| 操作/Operation                                                       | 备注/Comment                   | 操作人/Operator | 日期/Date          |
| 审批通过/Approved                                                      |                              | SGM          | 2016-08-18 10:18 |
| 提交供应商申请/Supplier Application                                       | on                           | 供应商/Supplier | 2016-08-18 10:18 |
|                                                                    |                              |              |                  |

## 3.2.5.2 供应商信息拒绝修改

若审批拒绝,需去供应商信息页面重新修改信息,修改后点击"提交"按钮,即可再次申请。

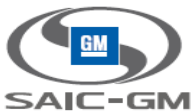

| 合 首页/Homepage file) 信息维护/Profile     |                                     |                                                  |                                     |  |
|--------------------------------------|-------------------------------------|--------------------------------------------------|-------------------------------------|--|
| 信息维护/Profile                         |                                     |                                                  |                                     |  |
| 修改/Edit 送审/Submit 下载/Download        |                                     |                                                  |                                     |  |
| * 必填/Must                            |                                     |                                                  |                                     |  |
| 供应商类型<br>Supplier Type               | 一般采购供应商/GP                          | 采购员Email*<br>Buyer Email*                        | Test003@hotmail.com                 |  |
| 一级/二级供应商<br>Tier1/Tier2              | 一级/Tier1 ~                          | 对应一级供应商<br>Corresponding Tier1 Supplier          | test01                              |  |
| 工商注册信息/General Information           |                                     | -                                                |                                     |  |
| 供应商编号<br>Supplier Code               | 0017015091                          |                                                  |                                     |  |
| 供应商中文名*<br>Chinese Name*             | GENERAL MOTORS OVERSEAS DISTRIBUTIO | 供应商英文名 <sup>*</sup><br>English Name <sup>*</sup> | GENERAL MOTORS OVERSEAS DISTRIBUTIO |  |
| 国家*<br>Country*                      | 德国/Germany V                        |                                                  |                                     |  |
| 注册地址:省份<br>Register Address:Province | WARREN                              | 城市<br>City                                       | WARREN                              |  |
| 详细地址<br>Detailed Address             | 100 RENAISSANCE CENTER              |                                                  |                                     |  |
| 经营地址:省份*<br>Address:Province*        | WARREN                              | 城市*<br>City*                                     | WARREN                              |  |
| 详细地址*<br>Detailed Address*           | 100 RENAISSANCE CENTER              | 经营地址邮编*<br>Post Code*                            | 200086                              |  |
| 注册日期(注册时间)*                          |                                     | 注册资金 <mark>*</mark>                              |                                     |  |

# 3.2.5.3 供应商信息通过修改

供应商信息通过后可在供应商维护页面修改信息申请正式供应商成为,修改后点击"送审"按钮即可。

| 合 首页/Homepage file 信息维护/Profile                    |                                     |                                                  |                                     |  |
|----------------------------------------------------|-------------------------------------|--------------------------------------------------|-------------------------------------|--|
| 信息维护/Profile                                       |                                     |                                                  |                                     |  |
| 修改/Edit 送审/Submit 下载/Download                      |                                     |                                                  |                                     |  |
| * 必填/Must                                          |                                     |                                                  |                                     |  |
| 供应商类型<br>Supplier Type                             | 一般采购供应商/GP                          | 采购员Email*<br>Buyer Email*                        | Test003@hotmail.com                 |  |
| 一级/二级供应商<br>Tier1/Tier2                            | ─级/Tier1 ✓                          | 对应一级供应商<br>Corresponding Tier1 Supplier          | test01                              |  |
| 工商注册信息/General Information                         |                                     |                                                  |                                     |  |
| 供应商编号<br>Supplier Code                             | 0017015091                          |                                                  |                                     |  |
| 供应商中文名 <sup>*</sup><br>Chinese Name <sup>*</sup>   | GENERAL MOTORS OVERSEAS DISTRIBUTIO | 供应商英文名 <sup>*</sup><br>English Name <sup>*</sup> | GENERAL MOTORS OVERSEAS DISTRIBUTIO |  |
| 国家*<br>Country*                                    | 德国/Germany V                        |                                                  |                                     |  |
| 注册地址:省份<br>Register Address:Province               | WARREN                              | 城市<br>City                                       | WARREN                              |  |
| 详细地址<br>Detailed Address                           | 100 RENAISSANCE CENTER              |                                                  |                                     |  |
| 经营地址:省份*<br>Address:Province*                      | WARREN                              | 城市*<br>City <sup>*</sup>                         | WARREN                              |  |
| 详细地址 <sup>*</sup><br>Detailed Address <sup>*</sup> | 100 RENAISSANCE CENTER              | 经营地址邮编*<br>Post Code <sup>*</sup>                | 200086                              |  |
| 注册日期(注册时间)*                                        |                                     | 注册资金*                                            |                                     |  |

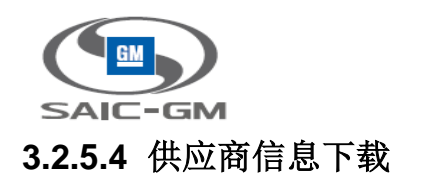

若下载供应商信息,在供应商维护页面点击"下载"按钮即可下载供应商信息。

| 信息维护/Profile                                                   |             |                                                        |                          |
|----------------------------------------------------------------|-------------|--------------------------------------------------------|--------------------------|
| 修改/Edit 送前/Submit 下载/Download                                  |             |                                                        |                          |
| * 必填/Must                                                      |             |                                                        |                          |
| 供应商类型<br>Supplier Type                                         | 一般采购供应商/GP  | 采购员Email <sup>*</sup><br>Buyer Email <sup>*</sup>      | test01test02@126.com     |
| 一级/二级供应商<br>Tier1/Tier2                                        | —级/Tier1 🗸  | 对应一级供应商<br>Corresponding Tier1 Supplier                | test01                   |
| 工商注册信息/General Information                                     |             |                                                        |                          |
| 供应商编号<br>Supplier Code                                         | 0017015090  |                                                        |                          |
| 供应商中文名 <sup>*</sup><br>Chinese Name <sup>*</sup>               | 提珂隆表面技术有限公司 | 供应商英文名 <sup>*</sup><br>English Name <sup>*</sup>       | TEIKURO TIANJIN CO., LTD |
| 国家 <sup>★</sup><br>Country <sup>★</sup>                        | 中国/China V  |                                                        |                          |
| 注册地址:省份 <sup>*</sup><br>Register Address:Province <sup>*</sup> | 天津市・        | 城市*<br>City <sup>*</sup>                               |                          |
| 详细地址 <sup>*</sup><br>Detailed Address <sup>*</sup>             | 经济技术开发西区内   |                                                        |                          |
| 经营地址:省份 <sup>*</sup><br>Address:Province <sup>*</sup>          | 天津市・        | 城市*<br>City <sup>*</sup>                               | 市辖区                      |
| 详细地址 <sup>*</sup><br>Detailed Address <sup>*</sup>             | 经济技术开发西区内   | 经营地址邮编 <sup>*</sup><br>Post Code <sup>*</sup>          | 300462                   |
| 注册日期(注册时间) <sup>*</sup><br>Registration Date <sup>*</sup>      | 2015-01-08  | 注册资金 <sup>*</sup><br>Registration Capital <sup>*</sup> | 500000                   |
| 法人代表(企业法人)*                                                    | 干甜甜         | 营业执照注册号 <sup>*</sup>                                   | 4952543344               |

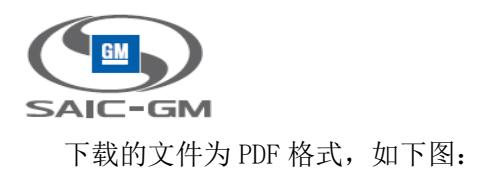

| 供应商类型<br>Supplier Type             | 一般采购供应商/GP                              | 采购员Email<br>Buyer Email                 | Test003@hotmail.com                                 |
|------------------------------------|-----------------------------------------|-----------------------------------------|-----------------------------------------------------|
| 一级/二级供应商<br>Tier1/Tier2            | —级/Tier1                                | 对应一级供应商<br>Corresponding Tier1 Supplier | test01                                              |
| 工育注册信息/General Information         |                                         |                                         |                                                     |
|                                    |                                         |                                         |                                                     |
| Supplier Code                      | 0017015091                              |                                         |                                                     |
| 供应商中文名<br>Chinese Name             | GENERAL MOTORS OVERSEAS<br>DISTRIBUTIO  | 供应商英文名<br>English Name                  | GENERAL MOTORS OVERSEAS<br>DISTRIBUTIO              |
| 国家<br>Country                      | 德国/Germany                              | 12                                      |                                                     |
| 注册地址:省份<br>Address: Province       | WARREN                                  | 城市<br>City                              | WARREN                                              |
| 详细地址<br>Detailed Address           | 100 RENAISSANCE CENTER                  |                                         |                                                     |
| 经营地址:省份<br>Address: Province       | WARREN                                  | 城市<br>City                              | WARREN                                              |
| 详细地址<br>Detailed Address           | 100 RENAISSANCE CENTER                  | 邮编<br>Post Code                         | 200086                                              |
| 注册日期(注册时间)<br>Registration Date    | 2015-01-03                              | 注册资金<br>Registration Capital            | 5000000                                             |
| 法人代表(企业法人)<br>Legal Representative | Stephen                                 | 营业执照注册号<br>Registration Number          | 21533244444                                         |
| 企业性质(企业类型)<br>Company Property     | 国有/State-Owned                          | 注册机关<br>Registration Agency             | 5271 Plainfield Avenue , Grand<br>Rapids , Michigan |
| 企业关联类型<br>Industry Type            | GM和SAIC关联投资企业/SAIC and<br>GM Associated |                                         |                                                     |
| 业务经办人/Customer Service Inform      | ation                                   |                                         |                                                     |

| 业务经办人姓名<br>Default Contact Person | Stephen       | 业务经办人职务<br>Title      | 经理            |  |  |  |  |  |  |
|-----------------------------------|---------------|-----------------------|---------------|--|--|--|--|--|--|
| 业务经办人固定电话<br>Telephone No         | (586)492-3806 | 业务经办人手机<br>Cell Phone | (586)492-3806 |  |  |  |  |  |  |

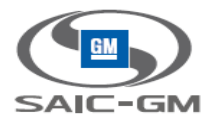

# 3.3 门户后端账号及应用权限管理模块使用说明

### 3.3.1 供应商组织注册

- 1. 收到 Helpdesk 发送的供应商邀请注册的邮件
- 2. 点击邮件中的注册链接,开始注册供应商组织

| 🔁 covisint'                                                                                                    |                              |
|----------------------------------------------------------------------------------------------------|------------------------------|
| 接受管理员角色                                                                                                    | 步骤: 10-2-3-4-5-              |
| 作为代表责组织进行注册的第一人,您被自动认定为"安全管理员"。<br>安全管理员的职责是:<br>邀请批准新用户<br>重置用户密码<br>授予用户访问权限<br>批准新部门<br>担绝请求<br>撒销用户访问权限<br>因此,这是一个关键角色,并且在涉及安全问题时尤其重要。为了协助您作为安全管理员的工作,可以指定其他管理员来分担您的工作量。<br>若要接受该角色及其职责,请点击"接受管理角色"按钮。如果您不愿充当安全管理员角色,请点击"不,我不接受"按钮。<br>提受管理员角色 |                              |
|                                                                                                    | 上——次登录日期:2016 © 科纬讯, 保留所有权利. |

#### 3. 输入组织信息。 DUNS 号必须填写正确。

| 请键入组织信息       |               | <del>歩</del> 骤: - <b>② - ③ - ④ - ⑤ - ⑤</b> - ⑤ - ⑥ |
|---------------|---------------|----------------------------------------------------|
| 请在下方键入贵组织的信息。 |               |                                                    |
| 组织信息          |               |                                                    |
|               | * 必填字段        |                                                    |
| *组织名称:        |               |                                                    |
| *地址1:         |               |                                                    |
| 地址2:          |               |                                                    |
| 用户等级:         |               |                                                    |
| *城市/地区:       |               |                                                    |
| *州/省:         |               |                                                    |
| *邮政编码:        |               |                                                    |
| *国家:          | United States | ×                                                  |
| 电话号码:         |               |                                                    |
| 传真号码:         |               |                                                    |
| URL:          |               |                                                    |
| *DUNS:        |               | 请求DUNS号码                                           |
|               |               | 继续注册 撤销更改                                          |

#### 输入管理员信息

| SAIC-GM          |                  |                 |         |             |      |      |      |      |
|------------------|------------------|-----------------|---------|-------------|------|------|------|------|
| 请在卜刘字段中输入您的用户信息。 |                  |                 |         |             |      |      |      |      |
| 用户信息             |                  |                 |         |             |      |      |      |      |
|                  | *必填字段            |                 |         |             |      |      |      |      |
| 组织名称:            | QAOrg8           |                 |         |             | <br> |      | <br> |      |
| <b></b>          |                  |                 |         |             |      |      |      |      |
| *47.             | (先生;夫人;女         | 士;小姐)           |         |             | <br> |      | <br> |      |
| " <b>台</b> ·     | QAOrg8           |                 |         |             | <br> |      | <br> | <br> |
| 中间名:             |                  |                 |         |             |      |      |      |      |
| *姓:              | test             |                 |         |             |      |      |      |      |
| *职称/职位:          | QA               |                 |         |             |      |      |      |      |
| *地址1:            | 上海               |                 |         |             |      |      |      |      |
| 地址2:             |                  |                 |         |             |      |      |      |      |
| 用户等级:            |                  |                 |         |             |      |      |      |      |
| *城市/地区:          | 上海               |                 |         |             |      |      |      |      |
| *州/省:            | 上海               |                 |         |             |      |      |      |      |
| *邮政编码:           | 11223            |                 |         |             |      |      |      |      |
| *国家:             | United States    |                 | ~       |             |      |      |      |      |
| *电话号码:           | +1 - 11122233    | 33              | Ex:+1 2 | 01-234-5678 |      |      |      |      |
| *移动电话号码:         | +1 - 11122233    | 33              | Ex:+1 2 | 01-234-5678 |      |      |      |      |
| 传真号码:            |                  |                 |         |             |      |      |      |      |
| *电子邮箱地址:         | irene.yang@covis | int.com         |         |             |      |      |      |      |
| *重新键入电子邮箱地址:     | irene.yang@covis | int.com         |         |             |      |      |      |      |
| *时区:             | (GMT-05:00) Eas  | tern Time (US & | Canada) |             | ~    |      |      |      |
| *语言首选项:          | 简体中文 ~           |                 |         |             |      |      |      |      |
| *身份号码:           | 4206482069001    |                 | ?       |             |      |      |      |      |
|                  |                  |                 |         | 继续注册        |      | 撤销更改 |      |      |

#### 请键入用户信息

| 请在下列字段中输入您的用户信息。 |                                                                                      |
|------------------|--------------------------------------------------------------------------------------|
| 用户登录信息           |                                                                                      |
| * 用户名            | * 必填字段<br>:<br>请注意:用户口令由4至20个字符组成,如果贵公司使用规范惯例为内部程序发布用户口令,您可能就希望遵守相同惯例并为简单起见而选择相同的口令。 |
| *密码<br>*请重新键入密码  |                                                                                      |
|                  | 设置验证问题<br>我们将提问此类验证问题以验证您的身份并允许您在线重置您的密码。<br>记住,答案区分大小写。                             |
| *验证问题 1          | - 选择一个                                                                               |
| *验证问题答案 1        | :<br>请注意:要重置已忘记的密码,您的答案必须与您在以上文本框中输入的内容完全一致。答案将区分大小写及标点。                             |
| *验证问题 2          | 选择一个 ~                                                                               |
| *验证问题答案 2        | 请注意: 要重置已忘记的密码,您的答案必须与您在以上文本框中输入的内容完全一致。答案将区分大小写及标点。                                 |
|                  | 继续注册 紛惰更改                                                                            |

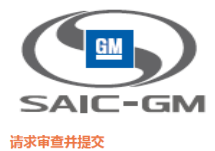

| 请求理由                                                |                                           |  |  |  |  |  |  |  |  |  |  |
|-----------------------------------------------------|-------------------------------------------|--|--|--|--|--|--|--|--|--|--|
| 此时,可能需要键入请求理由。为了便于理解您提出的请求,请键入能够协助管理员做出批准决定的任何其他细节。 |                                           |  |  |  |  |  |  |  |  |  |  |
| 组织信息                                                |                                           |  |  |  |  |  |  |  |  |  |  |
| 组织名称 QAOrg8                                         | 地址1上海                                     |  |  |  |  |  |  |  |  |  |  |
| 电话号码                                                | 地址2                                       |  |  |  |  |  |  |  |  |  |  |
| 传真号码                                                | 用户等级                                      |  |  |  |  |  |  |  |  |  |  |
| 城市/地区上海                                             | DUNS 4206482069                           |  |  |  |  |  |  |  |  |  |  |
| URL                                                 | 州省上海                                      |  |  |  |  |  |  |  |  |  |  |
| 国家 United States                                    | 邮政编码 11223                                |  |  |  |  |  |  |  |  |  |  |
| 用户信息                                                |                                           |  |  |  |  |  |  |  |  |  |  |
| 用户名 QAORG8                                          | 组织名称: QAOrg8                              |  |  |  |  |  |  |  |  |  |  |
| 前缀                                                  | 地址1上海                                     |  |  |  |  |  |  |  |  |  |  |
| 名 QAOrg8                                            | 地址2                                       |  |  |  |  |  |  |  |  |  |  |
| 中间名                                                 | 用户等级                                      |  |  |  |  |  |  |  |  |  |  |
| 姓 test                                              | 城市/地区上海                                   |  |  |  |  |  |  |  |  |  |  |
| 职称/职位 QA                                            | 州省上海                                      |  |  |  |  |  |  |  |  |  |  |
| 电话号码 1112223333                                     | 邮政编码 11223                                |  |  |  |  |  |  |  |  |  |  |
| 移动电话号码 1112223333                                   | 国家 United States                          |  |  |  |  |  |  |  |  |  |  |
| 传真号码。                                               | 时区 (GMT-05:00) Eastern Time (US & Canada) |  |  |  |  |  |  |  |  |  |  |
| 电子邮箱地址 irene.yang@covisint.com                      | 身份号码 4206482069001                        |  |  |  |  |  |  |  |  |  |  |
| 无线电子邮箱地址                                            |                                           |  |  |  |  |  |  |  |  |  |  |
| <mark> </mark>                                      |                                           |  |  |  |  |  |  |  |  |  |  |
| 可用服装                                                |                                           |  |  |  |  |  |  |  |  |  |  |

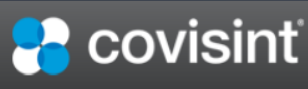

| 您已经成功提交了 | 自己的注册请求。 |
|----------|----------|
|          |          |

#### Connect CovisintAppCloud API

作为Connect CovisintAppCloud开发南登录程序的一部分,如果您正在对这一顶级组织进行注册,那么通常会在一个工作日内以电子邮件的形式将客户名和客户端秘钥发送给您。在Connect CovisintAppCloud API中提供那些值后,即可通过Connect CovisintAppCloud访问您的新组织的用户数据。如需更多信息,请访问 Covisint AppCloud Developers。

批准流程

根据您收到的邀请类型,系统可能会立即批准您提出的请求,或者经过管理员的审查后批准。

下一步

如果请求获得批准,您将收到一份电子邮件。一旦获批: 您可登录到Connect Covisint - 您可邀请用户注册为贵组织的一部分 感谢您的关注!您的申请已报批,管理员将对其予以审核。

上——次登录日期:2016 © 科纬讯. 保留所有权利.

4. Helpdesk 审批供应商组织注册申请

5. 用户收到新组织注册请求已获批准的邮件, 供应商管理员账号可登录成功

#### 3.3.2 供应商组织申请 Portal 服务包

1. 供应商管理员登录, 点击"我的组织>为本组织请求服务程序包"

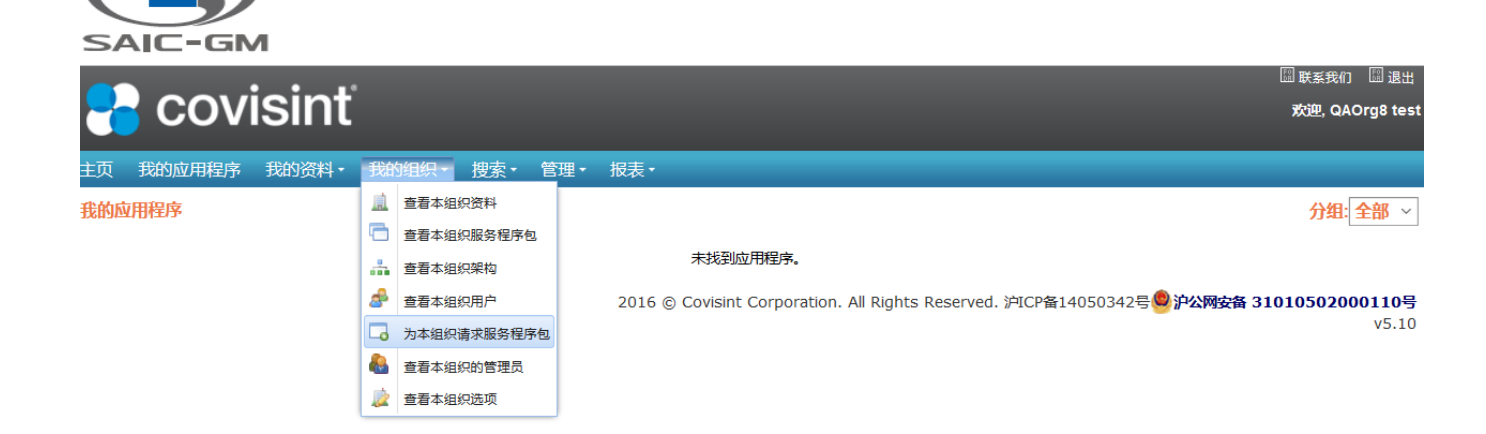

#### 2. 请求 Portal 服务包

| f求服务程序包 QAOrg8 步骤: ①                            |   |    |                          |  |  |  |  |
|-------------------------------------------------|---|----|--------------------------|--|--|--|--|
| 以下列表包括和其他成员目前提供的所有服务程序包。请点击下方按钮,以说明贵组织需要的服务程序包: |   |    |                          |  |  |  |  |
|                                                 |   |    | 🗹 = 已被您的总公司订购 🖍 = 所需其他信息 |  |  |  |  |
| 服务程序包                                           |   | 请求 | 更多信息                     |  |  |  |  |
| 管理                                              |   |    |                          |  |  |  |  |
| LDPKG                                           |   | 请求 | 更多信息                     |  |  |  |  |
| Supplier Portal                                 |   | 请求 | 更多信息                     |  |  |  |  |
| TestAlicePkg-SGM-STG                            |   | 请求 | 更多信息                     |  |  |  |  |
| TestEP                                          |   | 请求 | 更多信息                     |  |  |  |  |
| TestOSM                                         |   | 请求 | 更多信息                     |  |  |  |  |
| TestPortal                                      | I | 请求 | 更多信息                     |  |  |  |  |

上一次登录日期:2016 © Covisint Corporation. All Rights Reserved. 沪ICP备14050342号 🙅 沪公网安备 31010502000110 4

#### 3. 输入 SGM 的业务员 ID 和 email

• 若输入的 SGM 业务员 ID 不正确,则 ITSR 审批会不通过。用户会收到相关 email。

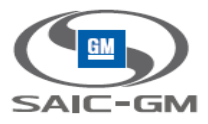

| ••••                                      |                                        |          | 📓 联系我们 🛛 退出     |
|-------------------------------------------|----------------------------------------|----------|-----------------|
| 🔁 COVISII                                 | it i i i i i i i i i i i i i i i i i i |          | 欢迎, QAOrg8 test |
|                                           | ↓・ 我的组织・ 搜索・ 管理・ 报表・                   |          |                 |
| 青求服务程序包: QAOrg8的S                         | upplier Portal>审查程序包详情                 |          | 步骤 - 🔗 - 🕗 - 🕄  |
|                                           |                                        |          |                 |
| 请审查您正在请求的程序包详情。                           | 可以有选择的键入请求理由,以帮助管理员做出是否批准该请求的决定        | 2.<br>.e |                 |
| 服务程序包信息                                   |                                        |          |                 |
|                                           | 说明 Supplier Portal                     |          |                 |
|                                           | 所有者组织 SGM-STG                          |          |                 |
|                                           | 先决条件无                                  |          |                 |
| 服务程序包可包括一个或多个服务。                          | 以下列出了该服务程序包所包含的服务。                     |          |                 |
| Supplier Portal中包含的服务                     |                                        |          |                 |
| 服务名称                                      |                                        | 更多信息     |                 |
| Supplier Portal                           |                                        | 更多信息     |                 |
| 请键入任何更多细节,以有助于拥有<br>* <b>请求理由</b><br>test | 谢心 律权 的 管理员 理解 您 提 出 的 请 求。            |          |                 |
| 请输入SGM业务员的ID和ema                          | <br>I                                  |          |                 |
|                                           | *SGM业务员ID: wpsjqtest002                |          |                 |
|                                           | *SGM业务员email: irene.yang@covisint.com  |          |                 |
|                                           | -                                      |          |                 |
|                                           | 继续                                     | 取消       |                 |
|                                           |                                        |          |                 |
|                                           |                                        |          |                 |

#### 4. 输入正确的邀请码

| 请键入访问该服务所需的邀请码 |
|----------------|
| 请键入供应商邀请码      |
| 请输入供应商邀请码:     |
|                |
| 继续    取消       |
|                |
|                |

上一次登录日期:2016 © Covisint Corporation. All Rights Reserved. 沪ICP备14050342号 😃 沪公网安备 31010502000110号

5. Helpdesk 审批供应商组织申请 Portal 服务包

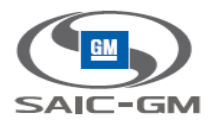

- 6. ITSR 审批供应商组织申请 Portal 服务包
- 7. 供应商管理员重新登录,点击"我的组织>查看本组织服务包",已有 Supplier Portal 服务包

| 主页 | 我的应用程序               | 我的资料, | 我的组织, | 捜索・ | 管理・   | 报表ㆍ              |                           |       |  |         |
|----|----------------------|-------|-------|-----|-------|------------------|---------------------------|-------|--|---------|
| 查看 | i看 的服务程序包 QAOrg8     |       |       |     |       |                  |                           |       |  |         |
|    | 查看                   | 资料    |       |     | 查看服务和 | 呈序包              |                           | 查看类结构 |  | 查看用户    |
|    | ▶编辑组织资料<br>▶邀请我的组织中的 | 的用户   |       |     |       | ▶ 查看请:<br>▶ 邀请我( | <sup>《历史</sup><br>如组织中的部门 |       |  | ▶查看未决请求 |

以下是当前授权给该组织的服务列表。服务程序包按照类别进行管理。若要查看服务程序包详细内容,请点击服务程序包名称。您可以在其详细内容页面暂停/移除该组织的服务。

| 服务程序包名称              | 更多信息 | 状态   | 授权日期                    |
|----------------------|------|------|-------------------------|
| 管理                   |      |      |                         |
| SGM-STG              | 更多信息 | ☑ 活跃 | 2016.09.21 2:23 AM EDT  |
| 🛨 Supplier Portal 🥖  | 更多信息 | ☑ 活跃 | 2016.09.21 4:44 AM EDT  |
| TestAlicePkg-SGM-STG | 更多信息 | 🗹 活跃 | 2016.09.25 11:22 PM EDT |

上一次登录日期: 2016.09.26 4:58 AM EDT2016 © Covisint Corporation. All Rights Reserved. 沪ICP

## 3.3.3 供应商组织申请 EP /财务/售后子服务包

- 1. 供应商管理员登录, 点击"我的组织>为本组织请求服务程序包"
- 2. 点击 Portal 下的"请求子服务包",分别请求 EP /财务/售后子服务包

| 🔁 covisint                                                                                                    |          |       | ≪creating agen<br>欢迎, QAOrg8 test            |
|----------------------------------------------------------------------------------------------------|----------|-------|----------------------------------------------|
| 主页 我的应用程序 我的资料・ 我的组织・ 搜索・ 管理・ 报表・                                                                                       |          |       |                                              |
| 请求服务程序包 QAOrg8                                                                                                    |          |       | 步骤: ①-                                       |
| 以下列表包括和其他成员目前提供的所有服务程序包。请点击下方按钮,以说明责组织需要的服务程序包:                                                                         |          |       |                                              |
| 服务程序包                                                                                                    |          | 请求    | ▼ - □ 10(3:13/3:2 円月 州 2, 川 来来101-33<br>更多信息 |
| 管理                                                                                                    |          |       |                                              |
| LDPKG                                                                                                    |          | 请求    | 更多信息                                         |
| Supplier Portal<br>子程序包是那些被批准访问Supplier Portal的可用应用程序的软件集。若要请求Supplier Portal的子程序包,请在下方选择"请求子程序包"链接。<br>(回请求子程序包(应用程序包) | V        | 已授权访问 | 更多信息                                         |
| TestAlicePkg-SGM-STG                                                                                                    |          | 请求    | 更多信息                                         |
| TestEP                                                                                                    |          | 请求    | 更多信息                                         |
| TestOSM                                                                                                    |          | 请求    | 更多信息                                         |
| TestPortal                                                                                                    | <i>l</i> | 请求    | 更多信息                                         |

上一次登录日期: 2016.09.21 4:32 AM EDT2016 © Covisint Corporation. All Rights Reserved. 沪ICP备14050342号 🧐 沪公网安备 31010502000110号

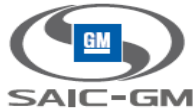

covisint 欢迎, QAOrg8 tes 我的组织• 搜索• 管理• 报表 步骤: 🕕 请求服务程序包:为请求Supplier Portal的子程序包 QAOrg8 以下列表包括 和其他成员目前提供的所有服务程序包。 请点击下方按钮,以说明贵组织需要的服务程序包: 🗹 = 已被您的总公司订购 🖍 = 所需其他信息 服务程序包 请求 更多信息 管理 DOE 更多信息 E-Procurement 更多信息 OSM 更多信息 ROL 更多信息 清求

上一次登录日期: 2016.09.21 4:32 AM EDT2016 © Covisint Corporation. All Rights Reserved. 沪ICP备14050342号 🎱 沪公网安备 31010502000110号

|                                           | エーズ登录日期: 2016.09.21 4:32 AM ED12016 © Covisint Corporation. All Rights Reserved. 沪ICP备14050342号 学 沪公网安备 310105020001<br>联発期1 |
|-------------------------------------------|----------------------------------------------------------------------------------------------------|
| 🔁 covisint                                | 坎迎, QAOrg8                                                                                                    |
| 西 我的应用很定 我的姿料。 我的织织。 姆索。 答理。 报主。          |                                                                                                    |
| ス TAUJETNET TAUJETA 125 目生 JRA            | 步骤:                                                                                                    |
|                                           |                                                                                                    |
| 清审查您正在请求的程序包详情。您可以有选择的键入请求理由,以帮助管理员做出是否批准 | 该请求的决定。                                                                                                    |
| 服务程序包信息                                   |                                                                                                    |
|                                           | 说明 E-Procurement                                                                                                    |
|                                           | 所有者组织SGM-STG                                                                                                    |
|                                           | 先決条件 Supplier Portal                                                                                                    |
| 服务程序包可包括一个或多个服务。以下列出了该服务程序包所包含的服务。        |                                                                                                    |
| E-Procurement中包含的服务                       |                                                                                                    |
| 服务名称                                      | 更多信息                                                                                                    |
| E-Procurement                             | 更多信息                                                                                                    |
|                                           | <b>提续</b> 取防                                                                                                    |
|                                           |                                                                                                    |
|                                           |                                                                                                    |
| e covisint                                | ≪oncom<br>於遵, QAOrg8                                                                                                    |
|                                           |                                                                                                    |
| ● 我的应用程序 我的资料 • 我的组织 • 搜索 • 管理 • 报表 •     |                                                                                                    |
|                                           | ✔ 您的服务程序包请求已成功提交。                                                                                                    |
| 服务程序包 QAOrg8的E-Procurement > 请求成功!        | 步骤:                                                                                                    |
|                                           |                                                                                                    |
|                                           |                                                                                                    |
| 8已经为QAOrg8成功提交了以下E-Procurement请求。         |                                                                                                    |
| 1在,您的请求正在等待管理员的批准。已经发出电子邮件,通知管理员处理该请求。    |                                                                                                    |
| 10 h 10 h 1 h 2                           |                                                                                                    |
| <b>股</b> 务程予包信息                           | 2007 E. Drocurament                                                                                                    |
|                                           | Brataday SCM STG                                                                                                    |
|                                           |                                                                                                    |

青求另一个子程序

请求另一个服务程

上一次登录日明: 2016.09.21 4:32 AM EDT2016 © Covisint Corporation. All Rights Reserved. 沪ICP备14050342号 🧶 沪公网安备 31010502000110号

#### 3. Helpdesk 审批供应商组织申请 EP/财务/售后子服务包

4. 供应商管理员收到审批通过/拒绝的邮件

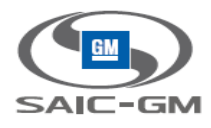

5. 供应商管理员登录,点击"我的组织>查看本组织服务程序包",可以看到所有服务包

| 语 的服务程序包 QAOrg8                   |                         |                     |                    |                         |  |  |  |  |  |  |  |
|-----------------------------------|-------------------------|---------------------|--------------------|-------------------------|--|--|--|--|--|--|--|
| 查看资料                              | 查看服务程序包                 | 査                   | <b>酒类结构</b>        | 查看用户                    |  |  |  |  |  |  |  |
| ,编辑组织资料<br>,邀请我的组织中的用户            | ,查看请求,<br>。 邀请我的:       | 历史<br>组织中的部门        |                    | ,查看未决请求                 |  |  |  |  |  |  |  |
| 以下是当前授权给该组织的服务列表。服务程序包<br>服务程序包名称 | 按照类别进行管理。若要查看服务程序包详细内容, | 请点击服务程序包名称<br>多信息 状 | 。您可以在其详细内容页面暂<br>态 | 停移除该组织的服务。              |  |  |  |  |  |  |  |
| 管理                                |                         |                     |                    |                         |  |  |  |  |  |  |  |
| SGM-STG                           | 更                       | 多信息 🔽 🔽             | 「活跃                | 2016.09.21 2:23 AM EDT  |  |  |  |  |  |  |  |
| 🖃 Supplier Portal 🥒               | 更                       | 多信息 🔽 🔽             | 「活跃                | 2016.09.21 4:44 AM EDT  |  |  |  |  |  |  |  |
| 管理                                |                         |                     |                    |                         |  |  |  |  |  |  |  |
| DOE 🏀                             | 更                       | 多信息 🔽               | 活跃                 | 2016.09.26 3:22 AM EDT  |  |  |  |  |  |  |  |
| E-Procurement 🍈                   | Ŧ                       | 多信息 🔽               | 活跃                 | 2016.09.21 4:51 AM EDT  |  |  |  |  |  |  |  |
| SM 🖞                              | 更                       | 多信息 🔽               | 活跃                 | 2016.09.26 2:35 AM EDT  |  |  |  |  |  |  |  |
| ·ROL 🏀                            | Ŧ                       | 多信息 🔽               | 活跃                 | 2016.09.26 2:36 AM EDT  |  |  |  |  |  |  |  |
| TestAlicePkg-SGM-STG              |                         | 多信息 🔽               | 「活跃                | 2016.09.25 11:22 PM EDT |  |  |  |  |  |  |  |

## 3.3.4 供应商组织查看服务包状态

1. 点击"我的组织>查看本组织服务程序包", 点击"查看未决请求"

| -      | cov                                                                             | isinť    |       |     |      |                |                |      |       |          |                        | 欢迎, QAOrg8 test |  |
|--------|---------------------------------------------------------------------------------|----------|-------|-----|------|----------------|----------------|------|-------|----------|------------------------|-----------------|--|
| 主页     | 我的应用程序                                                                          | 我的资料 •   | 我的组织, | 捜索・ | 管理・  | 报表 ▪           |                |      |       |          |                        |                 |  |
| 查看的    | 的服务程序包 QA                                                                       | Org8     |       |     |      |                |                |      |       |          |                        |                 |  |
|        | 查看                                                                              | 资料       |       |     | 查看服务 | 程序包            |                |      | 查看类结构 |          | 查看用户                   | 管理员             |  |
|        | ,编辑组织资料<br>,邀请我的组织中的用户                                                          |          |       |     |      | ,查看请求<br>,邀请我的 | :历史<br> 组织中的部门 |      |       | → 查看未决请求 |                        |                 |  |
| 以下規    | 以下是当前授权给该组织的服务列表。服务程序包按照关别进行管理。若要查看服务程序包详细内容,请点击服务程序包名称。您可以在其详细内容页面暂停/移输该组织的服务。 |          |       |     |      |                |                |      |       |          |                        |                 |  |
| 服务和    | 星序包名称                                                                           |          |       |     |      |                |                | 更多信息 | 状态    |          | 授权日期                   |                 |  |
| 管理     | ₽                                                                               |          |       |     |      |                |                |      |       |          |                        |                 |  |
| SGM    | -STG                                                                            |          |       |     |      |                |                | 更多信息 | ☑ 活跃  |          | 2016.09.21 2:23 AM EDT |                 |  |
| - S    | upplier Portal                                                                  |          |       |     |      |                |                | 更多信息 | ☑ 活跃  |          | 2016.09.21 4:44 AM EDT |                 |  |
| 管H<br> | ≝<br>·E-Procurement ∉                                                           | <b>2</b> |       |     |      |                |                | 更多信息 | ☑活跃   |          | 2016.09.21 4:51 AM EDT |                 |  |

上一次登录日期: 2016.09.21 4:32 AM EDT2016 © Covisint Corporation. All Rights Reserved. 沪ICP备14050342号 🥮 沪公网安备 31010502000110号

2. 查看服务包的请求状况。

有两种状态: Pending Org app request admin approval Phase – 等候 helpdesk 审批

Pending remote admin approval – 等候 ITSR 审批

| SAIC-GM         | 1      |                                              |        |                                |                       |                |                            |
|-----------------|--------|----------------------------------------------|--------|--------------------------------|-----------------------|----------------|----------------------------|
| 😤 covisir       | nť     |                                              |        |                                |                       |                | 联系我们 退出<br>欢迎, QAOrg8 test |
| 主页 我的应用程序 我的资   | 料• 我的  | 组织・ 搜索・ 管理・ 报表・                              |        |                                |                       |                |                            |
| 查看的未决请求 QAOrg8  |        |                                              |        |                                |                       |                |                            |
| 下列请求当前仍未获得批准。提交 | 请求时已经用 | 电子邮件通知了相关管理员。                                |        |                                |                       |                |                            |
| 未决请求            | 12-in  | 84.70                                        |        | 10.4.1710                      | Hole I Address Martin |                |                            |
| □ 公司请求访问某项服务    | DOE    | Pending Org app request admin approval Phase |        | 提交目期<br>2016.09.21 5:00 AM EDT | 服务所有者(即Covisint)      | 发送提示           |                            |
|                 |        |                                              | 取消未决请求 | 返回组                            | 织概况                   |                |                            |
|                 |        |                                              |        |                                |                       | <b>•</b> • • • |                            |

上一次登录日期: 2016.09.21 4:32 AM EDT2016 © Covisint Corporation. All Rights Reserved. 沪ICP备14050342号 🥮 沪公网安备 31010502000110

# 3.3.5 供应商用户注册

## 3.3.5.1 供应商管理员发送邀请用户注册的邮件

1. 供应商管理员登录,点击"管理>邀请>邀请用户",发送邀请用户注册链接

| 음 covisint                     |      |          |     |                                 |           |               |          |            |      | 联系我们<br><b>欢迎, QAO</b> | 退出<br>org8 tes |
|--------------------------------|------|----------|-----|---------------------------------|-----------|---------------|----------|------------|------|------------------------|----------------|
| 主页 我的应用程序 我的资料• 我的组织• 搜索       | · 管  | 理・报表・    |     |                                 |           |               |          |            |      |                        |                |
| 查看的未决请求 QAOrg8                 | 8    | 未決请求     |     |                                 |           |               |          |            |      |                        |                |
|                                |      | 邀请       |     | 邀请用户                            |           |               |          |            |      |                        |                |
|                                |      | 角色和服务    |     | 邀请部门                            |           |               |          |            |      |                        |                |
| 卜列请东当前仍未获得批准。提父请东时已经用电子邮件通知了标  | 扶 👼  | 管理ID桥    |     | 邀请我的组织中的用户                      |           |               |          |            |      |                        |                |
| 未决请求                           |      | 审计报表     |     | 邀请我的组织中的部门                      |           |               |          |            |      |                        |                |
| 请求类型 请求 阶段                     |      |          |     | ALT THE PARTY AND ALT THE PARTY | 提交日期      |               | 批准人的组织类型 |            |      |                        |                |
| □ 公司请求访问某项服务 DOE Pending Org a | pp 🦉 | "管理密码政策  | Pha | 5e                              | 2016.09.2 | 1 5:00 AM EDT | 服务所有者(即( | Covisint ) | 发送提示 |                        |                |
|                                | 7    | 管理身份验证策略 |     |                                 |           |               |          |            |      |                        |                |
|                                |      |          |     | 取消未决请求                          |           | 返回组织          | 只概況      |            |      |                        |                |
|                                |      |          |     |                                 |           |               |          |            |      |                        |                |

上一次登录日期: 2016.09.21 4:32 AM EDT2016 © Covisint Corporation. All Rights Reserved. 沪ICP备14050342号 <mark>❷ 沪公网安备 31010502000110</mark>

2. 输入电子邮件地址

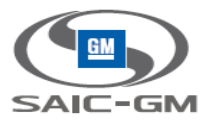

| 2  | cov       | isint     |       |      |              | xx迎, QAC                                                                                                    | Org8 test |
|----|-----------|-----------|-------|------|--------------|----------------------------------------------------------------------------------------------------|-----------|
| 主页 | 我的应用程序    | 我的资料,     | 我的组织, | 捜索・  | 管理・          | 板表・                                                                                                    |           |
| 邀请 | 用户在 进行注册  | QAOrg8    |       |      |              |                                                                                                    |           |
| 请使 | 用下列表格邀请贵维 | l织中的用户进行; | 注册。   |      |              |                                                                                                    |           |
| 邀  | 请用户       |           |       |      |              |                                                                                                    |           |
|    |           |           |       |      |              | ■ 必填字段                                                                                                    |           |
|    |           |           |       | ,    | 主题/对象:       | 来自 QAOrg8 test 的 Covisint 注册邀请                                                                                     |           |
|    |           |           |       | * 电子 | F邮件地址:       | 清耀入收件人的电子邮箱地址,用分号(;)隔开                                                                                             |           |
|    |           |           |       |      |              | Irene yang@covisint.com                                                                                            |           |
|    |           |           |       |      | ' 消息内容:      | ( 这文土畑県な高級の1人文 注)                                                                                                  |           |
|    |           |           |       |      | 13-0-1 5 11- |                                                                                                    |           |
|    |           |           |       |      |              | 效应使用科纬迅公司的应用程序。                                                                                                    |           |
|    |           |           |       |      |              | 注册后,连续科纬迅是如何将访问应用程序和管理您的帐户。                                                                                        |           |
|    |           |           |       |      |              | 注册点击下面的超级链接:                                                                                                    |           |
|    |           |           |       |      |              | https://sgm-slg.identitly.ap1.covapp.io/CommonReg?cmd=REGIST<br>ER&langID=16&inviteType=3&parentCompanyId=12895863 |           |
|    |           |           |       |      |              | 一旦注册完成后,管理员将通过电子邮件通知您的帐户是否被批<br>准。                                                                                 |           |

3. 用户收到注册邀请邮件

## 3.3.5.2 供应商用户/帐号注册

1. 用户收到注册邮件,点击邮件中的注册链接,开始注册供应商用户

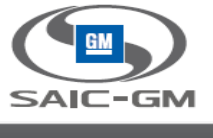

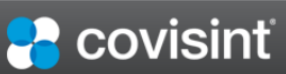

| 请键入用户信息          |                                |                     | ≠ <b>₩: -⊘-⊘-3-4-5</b> - |
|------------------|--------------------------------|---------------------|--------------------------|
| ſ                |                                |                     | ]                        |
| 请在下列字段中输入您的用户信息。 |                                |                     |                          |
| 用户信息             |                                |                     |                          |
| 1010 214         | *必填字段                          |                     |                          |
| 组织百称.            | QAOIgs                         |                     |                          |
| 139.4%           | (生生・キト・カナ・小畑)                  |                     |                          |
| *名:              | (元主, 八八, 又工, 小姐)               |                     |                          |
| 山间夕              |                                |                     |                          |
| *//*             |                                |                     |                          |
| XI-              |                                |                     |                          |
|                  |                                |                     |                          |
| *地址1:            | QAOrg8                         |                     |                          |
| 地址2:             |                                |                     |                          |
| 用户等级:            |                                |                     |                          |
| *城市/地区:          | 上海                             |                     |                          |
| *州/省:            |                                |                     |                          |
| *邮政编码:           | 11223                          |                     |                          |
| *国家:             | United States                  | ×                   |                          |
| *电话号码:           |                                | Ev:+1 201-234-5678  |                          |
| *按动中注号码,         | T -                            | EX. 11 201-204-0010 |                          |
| 1240电话51月        | +1 -                           | EX:+1 201-234-5678  |                          |
| 传真号码:            |                                |                     |                          |
| *电子邮箱地址:         |                                |                     |                          |
| *重新键入电子邮箱地址:     |                                |                     |                          |
| *时区:             | (GMT-05:00) Eastern Time (US & | & Canada) v         |                          |
| *语言首选项:          | 简体中文 ~                         |                     |                          |
| *身份号码:           |                                | 0                   |                          |
|                  |                                |                     |                          |
|                  |                                | <b>继续注册</b>         |                          |

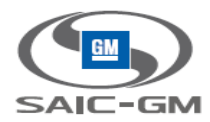

| 警 连接科纬迅 ×                          | +                                                                                           |                                      |                         |          |          | -                | ð ×             |  |  |  |  |  |
|------------------------------------|---------------------------------------------------------------------------------------------|--------------------------------------|-------------------------|----------|----------|------------------|-----------------|--|--|--|--|--|
| 🗲 🛈 🔒   https://sgm-stg.identi     | ty.ap1.covapp.io/CommonR                                                                    | eg 🛛 🕏 🔣 🖉                           | <b>Q、</b> 百度 < Ctrl+K > | ★ 自 🖡    | <b>^</b> | <b>•</b> ) -     | <b>≒</b>  -   ≡ |  |  |  |  |  |
| Getting Started                    |                                                                                             |                                      |                         |          |          |                  |                 |  |  |  |  |  |
| 岩 covisinť                         |                                                                                             | -                                    | _                       | -        |          |                  |                 |  |  |  |  |  |
| 请键入用户信息                            |                                                                                             |                                      |                         |          | ŧ        | ₽ <b>₩: -⊘</b> ⊘ | 3-4-5           |  |  |  |  |  |
| 「<br>」<br>请在下列字段中输入您的用户信息。         |                                                                                             |                                      |                         |          |          |                  |                 |  |  |  |  |  |
| 用户登录信息                             |                                                                                             |                                      |                         |          |          |                  |                 |  |  |  |  |  |
| * 用户名:<br>* <b>来</b> 吗·            | <ul> <li>必填字段</li> <li>O8U4</li> <li>请注意:用户口令由4至20个<sup>4</sup></li> <li>译相同的口令。</li> </ul> | 字符组成 , 如果贵公司                         | 使用规范惯例为内部程序发布员          | 用户口令,您可能 | 就希望遵守相同  | 司惯例并为简           | 单起见而选           |  |  |  |  |  |
| *请重新键入家码                           | *密码:                                                                                        |                                      |                         |          |          |                  |                 |  |  |  |  |  |
| "验证问题 1:<br>"验证问题答案 1:<br>"验证问题 2: | ◎ 水雨 新加速 く 上 L L L H 未<br>您在哪个城市或城镇开始您的第一(<br>●<br>请注意:要重置已忘记的密码<br>您申请但未进入的大学名是什么?         | <b>☆工作? ~</b><br>6,您的答案必须与您在<br>~    | E以上文本框中输入的内容完全          | 一致。答案将区分 | 大小写及标点   | 0                |                 |  |  |  |  |  |
| *验证问题答案 2:                         | 。<br>请注意:要重置已忘记的密码                                                                          | 。<br>5 ,您的答案必须与您在<br><sup>维续注册</sup> | E以上文本框中输入的内容完全          | 一致。答案将区分 | 大小写及标点   | 0                |                 |  |  |  |  |  |

上一次登录日期:2016 © Covisint Corporation. All Rights Reserved. 沪ICP备14050342号 🧐 沪公网安备 31010502000110号

# 3.3.5.3 供应商管理员审批用户注册申请

1. 管理员登录,点击菜单"管理>未决请求>用户请求"

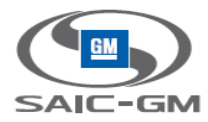

| anvinint'                 |    |          |   |        |   |  |  |  |   | 联系我们               | 退出        |   |
|---------------------------|----|----------|---|--------|---|--|--|--|---|--------------------|-----------|---|
| COVISIEIL                 |    |          |   |        |   |  |  |  | 5 | <b>坎迎, Ins2_</b> ( | Org3 Test |   |
| 主页 我的应用程序 我的资料・ 我的组织・ 搜索・ | 管理 | ■・ 报表・   |   |        |   |  |  |  |   |                    |           |   |
| 邀请邮件已成功发送至:               | 8  | 未決请求     | 8 | 用户请求   |   |  |  |  |   |                    |           |   |
|                           |    | 邀请       | 1 | 组织请求   |   |  |  |  |   |                    |           | 1 |
|                           | :  | 角色和服务    |   |        |   |  |  |  |   |                    |           |   |
| IRENE. TANG@COVISINT.COM  | 5  | 管理ID桥    |   |        |   |  |  |  |   |                    |           |   |
|                           | 4  | 审计报表     |   |        |   |  |  |  |   |                    |           |   |
|                           | ß  | 管理密码政策   |   |        |   |  |  |  |   |                    |           |   |
|                           | ð  | 管理身份验证策略 |   |        | _ |  |  |  |   |                    |           |   |
|                           |    |          |   | 邀请更多用户 | 庐 |  |  |  |   |                    |           |   |

#### 2. 查看请求

| 🔁 covisint                        |                        |            |  |  |  |  |  |  |  |  |  |  |
|-----------------------------------|------------------------|------------|--|--|--|--|--|--|--|--|--|--|
| 主页 我的应用程序 我的资料・ 我的组织・ 搜索・ 管       | 理・报表・                  |            |  |  |  |  |  |  |  |  |  |  |
|                                   |                        |            |  |  |  |  |  |  |  |  |  |  |
| 新用户 (1)                           | 用户服务程序包 (0)            | 用户站点代码 (0) |  |  |  |  |  |  |  |  |  |  |
| 以下用户已经提出新ID请求。请点击每一个用户名,查看请求细节,以代 | 出决定。                   |            |  |  |  |  |  |  |  |  |  |  |
| 审查用户以作出批准或拒绝判定                    |                        |            |  |  |  |  |  |  |  |  |  |  |
|                                   |                        |            |  |  |  |  |  |  |  |  |  |  |
| 查看请求    用户名                       | 职称/职位 提交日期             | 请求部门       |  |  |  |  |  |  |  |  |  |  |
| Org3_User1 test                   | 2016.08.03 3:49 AM EDT | Ins2_Org3  |  |  |  |  |  |  |  |  |  |  |

上一次登录日期: 2016.08.03 1:36 AM EDT2016 © 科纬讯. 保留所有权利.

#### 3. 批准/拒绝申请

|                        | visi               | int                                    |                                            |                        |                       |                    | 联系我们 退出<br><b>欢迎, Ins2</b> Org3 Test |  |  |  |  |
|------------------------|--------------------|----------------------------------------|--------------------------------------------|------------------------|-----------------------|--------------------|--------------------------------------|--|--|--|--|
|                        |                    |                                        |                                            |                        |                       |                    |                                      |  |  |  |  |
| 主页 我的应用程               | 序我的                | 资料・ 我的组织・ 捜索・                          | 管理・ 报表・                                    |                        |                       |                    |                                      |  |  |  |  |
| 未决用户请求详情,              | , 请求事项             | 为: Org3_User1 test                     |                                            |                        |                       |                    |                                      |  |  |  |  |
|                        | ·····              |                                        |                                            |                        |                       |                    |                                      |  |  |  |  |
| 以下是注册请求的注<br>请审查所有服务请求 | 細内容。))<br>(, 以确定该) | 以具审查用户详细信息,确保是责2<br>用户适合使用哪些服务。 请注意,\$ | 公司的台法雇员友达的该请求。<br>密可以拒绝其中一些或全部 <b>服务</b> 请 | <b>求</b> ,但仍需批准整体用户请求。 |                       |                    |                                      |  |  |  |  |
| 请注意:如果已经将              | 某个程序授              | 权给贵组织,以至于"不可批准"请求                      | 成为了"可批准",那么您就可能需                           | 需要在页面反映出这一变更前关闭        | 刘览器,然后再重新登录           | 。贵组织未订购的服务将会被自动拒绝。 |                                      |  |  |  |  |
| 用户信息                   |                    |                                        |                                            |                        |                       |                    |                                      |  |  |  |  |
|                        | 全称                 | Org3_User1 test                        |                                            | 职位/职                   | <b>称</b>              |                    |                                      |  |  |  |  |
|                        | 组织名称               | Ins2_Org3                              |                                            | 用户                     | DORG3_USER1           |                    |                                      |  |  |  |  |
|                        | 地址                 | 上海虹桥                                   |                                            | 电子邮件地                  | HERE.YANG@COVI        | SINT.COM           |                                      |  |  |  |  |
|                        | 地址2                |                                        |                                            |                        |                       |                    |                                      |  |  |  |  |
|                        | 地合金の時間             | )<br>「上海                               |                                            |                        |                       |                    |                                      |  |  |  |  |
|                        | 州/省                |                                        |                                            |                        |                       |                    |                                      |  |  |  |  |
|                        | 邮政编码               | 200200                                 |                                            | 时                      | K (GMT-05:00) Eastern | Time (US & Canada) |                                      |  |  |  |  |
|                        | 国家                 | China                                  |                                            | 常用语                    | 言简体中文                 | · · · ·            |                                      |  |  |  |  |
| Ider                   | ntityNumber        | 12234                                  |                                            | SGMUser                | ld                    |                    |                                      |  |  |  |  |
|                        |                    |                                        |                                            |                        |                       |                    |                                      |  |  |  |  |
| 新用户请求                  |                    |                                        |                                            |                        |                       |                    |                                      |  |  |  |  |
| 批准                     | 拒绝                 | 用户名称                                   |                                            | 请求理由                   | 拒绝理由*                 |                    |                                      |  |  |  |  |
| ۲                      | 0                  | Org3_User1 test                        |                                            |                        |                       |                    |                                      |  |  |  |  |
|                        |                    |                                        |                                            |                        |                       |                    |                                      |  |  |  |  |
| 所请求的服务                 |                    |                                        |                                            |                        |                       |                    |                                      |  |  |  |  |
|                        |                    |                                        |                                            |                        | _                     |                    |                                      |  |  |  |  |
|                        |                    |                                        | 提交演                                        | 定 取消                   |                       |                    |                                      |  |  |  |  |
|                        |                    |                                        |                                            |                        |                       |                    |                                      |  |  |  |  |

#### 4. 用户收到申请批准邮件

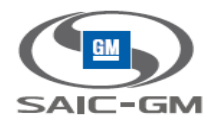

## 3.3.6 供应商用户申请 Portal 服务包

# 3.3.6.1 供应商用户申请 Portal 服务包

1. 供应商用户登录, 点击"我的资料>请求服务程序包"

| 2 covisint |    |           |       |  |     |     |  |  |  |          |                   |
|------------|----|-----------|-------|--|-----|-----|--|--|--|----------|-------------------|
| 三页 我的应用程序  | 我的 | り资料・我的组织  | 只• 搜索 |  | 管理・ | 报表▼ |  |  |  |          |                   |
| 幼应用程序      | 8  | 查看我的资料    |       |  |     |     |  |  |  |          |                   |
|            | Ð  | 查看我的服务程序包 |       |  |     |     |  |  |  |          |                   |
|            | ا  | 编辑我的资料    |       |  |     |     |  |  |  | 未找到应用程序。 |                   |
|            | 1  | 修改密码      |       |  |     |     |  |  |  |          | 2016 © Covisint C |
|            |    | 请求服务程序包   |       |  |     |     |  |  |  |          |                   |

#### 2. 请求 Supplier Portal

| 号 covisint                                                           |    |    |      |  |  |  |  |  |  |
|----------------------------------------------------------------------|----|----|------|--|--|--|--|--|--|
| 主页 我的应用程序 我的资料。 我的组织。 搜索。 管理。 报表。                                    |    |    |      |  |  |  |  |  |  |
| 青求服务程序包 O9U1 test                                                    |    |    |      |  |  |  |  |  |  |
| 以下列表包含 和其他成员当前提供的所有服务程序包。 请通过点击下方的按钮来说明您需要的服务程序包。<br>▼ = 已被您的总公司订购 🌽 |    |    |      |  |  |  |  |  |  |
| 服务程序包                                                                | 请求 |    | 更多信息 |  |  |  |  |  |  |
| 管理                                                                   |    |    |      |  |  |  |  |  |  |
| SGM-STG                                                              |    | 青求 | 更多信息 |  |  |  |  |  |  |
| LDPKG                                                                |    | 青求 | 更多信息 |  |  |  |  |  |  |
| Supplier Portal                                                      |    | 青求 | 更多信息 |  |  |  |  |  |  |
| TestAlicePkg-SGM-STG                                                 |    | 青求 | 更多信息 |  |  |  |  |  |  |
| TestEP                                                               |    | 青求 | 更多信息 |  |  |  |  |  |  |
| TestOSM                                                              |    | 青求 | 更多信息 |  |  |  |  |  |  |
| TestPortal                                                           |    | 青求 | 更多信息 |  |  |  |  |  |  |

上一次登录日期: 2016.09.23 2:51 PM ICT2016 © Covisint Corporation. All Rights Reserved. 沪ICP备14050342号 🙆 沪公网安备 3101

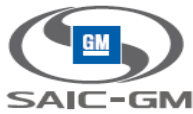

|                                                                            |                         | 1     |
|----------------------------------------------------------------------------|-------------------------|-------|
|                                                                            |                         |       |
|                                                                            |                         |       |
| 近 我的应用程序 我的资料・ 我的组织・ 搜索・ 管理・ 振                                             | 表 •                     |       |
| <mark>「求服务程序包:</mark> O9U1 test的Supplier Portal>审查程序包详情                    |                         | 步雪    |
|                                                                            |                         |       |
| 请审查您正在请求的程序包详情。您可以有选择的键入请求理由,以帮助管理员做                                       | 出是否批准该请求的决定。            |       |
| 服务程序包信息                                                                    |                         |       |
|                                                                            | 说明 Supplier Portal      |       |
|                                                                            | 所有者组织 SGM-S1G<br>先决条件 无 |       |
| 服务程序包可包括一个或多个服务。以下列出了该服务程序包所包含的服务。                                         |                         |       |
| Supplier Portal中包含的服务                                                      |                         |       |
| 服务名称                                                                       | 更多信息                    |       |
| Supplier Portal                                                            | 更多信息                    |       |
|                                                                            | <i>维</i> 续              |       |
| 页 我的应用程序 我的资料• 我的组织• 搜索• 谷                                                 | 管理・ 报表・                 |       |
| <mark>求服务程序包</mark> O9U1 test的Supplier Portal > 请求成功!                      |                         |       |
| 您已经为 O9U1 test成功提交了以下Supplier Portal请求。<br>现在,您的请求正在等待管理员的批准。已经发出电子邮件,通知管理 | 里员处理该清求。                |       |
| 服务程序包信息                                                                    |                         |       |
|                                                                            | 说明 Supplier Portal      |       |
|                                                                            | 所有者组织 SGM-STG           |       |
|                                                                            |                         |       |
|                                                                            | 请求另一个服务程序包 查            | 清用户信息 |

# 3.3.6.2 供应商管理员审批用户申请 Portal 服务包

1. 点击菜单"管理>未决请求>用户请求"

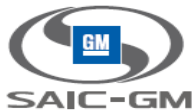

| n covisint                     |          |         |   |        |             |    |            |  |  |  |
|--------------------------------|----------|---------|---|--------|-------------|----|------------|--|--|--|
| 主页 我的应用程序 我的资料・ 我的组织・ 捜索・      | 管理       | ∎▼ 报表▼  |   |        |             |    |            |  |  |  |
|                                | 8        | 未决请求    | ₽ | 🤱 用户请求 |             |    |            |  |  |  |
| 新用户 (0)                        |          | 邀请      | Þ | 🔔 组织请求 | 用户服务程序包 (1) |    | 目户站点代码 (0) |  |  |  |
| 以下用户已经提出新ID请求。请点击每一个用户名,直看请求细节 |          | 角色和服务   | Þ |        |             |    |            |  |  |  |
| 审查用户以作出批准或拒绝判定                 | <u> </u> | 管理ID桥   |   |        |             |    |            |  |  |  |
| 包括所有部门                         | 4        | 审计报表    |   |        |             |    |            |  |  |  |
| 查看请求                           | P        | 管理密码政策  |   | 职称/职位  | 提交日期        | 请求 | 部门         |  |  |  |
| 无未决用户注册请求。                     | P        | 管理身份验证第 | 略 |        |             |    |            |  |  |  |

上一次登录日期:2016.09.22 5:08 AM EDT2016 © Covisint Corporation. All Rights Reserved. 沪ICP备14050342号 🥮 沪公网安备

#### 2. 点击"用户服务程序包", 查看请求

| 岩 covisint                 |                      |                        |                 |            |  |  |  |  |  |
|----------------------------|----------------------|------------------------|-----------------|------------|--|--|--|--|--|
|                            |                      |                        |                 |            |  |  |  |  |  |
| 一<br><mark>审查未决用户批准</mark> |                      |                        |                 |            |  |  |  |  |  |
| 新用户                        | (0)                  | 用户服务程序包 (1)            |                 | 用户站点代码 (0) |  |  |  |  |  |
| 以下用户已经提出了其他服务程序包请求。        | 请点击每一个用户名 , 查看请求的详细内 | 容并作出决定。                |                 |            |  |  |  |  |  |
| 审查用户以作出批准或拒绝判定             |                      |                        |                 |            |  |  |  |  |  |
| 包括所有部门                     |                      |                        |                 |            |  |  |  |  |  |
| 查看请求 用户名                   | 职称/职位                | 提交日期                   | 请求              | 部门         |  |  |  |  |  |
| O9U1 test                  | 测试                   | 2016.09.23 4:06 AM EDT | Supplier Portal | QAOrg8     |  |  |  |  |  |

上一次登录日期: 2016.09.22 5:08 AM EDT2016 © Covisint Corporation. All Rights Reserved. 沪ICP备14050342号 🥥 沪公网安备 3

#### 3. 批准/拒绝 Portal 服务包申请

| 主页我的应用                           | 程序 我的                                                                                                    | 资料・                   | 我的组织。           | 捜索・     | 管理・ | 报表 • |      |                    |     |                          |            |               |      |      |      |  |
|----------------------------------|----------------------------------------------------------------------------------------------------|-----------------------|-----------------|---------|-----|------|------|--------------------|-----|--------------------------|------------|---------------|------|------|------|--|
| 的用户服务程序包                         | 」请求详情(                                                                                                    | D9U1 tes              | st              |         |     |      |      |                    |     |                          |            |               |      |      |      |  |
| 以下是该用户以及<br>请注意,您若拒绝<br>请注意:某服务被 | 以下是该用户以及该用户请求的服务程序包的详细信息。请审查该请求,以确定该服务程序包是否适合于该用户。<br>请注意,您若拒绝任何服务程序包请求则需在下一页给出拒绝理由。<br>请正意:某服务被授权给责组织后,原本"不可批准"的请求将变为"可批准",此时需要在屏幕上显示出修改被拒之前关闭浏览器,然后重新登录。 |                       |                 |         |     |      |      |                    |     |                          |            |               |      |      |      |  |
| 用户信息                             | 用户信息                                                                                                    |                       |                 |         |     |      |      |                    |     |                          |            |               |      |      |      |  |
|                                  | 全                                                                                                    | <mark>称</mark> O9U1 t | est             |         |     |      |      |                    | 职位  | illER 聊试                 |            |               |      |      |      |  |
|                                  | 组织名                                                                                                    | 称 QAOrg               | 8               |         |     |      |      |                    | 1   | 日中ID 08U2                |            |               |      |      |      |  |
|                                  | 地                                                                                                    | 址 上海市;                | 共和新路111号1       | 1号楼1801 | 室   |      |      |                    | 电子邮 | <b>非地址</b> irene.yang@co | ovisint.co | om            |      |      |      |  |
|                                  | 地址                                                                                                    | <b>±2</b>             |                 |         |     |      |      |                    |     |                          |            |               |      |      |      |  |
|                                  | 地址                                                                                                    | £3                    |                 |         |     |      |      |                    | 电   | <b>香号码</b> 021-33035718  | 3          |               |      |      |      |  |
|                                  | 城市/地                                                                                                    | 🗵 sh                  |                 |         |     |      |      | 移动电话号码 13601605063 |     |                          |            |               |      |      |      |  |
|                                  | 州                                                                                                    | 省 Shangh              | nai             |         |     |      |      |                    | 传   | 转码                       |            |               |      |      |      |  |
|                                  | 邮政编                                                                                                    | 码 200007              |                 |         |     |      |      |                    |     | 时区 (GMT+07:00)           | Bangkok    | , Hanoi, Jaka | arta |      |      |  |
|                                  | I                                                                                                    | 家 China               |                 |         |     |      |      | 常用语言简体中文           |     |                          |            |               |      |      |      |  |
|                                  | SGM用户                                                                                                    | 08U2                  |                 |         |     |      |      | 身份号码 001700287912  |     |                          |            |               |      |      |      |  |
|                                  |                                                                                                    |                       |                 |         |     |      |      |                    |     |                          |            |               |      |      |      |  |
| 服务程序包请求                          | ż                                                                                                    |                       |                 |         |     |      |      |                    |     |                          |            |               |      |      |      |  |
| 批准                               | 拒                                                                                                    | 绝                     | 服务程序包名称         |         |     |      | 请求理  | 曲                  | 1   | E绝理由*                    |            |               |      |      |      |  |
| ۲                                | C                                                                                                    | )                     | Supplier Portal |         |     |      | test |                    |     |                          |            |               |      |      |      |  |
|                                  | 选择服务包声明 Supplier Portal                                                                                                    |                       |                 |         |     |      |      |                    |     |                          |            |               |      |      |      |  |
|                                  | Role : Role                                                                                                    |                       |                 |         |     |      |      |                    |     |                          |            |               |      |      |      |  |
|                                  | Default : Default                                                                                                    |                       |                 |         |     |      |      |                    |     |                          |            |               |      |      |      |  |
|                                  |                                                                                                    |                       |                 |         |     |      |      |                    |     |                          |            |               |      | <br> | <br> |  |

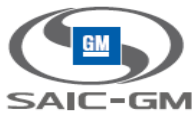

## 3.3.6.3 用户登录,可看见 Portal 服务包

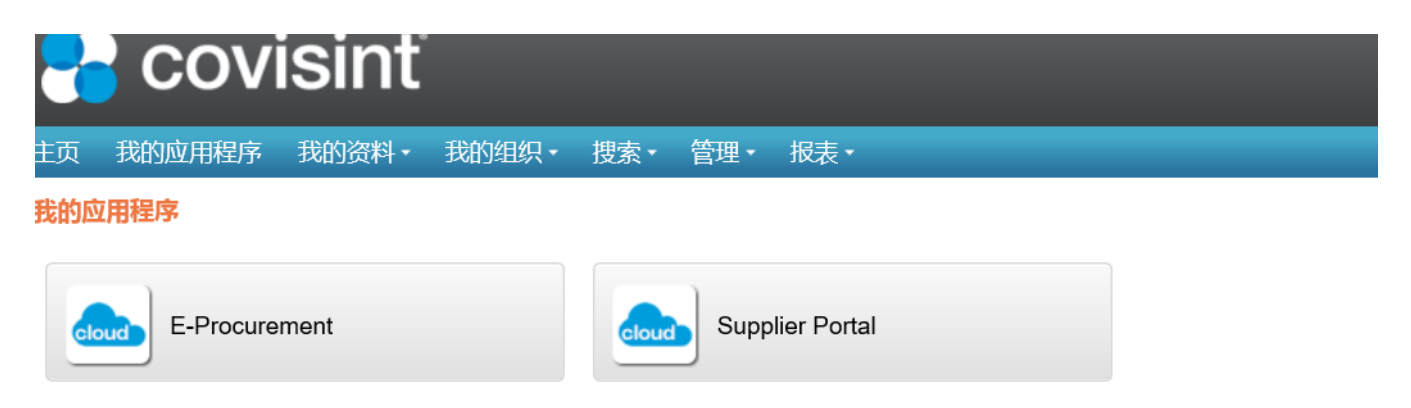

201

#### 3.3.7 供应商用户申请 EP 子服务包

## 3.3.7.1 供应商用户申请 EP 子服务包,并申请角色

1. 供应商用户登录, 点击"我的资料>请求服务程序包"

| 🔁 covisint                                                                                           |   |       | _            |
|----------------------------------------------------------------------------------------------------|---|-------|--------------|
| 主页 我的应用程序 我的资料・ 我的组织・ 搜索・ 管理・ 报表・                                                                    |   |       |              |
| 请求服务程序包 QAOrg8                                                                                       |   |       |              |
| 以下列表包括和其他成员目前提供的所有服务程序包。请点击下方按钮,以说明贵组织需要的服务程序包:                                                      |   |       | ☑ = 已被您的总公司订 |
| 服务程序包                                                                                                |   | 请求    | 更多信息         |
| 管理                                                                                                   |   |       |              |
| LDPKG                                                                                                |   | 请求    | 更多信息         |
| Supplier Portal<br>子程序包是那些被批准访问Supplier Portal的可用应用程序的软件集。若要请求Supplier Portal的子程序包,请在下方选择"请求子程序包"锁接。 | V | 已授权访问 | 更多信息         |
| TestAlicePkg-SGM-STG                                                                                 |   | 请求    | 更多信息         |
| TestEP                                                                                               |   | 请求    | 更多信息         |
| TestOSM                                                                                              |   | 请求    | 更多信息         |
| TestPortal                                                                                           | I | 请求    | 更多信息         |

上一次登录日期: 2016.09.23 3:05 PM ICT2016 © Covisint Corporation. All Rights Reserved. 沪ICP备14050342号 🧟 沪公网安备

- 2. 请求 EP 子服务包, 输入 SGM 业务员 ID 和 Email。
  - 必须填写申请理由,在申请理由中写明您的角色(如:销售经理),便于管理员为您的账号分配相应权限

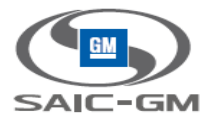

| 2    | CO                         | visinť                  |           |              |        |                                                 |  |  |  |  |
|------|----------------------------|-------------------------|-----------|--------------|--------|-------------------------------------------------|--|--|--|--|
| 主页   | 我的应用程                      | 序 我的资料·                 | 我的组织,     | 搜索▼          | 管理・    |                                                 |  |  |  |  |
| 请求服  |                            |                         |           |              |        |                                                 |  |  |  |  |
|      |                            |                         |           |              |        |                                                 |  |  |  |  |
| 以下列  | 列表包括Suppli                 | er Portal的所有子程/         | 亨包。您可以请   | 求以下任何子       | ·程序包。请 | 注意:目前,只有那些被标记为已被贵组织订购的子程序包才能获得您的安全管理员的批准。       |  |  |  |  |
|      |                            |                         |           |              |        | Filter by: Go                                   |  |  |  |  |
|      |                            |                         |           |              |        | 🗹 = 已被您的总公司订购 🖉 = 所需其他信息                        |  |  |  |  |
| 신    |                            | 服务程序包                   |           |              |        | 注意事项注释                                          |  |  |  |  |
|      |                            | DOE                     |           |              |        |                                                 |  |  |  |  |
|      |                            | E-Procurement           |           |              |        |                                                 |  |  |  |  |
|      |                            | 请输入SGM业务                | 员的ID和ema  | il           |        |                                                 |  |  |  |  |
|      |                            | *SGM业务员ID:              | wpsjqtest | 003          |        |                                                 |  |  |  |  |
|      |                            | *SGM业务员email:           | irene.yan | g@covisint.c | om     |                                                 |  |  |  |  |
|      |                            | OSM                     |           |              |        |                                                 |  |  |  |  |
|      |                            | ROL                     |           |              |        |                                                 |  |  |  |  |
|      |                            |                         |           |              |        |                                                 |  |  |  |  |
| 请键)  | \任何更多细节                    | ,以有助于拥有批准               | 权的管理员理制   | ¥您提出的请:      | 求。     |                                                 |  |  |  |  |
| *请在  | 申请理由中写明                    | 月您的角色(如:销售              | 皆经理),便于   | 管理员为您的       | 账号分配相  | 应权限                                             |  |  |  |  |
| SUP  | PLIER_QA_PN<br>PLIER_OA_PN | 1(供应商质量经理),<br>1(供应商质最经 |           |              |        |                                                 |  |  |  |  |
| 理),5 | SUPPLIER_PN                | 1(供应商项目经                |           |              |        |                                                 |  |  |  |  |
| 理),S | 理),SL_MANAGER(供应商物流经理),    |                         |           |              |        |                                                 |  |  |  |  |
| CSM  | T_SUPPLIER(                | 外协供应                    | $\sim$    |              |        |                                                 |  |  |  |  |
|      |                            |                         |           |              |        | 109.64 HTTD:N-                                  |  |  |  |  |
|      |                            |                         |           |              |        | <b>批</b> 採 ———————————————————————————————————— |  |  |  |  |
|      |                            |                         |           |              |        |                                                 |  |  |  |  |

## 3.3.7.2 供应商管理员审批用户申请 EP 子服务包

- 1. 供应商管理员登录,点击菜单"管理>未决请求>用户请求"
- 2. 点击"用户服务程序包", 查看请求

| 🔁 cov         | isinť                                 |                 |                        |               |            |  |  |  |  |  |  |
|---------------|---------------------------------------|-----------------|------------------------|---------------|------------|--|--|--|--|--|--|
| 主页 我的应用程序     | 我的资料• 我的组织                            | ₹• 捜索・ 管理・ 报表   | •                      |               |            |  |  |  |  |  |  |
| 审查未决用户批准      | ····································· |                 |                        |               |            |  |  |  |  |  |  |
|               | 新用户 (0)                               |                 | 用户服务程序包 (1)            |               | 用户站点代码 (0) |  |  |  |  |  |  |
| 以下用户已经提出了其他   | 也服务程序包请求。请点击每                         | 一个用户名,查看请求的详细内容 | 容并作出决定。                |               |            |  |  |  |  |  |  |
| 审查用户以作出批准朝    | 成拒绝判定                                 |                 |                        |               |            |  |  |  |  |  |  |
| 包括所有部门        |                                       |                 |                        |               |            |  |  |  |  |  |  |
| 查若请求          | 查看请求 用户名 职称职位                         |                 | 提交日期                   | 请求            | 部门         |  |  |  |  |  |  |
| Dogut test 测试 |                                       |                 | 2016.09.23 4:25 AM EDT | E-Procurement | QAOrg8     |  |  |  |  |  |  |

上一次登录日期: 2016.09.23 4:07 AM EDT2016 © Covisint Corporation. All Rights Reserved. 沪ICP备14050342号 🥝 沪公网安备

#### 3. 选择用户子服务包的角色,批准/拒绝申请

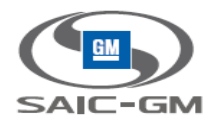

请汪意:某服务被授权给贵组织后,原本"个可批准"的请求将变为"可批准",此时需要在屏幕上显示出修改被担之前关闭测览器,然后重新登录。

| 用户信 | 息                             |                            |                                                |                                                      |                                                                           |       |  |  |  |
|-----|-------------------------------|----------------------------|------------------------------------------------|------------------------------------------------------|---------------------------------------------------------------------------|-------|--|--|--|
|     | 全称 O9U1 test                  |                            |                                                | 职位/职称                                                | 测试                                                                        |       |  |  |  |
|     | 组织名称 QAOrg8                   |                            |                                                | 用户ID                                                 | O8U2                                                                      |       |  |  |  |
|     | 地址上海市共和国                      | 新路111号11号楼1801室            |                                                | 电子邮件地址                                               | irene.yang@covisint.com                                                   |       |  |  |  |
|     | 地址2                           |                            |                                                |                                                      |                                                                           |       |  |  |  |
|     | 地址3                           |                            |                                                | 电话号码 021-33035718                                    |                                                                           |       |  |  |  |
|     | 城市/地区 sh                      |                            |                                                | 移动电话号码                                               | 13601605063                                                               |       |  |  |  |
|     | 州/省 Shanghai                  |                            |                                                | 传具号码                                                 |                                                                           |       |  |  |  |
|     | 邮收编码 200007                   |                            |                                                | 时区                                                   | (GM1+07:00) Bangkok, Hanoi, Jakarta                                       |       |  |  |  |
|     |                               |                            |                                                | 帝用借百<br>自然早期(                                        | 间冲中义<br>001700397013                                                      |       |  |  |  |
|     | 3GM/HJ~ID 0602                |                            |                                                | and a sub-                                           | 001100201912                                                              |       |  |  |  |
|     |                               |                            |                                                |                                                      |                                                                           |       |  |  |  |
| 服务精 | 序包请求                          |                            |                                                |                                                      |                                                                           |       |  |  |  |
| 批准  | 拒绝服务程序包名称                     |                            | 请求理由                                           |                                                      |                                                                           | 拒绝理由* |  |  |  |
| ۲   | E-Procurement , Supplier Port | al的子程序包                    | SUPPLIER_QA_PM(供应商质量<br>物流经理), CSMT_SUPPLIER(タ | 發理), SUPPLIER_QA_PM(供应商质<br>补协供应商),REWORK_SUPPLIER(返 | 量经理),SUPPLIER_PM(供应商项目经理),SL_MANAGER(供应商<br>修供应商),GENERIC_SUPPLIER(一般供应商) |       |  |  |  |
|     |                               | 选择服务包声明 E-Procurem         | ent                                            |                                                      |                                                                           |       |  |  |  |
|     |                               | E-Procurement : E-Procurem | ent                                            |                                                      |                                                                           |       |  |  |  |
|     |                               | ✓SUPPLIER_SALES(供应用        | 商销售经理):SUPPLIER_SALES                          | S(供应商销售经理)                                           |                                                                           |       |  |  |  |
|     |                               | ✓SUPPLIER QA PM(供应         | 商质量经理):SUPPLIER QA P                           | PM(供应商质量经理)                                          |                                                                           |       |  |  |  |
|     |                               |                            | 日经理) SUPPLIER PM(供应産                           | 「「「」」」                                               |                                                                           |       |  |  |  |
|     |                               |                            | 古纪理): CL MANACED/供应商                           |                                                      |                                                                           |       |  |  |  |
|     |                               |                            |                                                |                                                      |                                                                           |       |  |  |  |
|     |                               |                            | (空間).CONILOUFFLIER(外例)                         |                                                      |                                                                           |       |  |  |  |
|     |                               | IMREWORK_SUPPLIER(返        | 惨快应曲):REWORK_SUPPLIE                           | -R(返修供应商)                                            |                                                                           |       |  |  |  |
|     |                               | GENERIC_SUPPLIER(-         | 般供应商):GENERIC_SUPPLIE                          | ER(一般供应商)                                            |                                                                           |       |  |  |  |
|     |                               |                            |                                                |                                                      |                                                                           |       |  |  |  |

## 3.3.7.3 供应商用户查看 EP 子服务包审批状态

1. 查看我的服务包

| 🔁 covisint'                                                                                     |               |        |     |         |                        |  |  |  |  |  |
|-------------------------------------------------------------------------------------------------|---------------|--------|-----|---------|------------------------|--|--|--|--|--|
| 主页 我的应用程序 我的资料 我的组织                                                                             | ・ 捜索・ 管理・ 报表・ |        |     |         |                        |  |  |  |  |  |
| 为查看服务程序包 09 3 查看我的资料                                                                            |               |        |     |         |                        |  |  |  |  |  |
| 查看我的服务程序包                                                                                       | 杳看密約          |        |     | 杏麦服冬程应句 |                        |  |  |  |  |  |
|                                                                                                 |               |        |     |         |                        |  |  |  |  |  |
| → 編輯田户信息 ● 修改密码                                                                                 | . 48          | 改田白家祠  |     |         | 、重罢田户农风                |  |  |  |  |  |
| • 具体设定用户密码 请求服务程序包                                                                              | , X           | 加服务程序包 |     |         | 修改角色                   |  |  |  |  |  |
| ,请求服务程序包<br>,邮箱管理                                                                               | , 臣           | 有未决请求  |     | ,查看请求历史 |                        |  |  |  |  |  |
| 下文列出了当前授权给该ID的服务程序包。这些服务程序包按送别进行分组。<br>请点击服务程序包名称,查看有关服务程序包的详细内容。 管理员可点击服务程序包名称来移除该ID的服务程序包访问权。 |               |        |     |         |                        |  |  |  |  |  |
| 服务程序包名称                                                                                         | 归屋位置代码        | 更多信息   | 状态  | 组织状态    | 授权/更新日期                |  |  |  |  |  |
| 管理                                                                                              |               |        |     |         |                        |  |  |  |  |  |
| Supplier Portal                                                                                 |               | 更多信息   | ✓活跃 | ☑ 活跃    | 2016.09.23 3:13 PM ICT |  |  |  |  |  |

#### 2. 点击查看未决请求, EP 的状态为 Pending Remote Admin

| SAIC-GM                     |               |                      |        |                   |
|-----------------------------|---------------|----------------------|--------|-------------------|
| 🔁 covisinť                  |               |                      |        |                   |
| 主页 我的应用程序 我的资料 • 我的组织 • 费   | 索・ 管理・ 报表・    |                      |        |                   |
| 查看的未决请求 O9U1 test           |               |                      |        |                   |
| 下列请求当前仍未获得批准。提交请求时已经用电子邮件通知 | 口了相关管理员。      |                      |        |                   |
| 木决请<br>法<br>法求类型            | 请求            | 阶段                   | 提交目    | 3期                |
| □ 某服务的用户访问请求                | E-Procurement | Pending Remote Admin | 2016.  | 09.23 3:25 PM ICT |
|                             | 取消未决道         | <del>家</del>         | 返回用户信息 |                   |
|                             |               |                      |        |                   |

## 3.3.7.4 ITSR 审批用户申请 EP 子服务包

# 3.3.7.5 用户登录,可以看到 EP 子服务包

| 2   | COV              | isinť |       |       |      |             |  |  |
|-----|------------------|-------|-------|-------|------|-------------|--|--|
| 主页  | 我的应用程序           | 我的资料, | 我的组织、 | 捜索・   | 管理・  | 报表▼         |  |  |
| 我的应 | 四程序<br>E-Procure | ement |       | cloud | Supp | lier Portal |  |  |

# 3.3.8 供应商用户申请财务 ROL 子服务包

## 3.3.8.1 供应商用户申请财务 ROL 子服务包,并申请角色

1. 供应商用户登录, 点击"我的资料>请求服务程序包"

201

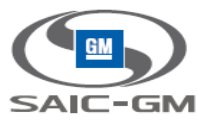

| 岩 covisint    |          |           |  |  |  |  |  |  |  |
|---------------|----------|-----------|--|--|--|--|--|--|--|
| 主页 我的应用程序     | 我的       | 资料・ 我的组织・ |  |  |  |  |  |  |  |
| <b>我的应用程序</b> | 8        | 查看我的资料    |  |  |  |  |  |  |  |
|               | Ð        | 查看我的服务程序包 |  |  |  |  |  |  |  |
|               |          | 编辑我的资料    |  |  |  |  |  |  |  |
| Supplier Po   | <b>V</b> | 修改密码      |  |  |  |  |  |  |  |
|               |          | 请求服务程序包   |  |  |  |  |  |  |  |

2. 请求财务子服务包,请求理由中写明角色。

| C 🚼                                    | ovisinť                          | _                 | I                                          |
|----------------------------------------|----------------------------------|-------------------|--------------------------------------------|
| 主页我的应                                  | ·<br>用程序 我的资料 · 我                | 的组织▼              |                                            |
| 请求服务程序包                                | 包:为请求Supplier Porta              | II的子程序包 O8U4 test |                                            |
| 以下列表包括S                                | upplier Portal的所有子程序包。           | 您可以请求以下任何子程序包。    | 请注意:目前,只有那些被标记为已被贵组织订购的子程序包才能获得您的安全管理员的批准。 |
|                                        |                                  |                   | Filter by: Go<br>= 已被您的总公司订购 🖉 = 所需其他信息    |
| 엗                                      | 服务程序包                            |                   | 注意事项注释                                     |
|                                        | DOE                              |                   |                                            |
|                                        | E-Procurement                    |                   | ✓                                          |
|                                        | OSM                              |                   |                                            |
|                                        | ROL                              |                   |                                            |
| 请键入任何更多<br>* <b>请求理由</b><br>SUPPLIER_Q | 9细节,以有助于拥有批准权的1<br>A_PM(供应商质量经理) | 管理员理解您提出的请求。      |                                            |

## 3.3.8.2 供应商管理员审批用户申请财务 ROL 子服务包

1. 供应商管理员登录,点击菜单"管理>未决请求>用户请求"

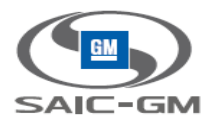

| 🚼 covi      | sint            |                    |                        |  |        |        |  |  |  |  |  |
|-------------|-----------------|--------------------|------------------------|--|--------|--------|--|--|--|--|--|
| 主页 我的应用程序   | 我的资料• 我的组织•     | 捜索・管理・振表・          |                        |  |        |        |  |  |  |  |  |
| 自查未决用户批准    |                 |                    |                        |  |        |        |  |  |  |  |  |
|             | 新用户 (0)         |                    | 用户服务程序包 (1)            |  | 用户站点代码 | 冯 (0)  |  |  |  |  |  |
| 以下用户已经提出了其他 | 服务程序包请求。请点击每一个用 | 1户名,查看请求的详细内容并作出决定 | È.                     |  |        |        |  |  |  |  |  |
| 审查用户以作出批准或  | 拒绝判定            |                    |                        |  |        |        |  |  |  |  |  |
|             |                 |                    |                        |  |        |        |  |  |  |  |  |
| 查若请求        | 用户名             | 职称/职位              | 提交日期                   |  | 请求     | 部门     |  |  |  |  |  |
|             | O8U4 test       | QA1                | 2016.09.26 2:40 AM EDT |  | ROL    | QAOrg8 |  |  |  |  |  |

上一次登录日期: 2016.09.26 2:29 AM EDT2016 © Covisint Corporation. All Rights Reserved. 沪ICP备14050342号 🧟 沪公网安备

#### 2. 选择角色, 批准/拒绝, 提交决定

| 20                      | 0                                                        | <i>r</i> isint                             |                               |                         |                 |                  |                    |                         |                   |              |               |              |       |  |  |
|-------------------------|----------------------------------------------------------|--------------------------------------------|-------------------------------|-------------------------|-----------------|------------------|--------------------|-------------------------|-------------------|--------------|---------------|--------------|-------|--|--|
| 页 我的                    | 应用程序                                                     | 序 我的资料 → 我日                                | 的组织•                          | 捜索・                     | 管理・             | 报表▼              |                    |                         |                   |              |               |              |       |  |  |
| 用户服务                    | 程序包请                                                     | <mark>求详情</mark> O8U4 test                 |                               |                         |                 |                  |                    |                         |                   |              |               |              |       |  |  |
| 以下是该用<br>请注意,您<br>请注意:某 | 9户以及该<br>《若拒绝任<br>《服务被授                                  | 用户请求的服务程序包的<br>可服务程序包请求则需在<br>权给贵组织后,原本"不可 | 详细信息。请<br> 下一页给出拒<br> ]批准"的请求 | 情审查该请<br>回绝理由。<br>将变为"可 | 求,以确)<br>"批准",此 | 定该服务程序<br>时需要在屏幕 | 包是否适合于该<br>让显示出修改被 | 同户。<br>被拒之前关闭浏览器        | , <u>然后重新登</u> 录。 |              |               |              |       |  |  |
| 用户信息                    |                                                          |                                            |                               |                         |                 |                  |                    |                         |                   |              |               |              |       |  |  |
|                         |                                                          | 全称 O8U4 test                               |                               |                         |                 |                  |                    |                         | 职位/职称(            | QA1          |               |              |       |  |  |
|                         |                                                          | 组织名称 QAOrg8                                |                               |                         |                 |                  |                    |                         | 用户ID(             | D8U4         |               |              |       |  |  |
|                         |                                                          | 地址 QAOrg8                                  |                               |                         |                 |                  |                    |                         | 电子邮件地址i           | rene.yang@co | ovisint.com   |              |       |  |  |
|                         |                                                          | 地址2                                        |                               |                         |                 |                  |                    | _                       | _                 |              |               |              |       |  |  |
|                         |                                                          | 地址3                                        |                               |                         |                 |                  |                    | _                       | 电话号码 1            | 11122233333  |               |              |       |  |  |
|                         |                                                          | 城市/地区上海                                    |                               |                         |                 |                  |                    | _                       | 移动电话号码 1          | 11122233333  |               |              |       |  |  |
|                         |                                                          | 州/省上海                                      |                               |                         |                 |                  |                    |                         | 传真号码              |              |               |              |       |  |  |
|                         |                                                          | 邮政编码 11223                                 |                               |                         |                 |                  |                    |                         | 时区(               | GMT-05:00) E | astern Time ( | US & Canada) |       |  |  |
|                         |                                                          | 国家 United States                           |                               |                         |                 |                  |                    |                         | 常用语言作             | 简体中文         |               |              |       |  |  |
|                         | 5                                                        | GM用户ID pa4mdv                              |                               |                         |                 |                  |                    |                         | 身份号码1             | 1213214324   |               |              |       |  |  |
|                         |                                                          |                                            |                               |                         |                 |                  |                    |                         |                   |              |               |              |       |  |  |
| 服务程序                    | 包请求                                                      |                                            |                               |                         |                 |                  |                    |                         |                   |              |               |              |       |  |  |
| 批准                      | 拒绝                                                       | 服务程序包名称                                    |                               |                         |                 |                  | 请求理                | 里由                      |                   |              |               |              | 拒绝理由* |  |  |
| ۲                       | <ul> <li>ROL, Supplier Porta的子程序包</li> <li>SI</li> </ul> |                                            |                               |                         |                 |                  | SUPF               | SUPPLIER_QA_PM(供应商质量经理) |                   |              |               | .1           |       |  |  |
|                         |                                                          |                                            |                               |                         |                 |                  |                    | 坦杰油中                    | BUsk              |              |               |              |       |  |  |

#### 3. 供应商用户登录,可以看到财务 ROL 子服务包

| 2   | covi   | isinť |       |   |  |  |
|-----|--------|-------|-------|---|--|--|
| 主页  | 我的应用程序 | 我的资料・ | 我的组织, |   |  |  |
| 我的应 | 用程序    |       |       |   |  |  |
|     |        |       |       | ) |  |  |

ROL

Supplier Portal

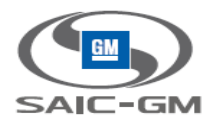

#### 3.3.9 供应商用户申请售后 DOE 子服务包

## 3.3.9.1 供应商用户申请售后 DOE 子服务包,并申请角色

#### 1. 供应商用户登录, 点击"我的资料>请求服务程序包"

以下列表包含 和其他成员当前提供的所有服务程序包。 请通过点击下方的按钮来说明您需要的服务程序包。

|                                                                                                    |   |       | 🔽 = 已被您的总公司订购 |
|----------------------------------------------------------------------------------------------------|---|-------|---------------|
| 服务程序包                                                                                                    |   | 请求    | 更多信息          |
| 管理                                                                                                    |   |       |               |
| LDPKG                                                                                                    |   | 请求    | 更多信息          |
| Supplier Portal<br>子程序包是那些被批准访问Supplier Portal的可用应用程序的软件集。若要请求Supplier Portal的子程序<br>包,请在下方选择"请求子程序包"链接。<br>请求子程序包(应用程序包) | ✓ | 已授权访问 | 更多信息          |
| TestAlicePkg-SGM-STG                                                                                                    | ~ | 请求    | 更多信息          |
| TestEP                                                                                                    |   | 请求    | 更多信息          |
| TestOSM                                                                                                    |   | 请求    | 更多信息          |
| TestPortal                                                                                                    |   | 请求    | 更多信息          |

#### 2. 请求售后 DOE 子服务包,请求理由中写明角色。

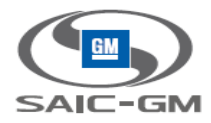

| 主页                     | 我的应用程序                                                 | 我的资料・                             | 我的组织▼           |            |               |                          |  |  |  |  |  |
|------------------------|--------------------------------------------------------|-----------------------------------|-----------------|------------|---------------|--------------------------|--|--|--|--|--|
| 请求服                    | <mark>求服务程序包:为</mark> 请求Supplier Portal的子程序包 O8U4 test |                                   |                 |            |               |                          |  |  |  |  |  |
|                        |                                                        |                                   |                 |            |               |                          |  |  |  |  |  |
| 以下引                    | 列表包括Supplier P                                         | ortal的所有子程序                       | 包。您可以请求以下任何子程序包 | 。请注意:目前,   | 只有那些被标记为已被贵   | 组织订购的子程序包才能获得您的安全管理员的批准。 |  |  |  |  |  |
|                        |                                                        |                                   |                 | Filter by: | Go            |                          |  |  |  |  |  |
|                        |                                                        |                                   | <b>v</b>        | = 已被您的总公司  | 订购 🥢 = 所需其他信息 |                          |  |  |  |  |  |
|                        |                                                        | 服务程序包                             |                 |            |               | 注意事项/注释                  |  |  |  |  |  |
|                        |                                                        |                                   |                 |            |               |                          |  |  |  |  |  |
|                        |                                                        | DOE                               |                 |            |               |                          |  |  |  |  |  |
|                        |                                                        | DOE<br>E-Procurement              |                 |            |               |                          |  |  |  |  |  |
|                        |                                                        | DOE<br>E-Procurement              |                 |            |               | V                        |  |  |  |  |  |
| ⊻<br>□<br>请键           | 入任何更多细节,以                                              | DOE<br>E-Procurement<br>人有助于拥有批准校 | 又的管理员理解您提出的请求。  |            |               | V                        |  |  |  |  |  |
| ✓ 请键 *请求               | 入任何更多细节,以<br>2 <b>理由</b>                               | DOE<br>E-Procurement<br>人有助于拥有批准校 | 口的管理员理解您提出的请求。  |            |               | V                        |  |  |  |  |  |
| ⊻<br>请键<br>*请求<br>test | 入任何更多细节 ,                                              | DOE<br>E-Procurement<br>人有助于拥有批准校 | 7的管理员理解您提出的请求。  |            |               |                          |  |  |  |  |  |
| ✓ 请键: *请求 test         | 入任何更多细节,以<br>2 <b>理由</b>                               | DOE<br>E-Procurement<br>认有助于拥有批准校 | 7的管理员理解您提出的请求。  |            |               |                          |  |  |  |  |  |
| ✓ 请键/ 请键/              | 入任何更多细节 , 以<br>理 <b>由</b>                              | DOE<br>E-Procurement<br>认有助于拥有批准校 | 又的管理员理解您提出的请求。  |            |               |                          |  |  |  |  |  |
| ✓<br>请键<br>test        | 入任何更多细节 , 以<br><b>理由</b>                               | DOE<br>E-Procurement<br>认有助于拥有批准校 | 双的管理员理解您提出的请求。  |            |               |                          |  |  |  |  |  |
| ✓<br>请键<br>*请求<br>test | 入任何更多细节,以<br><b>理由</b>                                 | DOE<br>E-Procurement<br>认有助于拥有批准税 | 2的管理员理解您提出的请求。  |            |               |                          |  |  |  |  |  |
| ☑<br>请键<br>*请求         | 入任何更多细节,以<br><b>理由</b>                                 | DOE<br>E-Procurement<br>人有助于拥有批准校 | 20的管理员理解您提出的请求。 | Januán,    |               |                          |  |  |  |  |  |

## 3.3.9.2 供应商管理员审批用户申请售后 DOE 子服务包

1. 供应商管理员登录,点击菜单"管理>未决请求>用户请求"

| 主页 | 我的应用程序     | 我的资料,    | 我的组织·              | 捜索・   | 管理・    | 报表▼     |      |                    |       |  |  |  |        |        |
|----|------------|----------|--------------------|-------|--------|---------|------|--------------------|-------|--|--|--|--------|--------|
| 审查 | 审查未决用户批准   |          |                    |       |        |         |      |                    |       |  |  |  |        |        |
|    |            | 新用户      | ם (0) <sup>ב</sup> |       |        |         |      | 用户服务程序             | 包 (1) |  |  |  | 用户站点代码 | (0)    |
| 以  | 下用户已经提出了其他 | 也服务程序包请求 | 。请点击每一个            | 用户名,董 | 直看请求的词 | f细内容并作! | 出决定。 |                    |       |  |  |  |        |        |
| i  | 审查用户以作出批准或 | 伐拒绝判定    |                    |       |        |         |      |                    |       |  |  |  |        |        |
|    | 包括所有部门     |          |                    |       |        |         |      |                    |       |  |  |  |        |        |
|    | 查看请求       | 用户名      |                    |       | 职称     | 职位      |      | 提交日期               |       |  |  |  | 请求     | 部门     |
|    |            | O8U4     | test               |       | QA1    |         |      | 2016.09.26 3:14 AM | EDT   |  |  |  | DOE    | QAOrg8 |

2. 选择角色, 批准/拒绝, 提交决定

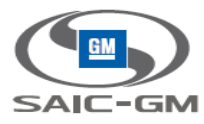

请汪慧:栗服务被授权给贵组织后,原本"个可批准"的请求将变为"可批准",此时需要在屏幕上显示出修以被拒之前关闭测览器,然后重新登录。

| 用户信息    |             |                                         |         |                       |                    |  |  |  |  |
|---------|-------------|-----------------------------------------|---------|-----------------------|--------------------|--|--|--|--|
|         | 全           | 称 O8U4 test                             | 职位/职称   | QA1                   |                    |  |  |  |  |
|         | 组织名         | 称 QAOrg8                                | 用户ID    | O8U4                  |                    |  |  |  |  |
|         | 地           | 址 QAOrg8                                | 电子邮件地址  | irene.yang@covisint.c | om                 |  |  |  |  |
|         | 地力          | <u>ل</u> اع                             |         |                       |                    |  |  |  |  |
|         | 地力          | 止3                                      | 电话号码    | 电话号码 1112223333       |                    |  |  |  |  |
|         | 城市/地        | 区上海                                     | 移动电话号码  | 移动电话号码 1112223333     |                    |  |  |  |  |
|         | <b>/H</b> / | 省上海                                     | 传真号码    |                       |                    |  |  |  |  |
|         | 邮政编         | 码 11223                                 | 时区      | (GMT-05:00) Eastern   | Time (US & Canada) |  |  |  |  |
|         | 国           | s United States                         | 常用语言    | 简体中文                  |                    |  |  |  |  |
|         | SGM用户       | ID pa4mdv                               | 身份号码    | 1213214324            |                    |  |  |  |  |
|         |             |                                         |         |                       |                    |  |  |  |  |
| 服务程序包请求 |             |                                         |         |                       |                    |  |  |  |  |
| 批准      | 拒绝          | 服务程序包名称                                 | 请求理     | 理由                    | 拒绝理由*              |  |  |  |  |
| ۲       | 0           | DOE,Supplier Portal的子程序包                | test    |                       | a                  |  |  |  |  |
|         |             | 选择服务包声明 DOE                             |         |                       |                    |  |  |  |  |
|         |             | Role : Role                             |         |                       |                    |  |  |  |  |
|         |             | 「「「」」「「」」「」」「「」」「」」「」」「」」「」」「」」「」」「」」「」 |         |                       |                    |  |  |  |  |
|         |             |                                         |         |                       |                    |  |  |  |  |
|         |             |                                         |         |                       |                    |  |  |  |  |
|         |             |                                         |         |                       |                    |  |  |  |  |
|         |             |                                         |         |                       |                    |  |  |  |  |
|         |             |                                         |         |                       |                    |  |  |  |  |
|         |             |                                         | 提交决定 取消 |                       |                    |  |  |  |  |
|         |             |                                         |         |                       |                    |  |  |  |  |

## 3.3.9.3 供应商用户查看审批状态

1. 用户登录,点击菜单"我的资料>查看我的程序服务包",打开"查看未决请求"

| 为 查看服务程序包 O8U4 test                     |                                                                                                 |                        |                   |      |                        |                     |  |  |  |  |  |  |  |
|-----------------------------------------|-------------------------------------------------------------------------------------------------|------------------------|-------------------|------|------------------------|---------------------|--|--|--|--|--|--|--|
|                                         | 查看资料                                                                                            |                        | 查看服务程序包           |      |                        |                     |  |  |  |  |  |  |  |
| → 编辑用户信息<br>→ <u>查看未决请求</u>             | →修改用/<br>→查看请:                                                                                  | <sup>白</sup> 密码<br>求历史 | ,请求服务程序包<br>,邮箱管理 |      |                        |                     |  |  |  |  |  |  |  |
| 下文列出了当前授权给该ID的服务程序<br>请点击服务程序包名称,查看有关服务 | 下文列出了当前授权给该ID的服务程序包。这些服务程序包按类别进行分组。<br>请点击服务程序包名称,查看有关服务程序包的详细内容。 管理员可点击服务程序包名称来移除该ID的服务程序包访问权。 |                        |                   |      |                        |                     |  |  |  |  |  |  |  |
| 服务程序包名称                                 | 归属位置代码                                                                                          | 更多信息                   | 状态                | 组织状态 | 授权/更新日期                | <b>《</b> … = 使用站点代码 |  |  |  |  |  |  |  |
| 管理                                      |                                                                                                 |                        |                   |      |                        |                     |  |  |  |  |  |  |  |
| SGM-STG                                 |                                                                                                 | 更多信息                   | ☑活跃               | ☑ 活跃 | 2016.09.21 5:20 AM EDT |                     |  |  |  |  |  |  |  |
| Supplier Portal                         |                                                                                                 | 更多信息                   | ✓活跃               | ☑ 活跃 | 2016.09.21 5:21 AM EDT |                     |  |  |  |  |  |  |  |
|                                         |                                                                                                 |                        |                   |      |                        |                     |  |  |  |  |  |  |  |

2. DOE 的状态为 Pending Application admin approval

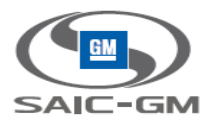

| 主页 我的应用程序 我的       | 资料• 我的            | 的组织・                               |                        |      |  |  |  |
|--------------------|-------------------|------------------------------------|------------------------|------|--|--|--|
| 查看 的未决请求 O8U4 test | 查看的未决请求 O8U4 test |                                    |                        |      |  |  |  |
|                    |                   |                                    |                        |      |  |  |  |
| 下列请求当前仍未获得批准。提     | 交请求时已经用           | 电子邮件通知了相关管理员。                      |                        |      |  |  |  |
| 未决请求               |                   |                                    |                        |      |  |  |  |
| 请求类型               | 请求                | 阶段                                 | 提交日期                   |      |  |  |  |
| □ 某服务的用户访问请求       | DOE               | Pending Application admin approval | 2016.09.26 3:14 AM EDT | 发送提示 |  |  |  |
|                    |                   |                                    |                        |      |  |  |  |
|                    |                   | 取消未决请求                             | 返回用户信息                 |      |  |  |  |
|                    |                   |                                    |                        |      |  |  |  |

# 3.3.9.4 供应商 SGM 服务包管理员(Application admin)审批用户申请售后 DOE 子服 务包

1. 服务包管理员登录,点击菜单"管理>未决请求>整个交流平台中的用户请求"

| 审查未决用户批准                                     |             |       |                        |     |        |  |
|----------------------------------------------|-------------|-------|------------------------|-----|--------|--|
|                                              | 用户服务程序包 (1) |       |                        |     |        |  |
| 以下用户已经提出了其他服务程序包请求。请点击每一个用户名,查看请求的详细内容并作出决定。 |             |       |                        |     |        |  |
| 审查用户以作出批准或拒绝                                 | 色判定         |       |                        |     |        |  |
|                                              |             |       |                        |     |        |  |
| 查看请求                                         | 用户名         | 职称/职位 | 提交日期                   | 请求  | 部门     |  |
|                                              | O8U4 test   | QA1   | 2016.09.26 3:14 AM EDT | DOE | QAOrg8 |  |

#### 2. 批准/拒绝申请

| 白信白      |            |               |                     |             |                       |                                         |  |  |
|----------|------------|---------------|---------------------|-------------|-----------------------|-----------------------------------------|--|--|
| /~10/22  |            | 200114 to at  |                     | n / ۲. (a)  | 122 044               |                                         |  |  |
|          | E<br>AD4D4 |               |                     | 10.12 HB 12 |                       |                                         |  |  |
|          | 3H574      |               |                     |             |                       | aint com                                |  |  |
|          | 地址 QAOrg8  |               |                     | 48-5 MPI+4  | sitt irene.yang@covis | SINCON                                  |  |  |
|          | 地          | hE2           |                     |             | <b>由注思</b> 1112223333 |                                         |  |  |
|          | 城市/出       | 東京            |                     |             | 1112223333            |                                         |  |  |
|          | ****       | 1/省 上海        |                     | (作言名)       |                       |                                         |  |  |
|          | 邮政集        | 码 11223       |                     |             | (GMT-05:00) Eas       | tern Time (US & Canada)                 |  |  |
|          | E          | United States |                     | 常用语         | 信<br>简体中文             | , , , , , , , , , , , , , , , , , , , , |  |  |
|          | SGM用户      | Dpa4mdy       |                     | 身份号         | 号码 1213214324         |                                         |  |  |
| 批准       | 拒绝         | 服务程序包名和       | K                   | 请           | 求理由                   | 拒绝理由"                                   |  |  |
| <b>•</b> |            | DOE , Supplie | ▶<br>er Portal的子程序包 | te          | st                    |                                         |  |  |
|          |            |               | 选择服务包声明 DOE         |             |                       | lts.                                    |  |  |
|          |            |               | Role : Role         |             |                       |                                         |  |  |
|          |            |               | √ mil≓ · mil≓       |             |                       |                                         |  |  |
|          |            |               |                     |             |                       |                                         |  |  |
|          |            |               |                     |             |                       |                                         |  |  |
|          |            |               |                     |             |                       |                                         |  |  |
|          |            |               |                     |             |                       |                                         |  |  |
|          |            |               |                     |             |                       |                                         |  |  |
|          |            |               |                     |             |                       |                                         |  |  |

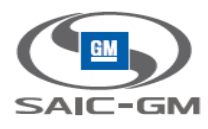

3. 供应商用户登录,可以看到售后子服务包

| nt covisint           |          |     |   |  |  |  |
|-----------------------|----------|-----|---|--|--|--|
| 主页 我的应用程序 我的资料, 我的组织, |          |     |   |  |  |  |
| 我的应用程序                |          |     | 5 |  |  |  |
| DOE                   | doud OSM | ROL |   |  |  |  |
| Supplier Portal       |          |     |   |  |  |  |

#### 3.3.10 供应商用户修改服务包角色

#### 3.3.10.1 供应商用户删除服务包

1. 供应商用户登录,点击菜单"我的资料>查看我的程序服务包"

| 😪 covisint                 |                   |                                      |                           |                     |        | 联系我们 退出<br><b>欢迎</b> , Org3_User1 test |                         |            |
|----------------------------|-------------------|--------------------------------------|---------------------------|---------------------|--------|----------------------------------------|-------------------------|------------|
| 主页 我的应用程序                  | 我的                | 的資料・我的组织                             | <b>只</b> -                |                     |        |                                        |                         |            |
| 为 查看服务程序包 Or               |                   | 查看我的资料                               |                           |                     |        |                                        |                         |            |
|                            |                   | 查看我的服务程序包                            | 香密料                       |                     |        |                                        | 杳若服务程序包                 |            |
|                            | 4                 | 编辑我的资料                               |                           |                     |        |                                        |                         |            |
| 、编辑用户信息                    |                   | 修改密码                                 |                           | ,修改用户密码             |        |                                        | ,请求服务程序包                |            |
| 查看未决请求                     |                   | 请求服务程序包                              |                           | 查看请求历史              |        |                                        | ,邮箱管理                   |            |
| → 于机激活                     | 6                 | PIN管理                                |                           | → PIN码管理            |        |                                        |                         |            |
| 下文列出了当前授权给该<br>请点击服务程序包名称, | し<br>Danma<br>査看有 | 激活手机<br>(フィヨン・ロー・レニョルフ<br>i关服务程序包的详细 | 程序包按类别进行分组<br>内容。 管理员可点击服 | 1.<br>服务程序包名称来移除该ID | 的服务程序的 | 包访问权。                                  |                         |            |
|                            |                   |                                      |                           |                     |        |                                        |                         | ✓ = 使用站点代码 |
| 服务程序包名称                    |                   |                                      | 归属位置代码                    | 更多信息                | 状态     | 组织状态                                   | 授权/更新日期                 |            |
| 管理                         |                   |                                      |                           |                     |        |                                        |                         |            |
| S-IS-INS2                  |                   |                                      |                           | 更多信息                | ✓活跃    | ☑ 活跃                                   | 2016.08.03 4:30 AM EDT  |            |
| Administration             |                   |                                      |                           |                     |        |                                        |                         |            |
| TestPortal                 |                   |                                      |                           | 更多信息                | ✓活跃    | ☑ 活跃                                   | 2016.08.03 10:09 PM EDT |            |
| Administration             |                   |                                      |                           |                     | /2007  | 2aCD+                                  |                         |            |
| ·····Iest告后 省              |                   |                                      |                           | 更多信息                |        | ☑ 活政                                   | 2016.08.09 4:30 AM EDT  |            |
| Test州方 伯                   |                   |                                      |                           | 史多信息                | ⊻酒跌    | ☑ 冶妖                                   | 2016.08.09 3:22 AM ED1  |            |

2. 点击"垃圾桶"图标,永久删除该子服务包。输入删除理由。

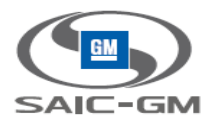

| 😪 covisint                                     |                                            |        |  |  |  |  |
|------------------------------------------------|--------------------------------------------|--------|--|--|--|--|
| 主页 我的应用程序 我的资料• 我的组织•                          |                                            |        |  |  |  |  |
| 永久移除用户访问权 > 请键入移除理由                            |                                            |        |  |  |  |  |
| 您已经选择移除Org3_User1 test访问以下服务/子服务程序包的权力<br>移除理由 | 1. 在提文前必须犍入移除理由,请在下方的文本框中键入移除理由,该理由将被记录下来。 | * 必填字段 |  |  |  |  |
| 服务/子服务程序包名称                                    |                                            |        |  |  |  |  |
| Tes财务                                          | 修改角色                                       |        |  |  |  |  |
|                                                | <b>继续</b> 取消                               |        |  |  |  |  |

3. 退出后重新登录系统。查看用户程序服务包, 该子服务包已经被删除。

### 3.3.10.2 供应商用户重新申请服务包,并申请角色

参考 3.7, 3.8, 3.9, 申请子服务包。

## 3.3.11 供应商账户信息更新

1. 用户登录,点击"我的资料>查看我的资料"

| 主页  | 我的应用程序            | 我的资料• 我的组织•                                |                                                      |  |  |  |  |
|-----|-------------------|--------------------------------------------|------------------------------------------------------|--|--|--|--|
| 查看自 | 音看的配置文件 O8U4 test |                                            |                                                      |  |  |  |  |
|     |                   | 查看资料                                       | 查看服务程序包                                              |  |  |  |  |
|     |                   |                                            |                                                      |  |  |  |  |
|     | 。编辑田白信食           | 修改田白南风                                     | 法也服务程度句                                              |  |  |  |  |
|     | 查看未决请求            | , 查看请求历史                                   | ,邮箱管理                                                |  |  |  |  |
|     |                   |                                            |                                                      |  |  |  |  |
|     |                   |                                            |                                                      |  |  |  |  |
| 니   | 内容列出了该ID的详        | 细配置信息。如果忽能够进行更新或能够操作该账户,请按照卜万选坝链接升展已指出的行为。 |                                                      |  |  |  |  |
| 用   | 户状态               |                                            |                                                      |  |  |  |  |
|     |                   | 状态  「活跃                                    |                                                      |  |  |  |  |
|     |                   | 查看密码修改记录    查看密码修改记录                       |                                                      |  |  |  |  |
|     |                   | 上一次登录日期 2016.09.26 2:57 AM EDT             |                                                      |  |  |  |  |
|     |                   |                                            |                                                      |  |  |  |  |
|     |                   |                                            |                                                      |  |  |  |  |
| 用   | 户配置文件             |                                            |                                                      |  |  |  |  |
|     |                   | 用户名 O8U4 test                              | <b>用户名</b> O8U4                                      |  |  |  |  |
|     |                   | 公司/部门QAOrg8                                | 职称/职位QA1                                             |  |  |  |  |
|     |                   | 地址 QAOrg8                                  | 电子邮箱地址 irene.yang@covisint.com                       |  |  |  |  |
|     | 地址2               |                                            |                                                      |  |  |  |  |
|     |                   | 地址3                                        | 电活号码 1112223333                                      |  |  |  |  |
|     |                   | 城市/地区上海                                    | 移动电话号码 1112223333                                    |  |  |  |  |
|     |                   | 州省上海                                       | 传真号码                                                 |  |  |  |  |
|     |                   | 邮政编码 11223                                 | 语言首选项简体中文                                            |  |  |  |  |
|     |                   | 国家 United States                           | 时区 (GMT-05:00) Eastern Time (US & Canada)            |  |  |  |  |
|     |                   | 密码政策 SGM Portal                            | 验证策略 Default Authentication Policy for realm SGM-STG |  |  |  |  |
|     |                   | SGM用户ID pa4mdv                             | 身份号码 1213214324                                      |  |  |  |  |

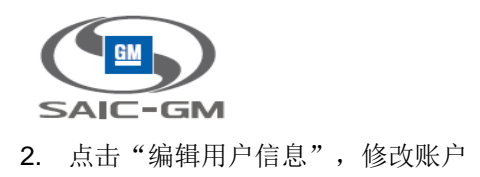

#### )编辑配置文件 O8U4 test

| 用户信息     |                                  |                            |
|----------|----------------------------------|----------------------------|
|          | * 必填字段                           |                            |
| 用户名:     | O8U4                             |                            |
| 公司:      | QAOrg8                           |                            |
| 前缀:      |                                  | (先生;夫人;女士;小姐)              |
| *名:      | O8U4                             |                            |
| 中间名      |                                  |                            |
| *姓:      | test                             |                            |
| *职称/职位:  | QA1                              |                            |
| *地址:     | QAOrg8                           |                            |
| 地址2:     |                                  |                            |
| 地址3:     |                                  |                            |
| *城市/地区:  | 上海                               |                            |
| *州/省:    | 上海                               |                            |
| *邮政编码:   | 11223                            |                            |
| *国家:     | United States                    | $\checkmark$               |
| *电话号码:   | +1 -1112223333                   | Ex: <u>+1 201-234-5678</u> |
| *移动电话号码: | +1 -1112223333                   | Ex: <u>+1 201-234-5678</u> |
| 传真号码:    |                                  |                            |
| *电子邮箱地址: | irene.yang@covisint.com          |                            |
| *时区:     | (GMT-05:00) Eastern Time (US & 0 | Canada) 🗸                  |
| *语言首选项:  | 简体中文 🗸                           |                            |
| *身份号码:   | 1213214324                       | 0                          |
|          |                                  |                            |
|          |                                  |                            |

请保持当前用户资料不变。带有星号(\*)标记的字段为必填字段。请在完成时点击保存修改按钮。

3. SGM 相应的用户资料也被修改

## 3.3.12 供应商用户单点登录 EP

1. 用户登录,点击 EP 服务包

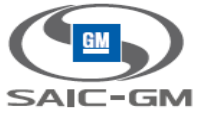

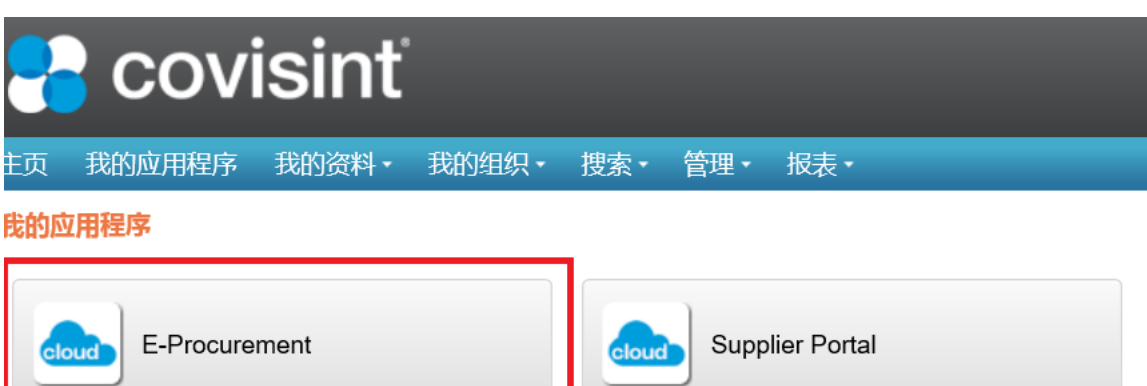

2. 跳转到 EP 系统,并已登录且被赋予相关的权限

# 4. Additional Instructions 补充说明

N/A